# Introdução

Este documento é destinado à administradores avançados que possuem a responsabilidade operacional da plataforma OpMon. Para um bom entendimento dos tópicos abordados nesse curso, é necessário ter um bom conhecimento sobre o funcionamento de computadores e sistemas operacionais, conhecimentos de UNIX ou LINUX serão bem utilizados.

Este treinamento tem como objetivo dar uma breve visão geral da plataforma OpMon, tanto das configurações mais básicas atá as mais avançadas que são necessárias para gerenciar o monitoramento do ambiente de TI.

Conforme visto no treinamento de Administração do OpMon, esta é uma plataforma completa de monitoração e gestão de elementos de infra-estrutura de TI, aplicações e processos de negócio. Com ele podemo visualizar alarmes em qualquer um destes itens, bem como gerar diversos relatórios para melhor administrarmos o ambiente.

Neste capítulo do treinamento iremos aprender como instalar e configurar o OpMon, conforme descrito abaixo:

- a) Fundamentos do OpMon;
- b) Instalação do OpMon;
- c) Instalação dos Agentes.

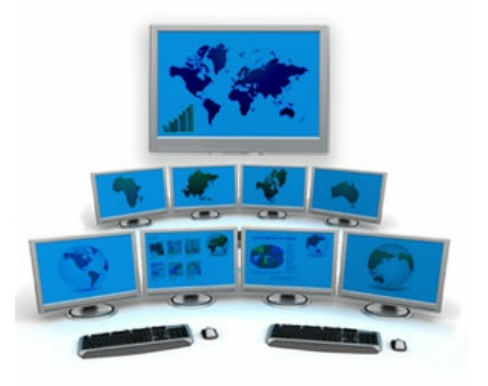

## **Fundamentos**

### O OpMon

O OpMon é uma plataforma completa para a Governança de TI, Monitoramento dos Processos de Negócio e Gerenciamento de Redes e Sistemas, integrado em uma plataforma de hardware e software único e totalmente customizado, de acordo com as necessidades e ambiente de TI de cada cliente.

#### Introdução a Monitoração

Monitoramento é o processo de obter informações sobre elementos de um sistema computacional. Estas informações ajudam a entender a situação do sistema, sua configuração, estatísticas de uso e desempenho, informações sobre erros e sobre a topologia do sistema. O processo de monitoramento depende de técnicas para coletar, processar, armazenar e disponibilizar estas informações. Entretanto, a variedade de elementos que compõem um sistema computacional exigirá técnicas adequadas para cada classe de elemento.

Em um sistema computacional, um dos elementos mais importantes são os servidore. Para o monitoramento de servidores, alguns aspectos são importantes, tais como a utilização de hardware como CPU (Unidade Central de Processamento), memória, disco ou rede, que fornecem métricas diretas para verificar seu desempenho. Entretanto, servidores são máquinas que fornecem algum tipo de serviço, logo, é natural que a situação destes serviços seja monitorada. Cada serviço deve ser monitorado de maneira que suas peculiaridades sejam consideradas. Por exemplo, para um servidor web, é interessante que seja monitorado o tempo de resposta para a requisição de uma página ou o número de páginas fornecidas por segundo. Já para um servidor de e-mail, seria interessante que fosse monitorado o número de mensagens processadas por segundo ou a quantidade de mensagens enfileiradas para entrega.

### Processo de Monitoração

Este diagrama mostra o processo de monitoramento básico. O mecanismo de monitoração mostrado no centro do diagrama, tem quatro funções:

- 1. O scheduler, que agenda e roda monitoramentos,
- 2. O alarm engine, que gera os alarmes quando ocorre problemas.
- 3. O local onde as notificações e escalações são gerenciadas.
- 4. Área onde os relatórios são gerados.

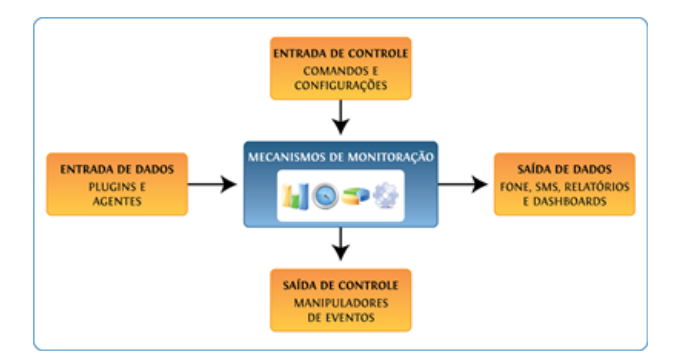

A entrada de dados (DATA INPUT) trata para o mecanismo de monitoração das execuções de plugins e agentes em linha de comando para verificar o status de um host ou serviço.

As entradas de controle (**CONTROL INPUT**) trata os arquivos de configurações (diretrizes que afetam o funcionamento do Nagios) e de entrada de dados por linha de comando (aplicações externas).

A saída de controle (**CONTROL OUTPUT**) usa gerenciadores de eventos (EVENT HANDLERS) que são ações ou outros sistemas executados após as checagens dos hosts ou serviços, sempre que ocorre alguma anomalia na checagem, para resolução de problemas de forma pró-ativa.

Com base na lógica das checagens dos serviços e dos hosts, as notificações de alertas são enviadas pela saída de dados (**DATA OUTPUT**) por e-mail, SMS, ou métodos definidos pelo usuário para obter soluções de evento ocorrido. Além de notificações, a saída de dados pode também ser apresentado na forma de relatórios , e painéis, Dashboards.

### O Sistema OpMon

A plataforma **OpMon** utiliza **CentOS 5** com o sistema operacional. O **CentOS** é uma Distribuição Linux da classe Enterprise derivado de códigos fontes distribuídos gratuítamente pela **Red Hat Enterprise Linux**. Isto significa que o CentOS 5 é compatível com o Red Hat Enterprise Linux 5.

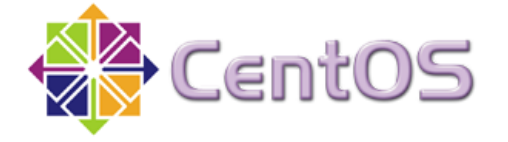

A plataforma **OpMon** é integrado ao sistema operacional CentOS, com uma instalação do tipo servidor com os requisítos mínimos necessários para o seu funcionamento.

Todas as atualizações e patchs de correções da plataforma OpMon e sistema operacional, são distribuídas como pacotes RPM, onde estão disponibilizados para os clientes no nosso repositório (http://repo.opservices.com.br), podendo ser utilizado através do comando yum.

Aviso: A plataforma OpMon deve possuir acesso sem restrições do tipo "proxy" ou "firewall" ao repositório "http://repo.opservices.com.br".

# Arquitetura

A solução **OpMon** é composta por um ou mais servidores de gerenciamento , com uma suíte de software que gerencia um número ilimitado de ativos (processos de negócios, elementos de infra-estrutura, banco de dados e aplicações). O gerenciamento é feito por um equipamento central, com os respectivos agentes distribuídos, e um ou mais consoles instalados.

Acessada por meio de uma interface web, com segurança HTTPS/SSL de 128 bits, permite que as informações, coletadas em diversos pontos e armazenadas na base de dados MySQL, possam ser visualizadas e acessadas de qualquer local através de usuário e senha. Cada usuário pode ter uma visão gráfica específica e diferenciada do sistema, de acordo com as suas permissões e atribuições em sua língua nativa.

## **Diagrama funcional**

O diagrama funcional do **OpMon** permite descrever os comportamentos em função das informações que recebe. O **OpMon** não pretende minimizar as funções lógicas que representam a dinâmica do sistema, pelo contrário o seu potencial reside na imposição de um funcionamento rigoroso, evitando desta forma incoerências, bloqueios ou conflitos durante o funcionamento do mesmo.

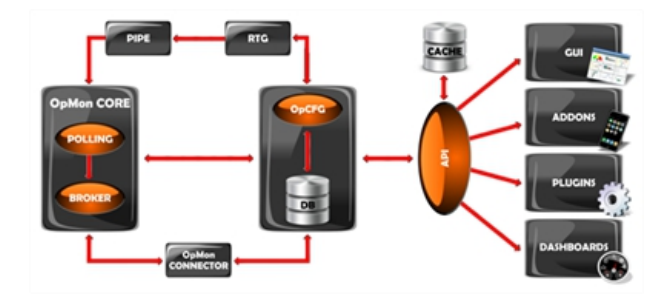

## Características

OpMon gera alertas ao detectar eventos previamente configurados, que determinam as quebras dos SLAs estabelecidos ou quando os recursos de aplicativos, sistemas operacionais, banco de dados e outros atingem os limiares definidos, sejam valores absolutos, travamentos ou atrasos. A plataforma envia notificações e alarmes para a console de gerenciamento web, e-mails, Instant Message(IM) ou SMS, podendo ainda executar procedimentos automáticos para restabelecimento dos serviços, ou ainda escalar os eventos para outros níveis hierárquicos.

Todas as checagens são armazenadas em base de dados relacional MySQL e, por meio dos relatórios avançados do OpMon, possibilitam planejar capacidades, fazer comparações e análises para tomadas de decisão no planejamento ou justificativa de investimentos em infra-estrutura de TI ou de negócios. Permite, também, que os Acordos de Níveis de Serviços(ANS/SLA) sejam especificados pelo Cátalogo de Serviços, por aplicação, por device, ou pela combinação de ambos, com visualização através da interface gráfica, relatórios específicos e customizáveis. Com a solução é possível ainda, fazer a filtragem de informações por horário, aplicação ou device, usando apenas o mouse em uma interface gráfica, sem a necessidade de criação de relatórios complexos ou codificação de agentes.

Ao implantar o OpMon, uma solução de gerenciamento de rede flexível e personalizável, a TI e as equipes de operações podem reduzir a indisponibilidade, aumentar os níveis de serviço e passar de ação reativa para a manutenção da infra-estrutura pró-ativa, através da simples administração da solução, além de outros benefícios:

- Interface baseada na usabilidade;
- O controle do nível de acesso granular por usuário;
- A listagem do ativos desenhada com informações, filtros e relatórios com apenas um clique;
- Os dashboards elaborados com informações de disponibilidade e performance em uma tela única para facilitar a análise de problemas;
- Gerenciamento dos eventos em uma única tela;
- Monitoramento inteligente;
- Gerenciamento de interdependências dos ativos;
- Valor e utilidade para toda a equipe de TI, incluindo executivos, empresários, administradores e operadores;
- Login integrado ao Microsoft AD ou LDAP de forma nativa;
- Todas as informações armazenadas em banco de dados relacional MySQL, em formato não proprietário(FLAT) e codificação ASCII, além dos metadados com a descrição dos layouts dos dados de gerenciamento;
- Os devices são monitorados através de agentes específicos, agentes SNMP ou emulação de terminal;
- Os bancos de dados são monitorados por contadores de performance, agentes SNMP ou acesso direto à base, via queries/selects utilizando clientes nativos;
- Gerenciamento do tempo de resposta de aplicações sob a perspectiva do usuário(Customer Experience Management CEM);
- Controle do ambiente de cluster, load balance e VMware para quaisquer aplicações que rodem em sistemas Linux, Unix, Solaris, AIX, HP-UX, AS-400, Unisys e Microsoft;
- Desenvolvimento de subagentes para estender as funcionalidades de gerenciamento;
- Robots Web, Terminal Services e Híbridos;
- Captação de métricas de negócio;
- Gerenciamento de mainframe, SPB, "environment appliance";
- Tempo de respostas de consultas e de aplicações;

Estas características tornam a ferramenta ideal para atender as constantes necessidades de mudanças nos ambientes de TI para adequação as necessidades de negócio e a adequar cada vez mais ao orçamento.

# Topologia

O OpMon suporta muitas maneiras de funcionamento, variando e atendendo as mais diversas necessidades de clientes e prestadores de serviços que desejam implantar uma eficiente forma de gerenciar suas estruturas. Algumas maneiras mais comuns e suas recomendações podem ser avaliadas através dos exemplos abaixo, podendo ainda suportar outras formas de acordo com cada necessidade.

- a) Monitoramento Centralizado Ativo (VPN)
- Cenário: Neste modelo o OpMon instalado no ponto concentrador monitora os ativos locais da LAN e remotamente os ativos através de uma VPN estabelecida com o cliente.
- Vantagens: Não necessita de licença OpMon no cliente, não necessita manter Appliance no cliente.
- Desvantagens: Latência da internet pode gerar timeout em checagens. Quanto maior número de clientes por VPN, maior é a probabilidade de conflitos de endereços de rede, tornando difícil a manutenção do roteamento.

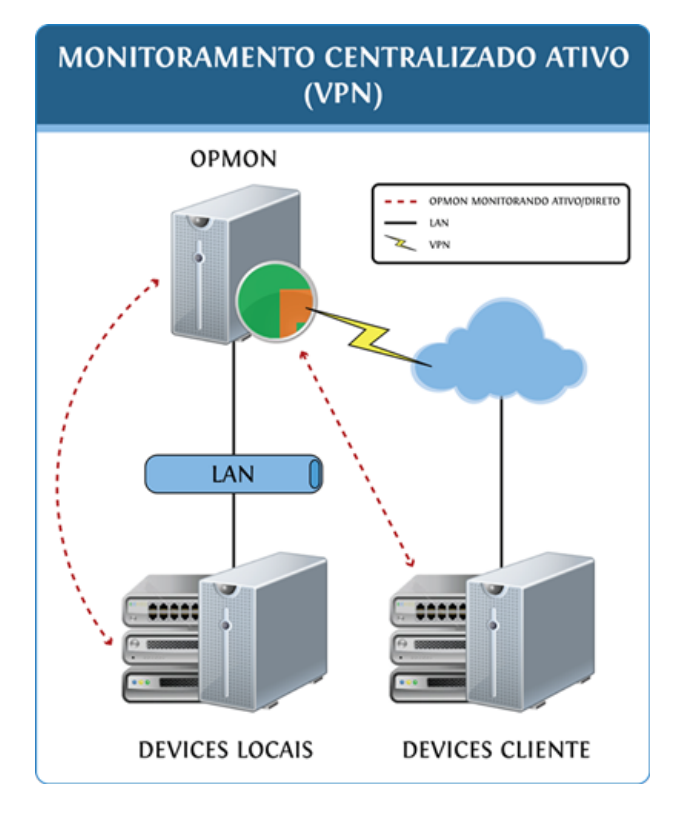

b) Monitoramento Centralizado Ativo (Appliance)

- Cenário: Neste modelo o OpMon instalado no ponto concentrador monitora remotamente os ativos do cliente através de um Appliance Linux instalado no ambiente do cliente.
- Vantagens: Não necessita de licença OpMon no cliente.
- **Desvantagens:** Latência da internet pode gerar timeout em checagens.

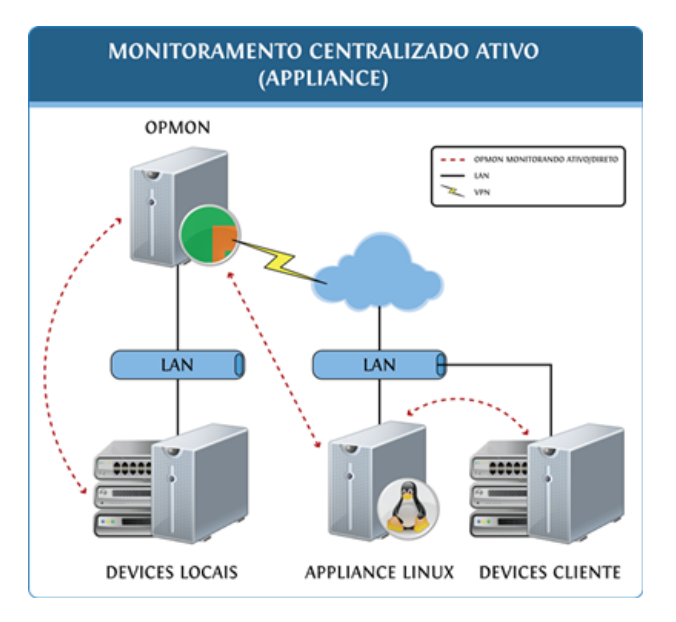

c) Monitoramento Alta Disponibilidade Centralizado

## Pág. 6 de 128

- Cenário: Neste modelo o OpMon instalado no ponto concentrador coleta todas as informações do monitoramento e tem tanto a base como aplicação com cargas distribuídas.
- Vantagens: Alta disponibilidade com redundância de hardware, base e aplicação.
- Desvantagens: Maior custo de implantação.

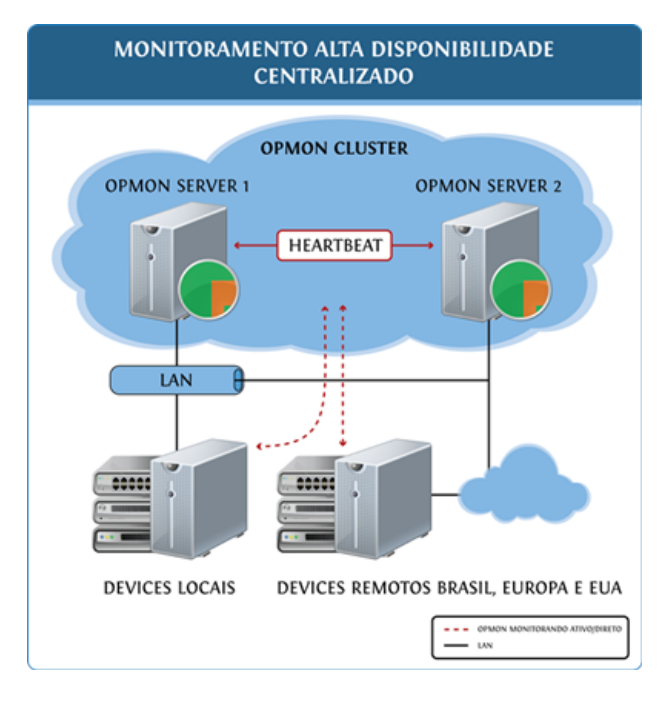

# Instalação

Obtendo a mídia de instalação

## A mídia de instalação pode ser obtida clicando aqui.

Começando a usar

Para que você tenha um pleno aproveitamento de todos os recursos do OpMon, é importante que a instalação seja realizada corretamente, obedecendo todos os requisitos mínimos e conhecendo cada opção apresentada nas fases de instalação. Pensando nisso, desenvolvemos os manuais pertinentes a cada fase da instalação do **OpMon**, para consulta essa documentação, clique <u>aqui</u>.

# **Procedimentos Operacionais**

Este procedimento visa demonstrar as formas utilizadas na obtenção dos dados relativos aos monitoramentos.

O objetivo é explicar a instalação dos agentes e as formas de comunicação entre eles e o servidor do **OpMon**, o cliente pode optar por monitorar através do agente, snmp ou outro, aqui listamos as opções disponíveis.

#### 1- Instalação dos Agentes

Após concluído o processo de instalação do servidor, podemos começar a instalação dos agentes.

Neste caso, todos os agentes necessários para esta primeira etapa estarão disponíveis juntamente com seus procedimentos de instalação, tais orientações podem ser obtidas clicando aqui.

## 2- Checagem por NRPE

O **NPPE** é um complemento para o Nagios. Foi criado para possibilitar o monitoramento de máquinas remotas que rodem Linux ou outras variantes UNIX. Em outras palavras, o complemento NRPE é desenhado para permitir que você execute os plugins do OpMon em máquinas Linux/Unix, isto permite que você não somente consiga monitorar uma máquina Linux/Unix, como também consiga fazer com que a máquina monitorada seja capaz de "**monitorar**" outras máquinas na rede, num esquema de checagens indiretas.

O NRPE é um agente que trabalha em uma máquina remota com o objetivo exclusivo de coletar informações e enviá-las ao servidor OpMon. A figura abaixo exemplifica o processo de comunicação entre o servidor OpMon e um cliente por meio do NRPE. Note que a comunicação é protegida por SSL.

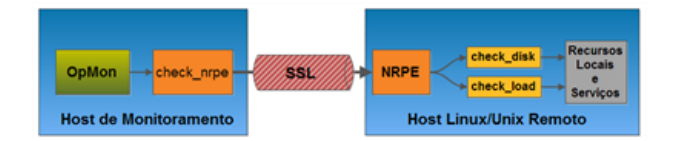

## Considerações Importantes sobre o NRPE

Note que o NRPE é um complemento. Particularmente, sua composição está em duas frentes:

O daemon NRPE: um agente ativo que fica no sistema monitorado e se encarrega das requisições e coleta dos dados do mesmo.

E o plugin check\_nrpe, instalado na máquina OpMon e que envia as requisições até o daemon NRPE, na máquina a ser monitorada.

É de suma importância que entendamos como o processo de comunicação entre o servidor OpMon (por meio do plugin check\_nrpe) e o cliente Linux/Unix monitorado (cujo daemon NRPE está instalado) acontece.

Quando o OpMon precisa monitorar um recurso ou serviço em uma máquina Linux/Unix remota, ele:

- Executará o plugin check\_nrpe, dizendo qual o serviço deverá ser checado;
- O plugin, então, contata o daemon NRPE na máquina remota, sob uma conexão protegida por SSL;
- O daemon NRPE roda o plugin apropriado para checar o serviço, ou recurso, requerido;

### Utilizando o NRPE

Para utilizar o complemento NRPE, é necessário a instalação do agente. Os agentes estão disponíveis no portal da OpServices conforme informados no item **1 - Instalação de Agentes**. Os passos informados devem ser seguidos corretamente para que a monitoração seja efetiva.

## 3 - Checagem por SNMP

SNMP (Simple Network Management Protocol) é um protocolo de rede projetado para monitorar dispositivos de redes. Ele utiliza OIDs (identificadores de objeto) para a definição da informação, conhecido como MIB (Management Information Base), que pode ser monitorado. O design é extensível, portanto, os fornecedores dos equipamentos podem definir seus próprios itens a serem monitorados.

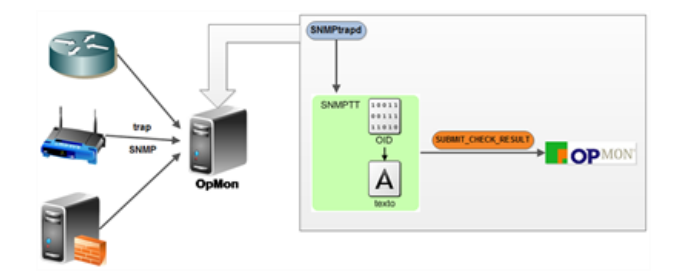

A utilização do protocolo SNMP não necessita de instalação de qualquer tipo de agente no equipamento alvo, mas será necessário ativar o SNMP nos equipamentos e configurar a "community name" e a versão SNMP que será utilizada.

#### Pág. 9 de 128

Para verificar se o equipamento alvo está respondendo SNMP, execute o comando "**snmpwalk -Os -c public -v 1 <IP\_do\_Equipamento> | head**" o retorno do comando deverá ser semelhante ao exemplo abaixo:

[root@opmon-vm ~]# snmpwalk -Os -c public -v 1 localhost | head sysDescr.0 = STRING: Linux opmon-vm 2.6.18-308.11.1.el5PAE #1 SMP Tue Jul 10 09:29:33 EDT 2012 i686 sysObjectID.0 = OID: netSnmpAgentOIDs.10 sysUpTimeInstance = Timeticks: (1372474) 3:48:44.74 sysContact.0 = STRING: Root <root@localhost> (configure /etc/snmp/snmp.local.conf) sysName.0 = STRING: opmon-vm sysLocation.0 = STRING: Unknown (edit /etc/snmp/snmpd.conf) sysORLastChange.0 = Timeticks: (48) 0:00:00.48 sysORID.1 = OID: snmpMIB sysORID.2 = OID: tcpMIB sysORID.3 = OID: ip [root@opmon-vm ~]#

Após o teste de funcionamento, já podemos configurar hosts ou serviços na plataforma OpMon utilizando os templates SNMP, conforme será abordado no capítulo (VOLTAR) 2.7 - Templates.

AVISO: A monitoração de Interfaces de Rede é realizada por SNMP. Portando é necessário que seja habilitado o protocolo SNMP nos equipamentos onde haverá essa monitoração.

# Suporte

A qualquer momento você poderá consultar a área de suporte apenas clicando no botão "**Configuração**" que está localizado no canto superior direito da tela do **OpMon**, veja:

| OP MON            | Visões  | Catálogos    | Relatórios | Gerenciamento | Documentações | Módulos Adicionais | Ferramentas |            |          |
|-------------------|---------|--------------|------------|---------------|---------------|--------------------|-------------|------------|----------|
| 🖕 Favoritos 🛛 🗐 🔺 | Listage | m de Serviço |            |               |               |                    |             | opmonadmin | v6.0.3-3 |

# Configuração

Neste capítulo do treinamento iremos aprender como instalar e configurar os ativos de rede na plataforma **OpMon**.

Para acessar o configurador basta posicionar o mouse sobre o módulo "Ferramentas" e na sequência clicar em "Configurações", veja:

| OP MON                              | Visões Catálogos Relatórios Ge | erenciamento Doci                      | umentações     | Módulos A    | dicionais    | Ferramentas          | ← 0 0 □                                                                |
|-------------------------------------|--------------------------------|----------------------------------------|----------------|--------------|--------------|----------------------|------------------------------------------------------------------------|
| 🊖 Favoritos 🛛 🔳 👞                   | Listagem de Serviços           |                                        |                |              |              | Discovery            | opmonadmin v6.0.3-3                                                    |
| <ul> <li>chamados - oper</li> </ul> | Totalização de status          | Ok: 90.4%, Em alerta:                  | 2.0%, Critico: | 3.6%, Descon | hecido: 4.0% | Configurações        | (de 4247)                                                              |
| ayao                                | + x 🗷 D i 🗉 🖬 🖂 D              | 🖬 I 🖕 🛤                                |                | 6            | <b>V</b>     | Net Tools            | de 294   <b>b</b>     20                                               |
|                                     |                                | ······································ |                |              |              | Fila de agendamentos |                                                                        |
|                                     | Host Serviço A                 | Estado                                 |                | Jlt. Chec.   | Duração      | Troca de senha       | •                                                                      |
| 🖉 Alahos 🔺                          | opmancedit-opmon-pae           | Up                                     | 0.2            | 7/02 13:26   | 171d 3h      | nood do comita       | sento desabilitado                                                     |
| Simplificado                        | KPI-Faturamento                | Ok                                     | 02             | 7/02 12:54   | 37d 11h      | Temas                | lo - Oh / O Faturar - Oh / 4 Isento -<br>id                            |
| Por grupo                           | KPI-Licenciamento              | Ok:                                    | 02             | 7/02 12:54   | 34d 23h      | Licença              | iterprise (Aluguel) - Hora/Ano: 3 -<br>ICs: 0 - Vencimento: 22/05/2014 |
| 4 Incidentes                        | KPI-Suporte                    | Critico (4/4)                          | <b>A</b> 20    | 7/02 12:54   | 44d 23h      | Copyright            | i - Contratado: 3h/a - Consumo: 9.5h<br>o: 6.5h Grid                   |

Além disso, de forma intercalada, iremos aprender conceitos teóricos que irão reforçar o aprendizado. Como exemplo, podemos citar a forma de checagem de serviços e hosts, como determinar o status dos hosts (se fora/ "down" ou inalcançável/"unreachable"), formas de checagem em um ambiente multiplataforma (SNMP, agentes, emulação de terminais, bancos de dados, etc.), etc.

Por fim, conceitos avançados como dependências de hosts e serviços de escalação de notificações será apresentados na sua teoria e prática, para que o aluno tenha total capacidade de administrar a solução.

#### **Grupos de Contatos**

Os grupos de contato tem por finalidade agrupar um ou mais contatos, facilitando a vinculação entre contatos e os elementos (ICs e AICs).

#### Criando Grupos de Contatos

Para criar um grupo de contatos basta seguir os passos a seguir:

a) Posicione o mouse sobre o módulo de "Ferramentas" e logo após clique no sobmódulo "Configurações", veja:

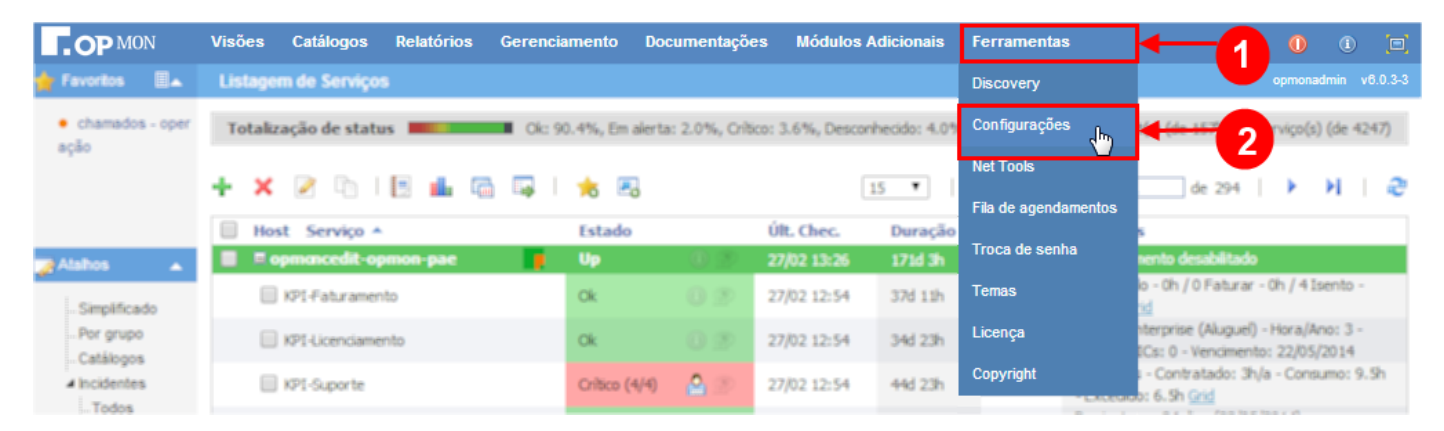

b) Na área de atalhos (lado esquerdo da tela), localize a opção "Alerting" e clique em "Contact Groups". Após, clique em "Add A New Contact Group", veja abaixo:

| COP MON Visões Catálogos Relató             | órios Gerenciamento Do                           | cumentações Módulos                                         | s Adicionais | Ferramentas 🕕                                                         | 1 🗖 |  |  |  |  |
|---------------------------------------------|--------------------------------------------------|-------------------------------------------------------------|--------------|-----------------------------------------------------------------------|-----|--|--|--|--|
| 🛉 Favoritos 🛛 🔺 OpMon Configuration Utility |                                                  |                                                             |              | opmonadm                                                              |     |  |  |  |  |
| chamados - oper<br>ação OpMon               | Contact Group Editor                             |                                                             |              |                                                                       |     |  |  |  |  |
| Catalogo_de_Servicos<br>IT                  | Listing 38 contact gro<br>Add A New Contact Grou | ting 38 contact group(s)<br>Id A New Contact Group          |              |                                                                       |     |  |  |  |  |
| Atalhos                                     | Group Name                                       | Description                                                 | Elements     | Members                                                               |     |  |  |  |  |
| Discovery     Import Objects                | administrativo-admins                            | Pessoas com acesso<br>a todos serviços do<br>administrativo | 3            | bruna.fagundes / mauro.butze / telmo.canabarro                        |     |  |  |  |  |
| Topologia Monitoring Hosts                  | comercial-admins                                 | Pessoas com acesso<br>a todos serviços do<br>comercial      | 4            | diego.decavata / madeleine.brigidi / sandro.vaz /<br>aurilene.andrade |     |  |  |  |  |
| Templates<br>Host Groups                    | dario-home                                       | Grupo de acesso aos<br>hosts do Dario                       | 1            | dario.bestetti                                                        |     |  |  |  |  |
| -Service Groups                             | n1                                               | n1                                                          | 1            | nolify-n1-operacao                                                    |     |  |  |  |  |
| Commands<br>⊿ Alerting                      | n2                                               | n2                                                          | 1            | n2                                                                    |     |  |  |  |  |
| Contacts                                    | n3                                               | n3                                                          | 1            | n3                                                                    |     |  |  |  |  |
| Contact Groups                              | n4                                               | n4                                                          | 1            | n4                                                                    |     |  |  |  |  |
| Advanced                                    | n5                                               | n5                                                          | 1            | n5                                                                    |     |  |  |  |  |
| - Main Config<br>CGI Config<br>Resources    | notify-<br>Acoes_AdvancedIT                      | Notifica as Acoes<br>AdvancedIT                             | 1            | notify-Acoes_AdvancedIT                                               |     |  |  |  |  |
| Corte de tempo                              | notify-<br>Acoes_AllConnection                   | Notifica as Acoes<br>AllConnection                          | 1            | notify-Acces_AllConnection                                            |     |  |  |  |  |
| - Export<br>Planilha de Obje                | notify-Acoes_Aquilatect                          | Notifica as Acoes<br>Aquilatech                             | 1            | notity-Acoes_Aquilatech                                               |     |  |  |  |  |

c) Digite o nome do grupo de contatos que deseja criar, bem como sua descrição, e após clique em "Add Contact Group" veja abaixo:

| OP MON                              | Visões   | Catálogos     | Relatórios | Gerenciamento     | Documentações       | Módulos Adicionais | Ferramentas |
|-------------------------------------|----------|---------------|------------|-------------------|---------------------|--------------------|-------------|
| 🚖 Favoritos 🛛 🗐 🔺                   | OpMon    | Configuration | Utility    |                   |                     |                    |             |
| <ul> <li>chamados - oper</li> </ul> | [Reload] | [List by      | Hostgroup] | Contact Group Ec  | litor               |                    |             |
| ação                                | OpMon    |               |            |                   |                     |                    |             |
|                                     | Catalo   | ao de Servia  | :05        | Add A Contact Gr  | oup                 |                    |             |
|                                     | IT       | 5             |            | Contact Group Nam | e: A_Treiname       | nto                |             |
|                                     | Market   | ing_KPI       |            |                   |                     |                    |             |
| Atalhos 🔺                           | opfw     |               |            | Description:      |                     |                    |             |
| ▲ Discovery                         | Service  | eDesk         |            | Treinamento C     | pMon 6.0            |                    |             |
| Import Objects                      |          |               |            |                   | -                   |                    |             |
| i Topologia                         |          |               |            |                   |                     |                    |             |
| Hosts                               |          |               |            | Add Contact Gro   | up [Cancel]         | т                  |             |
| Templates                           |          |               |            |                   | · · · · · · · · · · |                    |             |
| Host Groups                         |          |               |            | <b>↓</b>          |                     |                    |             |
| Service Groups                      |          |               |            |                   |                     |                    |             |
| ⊿ Alerting                          |          |               |            | 2                 |                     |                    |             |
| Contacts                            |          |               |            |                   |                     |                    |             |
| Contact Groups                      |          |               |            |                   |                     |                    |             |

d) Observe que ao clicar em "Add Contact Group" já é possível visualizar o Grupo criado. Aproveite para notar que não existem contatos relacionados ao grupo. Para vincular Contato ao grupo, basta clicar no Grupo desejado, na sequência selecionar a aba "Members", após, basta selecionar o membro desejado e então clicar em "Add Member", veja:

| OP MON                            | Visões         | Catálogos     | Relatórios     | Gerenciamento D       | ocumentações Mo                                         | ódulos Adicionais | Ferramentas                                                 |
|-----------------------------------|----------------|---------------|----------------|-----------------------|---------------------------------------------------------|-------------------|-------------------------------------------------------------|
| 🚖 Favoritos 🛛 🗐 🔺                 | OpMon          | Configuration | <b>Utility</b> |                       |                                                         |                   |                                                             |
| • chamados - oper                 | [Reload]       | [List by      | Hostgroup]     | Contact Group Edito   | r                                                       |                   |                                                             |
| ação                              | OpMon          |               |                |                       |                                                         |                   |                                                             |
|                                   | Catalo         | nan de Servia |                | Listing 39 contact gr | oup(s)                                                  |                   |                                                             |
|                                   | IT             | ogo_de_oenne  | .00            | Add A New Contact Gro | oup                                                     |                   |                                                             |
| Atolhoo                           | Market         | ting_KPI      |                | Group Name            | Description                                             | Elements          | Members                                                     |
| Atamos     Anamos     Anamos      | opfw<br>Servic | eDesk         |                | administrativo-admins | Pessoas com aco<br>a todos serviços o<br>administrativo | esso<br>do 3      | bruna.fagundes / mauro.butze / telmo.                       |
| Topologia                         |                |               |                | A_Treinamento         | Treinamento OpN<br>6.0                                  | Non O             | *** no members in group ***                                 |
| Hosts<br>Templates<br>Host Groups |                |               |                | comercial-admins      | Pessoas com ac<br>a todos serviços<br>comercial         | esso<br>do 4      | diego.decavata / madeleine.brigidi / sa<br>aurilene.andrade |
| Service Groups<br>Commands        |                |               |                | dario-home            | Grupo de acesso<br>hosts do Dario                       | <sup>aos</sup> 1  | dario.bestetti                                              |
| ▲ Alerting                        |                |               |                | n1                    | n1                                                      | 1                 | notify-n1-operacao                                          |
| Contacts<br>Contact Groups        |                |               |                | n2                    | n2                                                      | 1                 | n2                                                          |
| Time Periods                      |                |               |                | n3                    | n3                                                      | 1                 | n3                                                          |

e) Para vincular Contato ao grupo, basta clicar no Grupo desejado, na sequência selecionar a aba "**Members**", após, basta selecionar o membro desejado e então clicar em "**Add Member**", veja:

| Contact Group Editor   |                                                             |          |                                                |
|------------------------|-------------------------------------------------------------|----------|------------------------------------------------|
|                        |                                                             |          |                                                |
| Listing 39 contact gro | up(s)                                                       |          |                                                |
| Add A New Contact Grou | ip                                                          |          |                                                |
|                        |                                                             |          |                                                |
| Group Name             | Description                                                 | Elements | Members                                        |
| administrativo-admins  | Pessoas com acesso<br>a todos serviços do<br>administrativo | 3        | bruna.fagundes / mauro.butze / telmo.canabarro |
| A_Treinamento          | Treinamento OpMon<br>6.0                                    | 0        | *** no members in group ***                    |

Pág. 14 de 128

| Contact Gr   | iroup Editor                               |  |
|--------------|--------------------------------------------|--|
| Group Info   | o for A_Treinamento                        |  |
| General M    |                                            |  |
|              |                                            |  |
|              | Description:                               |  |
|              | Treinamento OpMon 6.0                      |  |
| [Delete This | Modify Contact Group [ Cancel ]            |  |
|              | Contact Group Editor                       |  |
|              | Group Info for A_Treinamento               |  |
|              | General   Members                          |  |
|              | 0 Member(s):                               |  |
|              | Add New Member: carine.santos   Add Member |  |

# Contatos

Os contatos servem para fins de visualização e notificação, geralmente são as pessoas cadastradas no OpMon podendo também ser um grupo, unidade ou empresa, de acordo com a necessidade do cliente.

# Adicionando um Contato

- Para adicionarmos um contato, basta seguirmos o passo a passo a seguire, veja:
- a) Posicione o mouse sobre o módulo "Ferramentas", logo após no submenu "Configurações":

| <b>OP</b> MON                       | Visões Catálogos Relatórios Gerei | nciamento Documentaçã        | ões Módulos Adicionais          | Ferramentas          | <b>← </b> 0 0 ⊡                                                        |
|-------------------------------------|-----------------------------------|------------------------------|---------------------------------|----------------------|------------------------------------------------------------------------|
| 🖕 Favoritos 🛛 🖩 👞                   | Listagem de Serviços              |                              |                                 | Discovery            | opmonadmin v8.0.3-3                                                    |
| <ul> <li>chamados - oper</li> </ul> | Totalização de status             | : 90.4%, En alerta: 2.0%, Cr | ítico: 3.6%, Desconhecido: 4.09 | Configurações        | (de 4247)                                                              |
| aya.                                | + x 2 D I B 4 6 R                 | -                            | 15 .                            | Net Tools            | de 294                                                                 |
|                                     |                                   |                              |                                 | Fila de agendamentos |                                                                        |
|                                     | Host Serviço *                    | Estado                       | Ult. Chec. Duração              | Troca de senha       | •                                                                      |
| 🛃 Alahos 🛛 🔺                        | opmancedit-opmon-pae              |                              | 27/02 13:26 171d 3h             |                      | sento desabilitado                                                     |
| Simplificado                        | KPI-Faturamento                   | Ok 🕕 🕐                       | 27/02 12:54 37d 11h             | Temas                | lo - Oh / O Faturar - Oh / 4 Isento -<br>id                            |
| Por grupo                           | KP1-Licenciamento                 | 0k 🛛 🔅                       | 27/02 12:54 34d 23h             | Licença              | iterprise (Aluguel) - Hora/Ano: 3 -<br>ICs: 0 - Vencimento: 22/05/2014 |
| <ul> <li>Incidentes</li> </ul>      | KPI-Suporte                       | Critico (4/4) 🛛 🙆 🄊          | 27/02 12:54 44d 23h             | Copyright            | i - Contratado: 3h/a - Consumo: 9.5h<br>o: 6.5h <u>Grid</u>            |

b) Na área de atalhos (localizada à esquerda da tela) clique em "Contacts" e logo após em "Add A New Contact", veja a imagem abaixo:

| <b>OP</b> MON               | Visões         | Catálogos     | Relatórios | Gerenciamento       | Documentações     | Módulos Adicionais   | Ferramentas                        | 0        | 1      |     |
|-----------------------------|----------------|---------------|------------|---------------------|-------------------|----------------------|------------------------------------|----------|--------|-----|
| 🚖 Favoritos 🛛 🗐 🔺           | OpMon          | Configuratior | n Utility  |                     |                   |                      |                                    | opmonadm |        |     |
| chamados - oper             | [Reload]       | [List by      | Hostgroup] | Contact Editor      |                   |                      |                                    |          |        |     |
| ação                        | OpMon          |               |            |                     |                   |                      |                                    |          |        |     |
|                             | Catalo         | ao de Servia  | 205        | Listing 130 contact | :t(s)             |                      |                                    |          |        | -   |
|                             | IT             | go_ac_conne   |            | Add A New Contact   | Import Contacts I | From External Source |                                    |          |        |     |
| 🏹 Atalhos 🔺                 | Market<br>opfw | ing_KPI       |            | Contact Name        |                   | n                    | Email                              | Туре     |        |     |
| d Discovery                 | Service        | eDesk         |            | alessandro.ren      | Alessandro        | Ren                  | alessandro.ren@opservices.com.br   | Opmo     | nadn   | nin |
| Import Objects<br>Topologia |                |               |            | augusto.ruckert     | Augusto B         | Ruckert              | augusto.ruckert@opservices.com.br  | Opera    | tor    |     |
| ▲ Monitoring                |                |               |            | aurilene.andrade    | Aurilene A        | ndrade               | aurilene.andrade@opservices.com.br | Admir    | histra | tor |
| Hosts<br>Templates          |                |               |            | bruna.fagundes      | Bruna Fag         | undes                | bruna.fagundes@opservices.com.br   | Opera    | tor    |     |
| Host Groups                 |                |               |            | bruno.miranda       | Bruno S. M        | /iranda              | bruno.miranda@opservices.com.br    | Opmo     | nadn   | nin |
| Commands                    | 2              | _             |            | carine.santos       | Carine A. S       | Santos               | carine.santos@opservices.com.br    | Admir    | histra | tor |
| ▲ Alerting<br>… Contacts    |                |               |            | cleber.motta        | Cleber M.         | Campanel             | cleber.motta@opservices.com.br     | Opmo     | nadn   | nin |
| Contact Groups              |                |               |            | cristiano.ness      | Cristiano N       | less                 | cristiano.ness@opservices.com.br   | Opmo     | nadr   | nin |

c) Preencha os campos abaixo conforme as indicações:

Pág. 16 de 128

| Id A Contact                                                                                                    |                                                         |    |             |        |  |
|----------------------------------------------------------------------------------------------------|---------------------------------------------------------|----|-------------|--------|--|
| ad A Contact                                                                                                    |                                                         |    |             |        |  |
| Iser Info                                                                                                    | 4                                                       |    |             |        |  |
| Contact Name:                                                                                                    | 1                                                       |    |             |        |  |
| Description:                                                                                                    | 2                                                       |    |             |        |  |
| Email:                                                                                                    | 3                                                       |    |             |        |  |
| Pager:                                                                                                    | 4                                                       |    |             |        |  |
| Contact Type:                                                                                                    | Opmonadmin                                              | 5  | T           |        |  |
| Execute Commands                                                                                                    | 0                                                       |    |             |        |  |
| Language:                                                                                                    |                                                         |    | ·           |        |  |
| Theme:                                                                                                    | 8                                                       |    | ×           |        |  |
| nost Notification Period:                                                                                                    | 9                                                       |    | ·           |        |  |
| Service Notification<br>Period:                                                                                                    | 10                                                      |    | Ŧ           |        |  |
| lotification Options                                                                                                    |                                                         |    |             |        |  |
|                                                                                                    |                                                         |    |             |        |  |
| Host                                                                                                    |                                                         |    |             |        |  |
| Down                                                                                                    | Flapping                                                | 11 |             |        |  |
|                                                                                                    | Downtime                                                |    |             |        |  |
| Recovery                                                                                                    |                                                         |    |             |        |  |
| Sandaa                                                                                                    |                                                         |    |             |        |  |
| Warning                                                                                                    | Recovery                                                |    |             |        |  |
|                                                                                                    | Elanning                                                | 12 |             |        |  |
| Unknown                                                                                                    | I lapping                                               |    |             |        |  |
| Critical                                                                                                    | <ul> <li>Downtime</li> </ul>                            |    |             |        |  |
| Critical                                                                                                    | Downtime                                                |    |             |        |  |
| Critical                                                                                                    | Downtime                                                |    |             |        |  |
| Critical uthentication External Authentication? Password:                                                                                                    | Downtime                                                |    | Change Pas  | sword? |  |
| Confirm Password:                                                                                                    | Downtime  13  14  15                                    |    | Change Pas  | sword? |  |
| Critical  tuthentication External Authentication? Password: Confirm Password: Expire Time:                                                                                                    | Downtime  13  14  15  16                                |    | Change Pas  | sword? |  |
| Critical  Critical  External Authentication? Password: Confirm Password: Expire Time:                                                                                                    | 17 Downtime  13  14  15  16                             |    | Change Pas  | sword? |  |
| Critical  Critical  External Authentication? Password: Confirm Password: Expire Time:  OpCFG Menus Access                                                                                                    | Downtime<br>13<br>14<br>15<br>16<br>Configuration       |    | Change Pas  | sword? |  |
| Critical  External Authentication External Authentication? Password: Confirm Password: Expire Time:  OpCFG Menus Access  Dashboards                                                                                                    | Downtime<br>13<br>14<br>15<br>16<br>Configuration       |    | Change Pase | sword? |  |
| Critical  External Authentication External Authentication? Password: Confirm Password: Expire Time:  OpCFG Menus Access Dashboards Catalogs                                                                                                    | Downtime                                                |    | Change Pas  | sword? |  |
| Critical  Critical  External Authentication?  Password: Confirm Password: Expire Time:  OpCFG Menus Access  Dashboards  Catalogs  Catalogs  Catal | Downtime                                                |    | Change Pas  | sword? |  |
| Critical  External Authentication External Authentication? Password: Confirm Password: Expire Time:  OpCFG Menus Access  Dashboards Catalogs Catalogs Reports Management                                                                                                    | Downtime<br>13<br>14<br>15<br>16<br>Configuration       |    | Change Pas: | sword? |  |
| Critical  External Authentication External Authentication? Password: Confirm Password: Expire Time:  OpCFG Menus Access  Dashboards Catalogs Catalogs Reports Management Documentations                                                                                                    | Downtime<br>13<br>14<br>15<br>16<br>Configuration<br>17 |    | Change Pas  | sword? |  |
| Critical  External Authentication?  External Authentication?  Password: Confirm Password: Expire Time:  OpCFG Menus Access  Dashboards  Catalogs  Reports  Management  Documentations  Additional Modules                                                                                                    | Downtime                                                |    | Change Pas  | sword? |  |
| Critical  External Authentication? External Authentication? Password: Confirm Password: Expire Time:  OpCFG Menus Access  Dashboards  Catalogs  Reports  Management  Additional Modules  Cools                                                                                                    | Downtime                                                |    | Change Pas  | sword? |  |

1. Contact Name: nome de usuário para acesso ao OpMon. Não usar espaços, digite "\_" (sublinha/underline) para separar as palavras.

2. Description: breve descrição do usuário.

3. E-mail: e-mail do contato ou de vários outros contatos.

4. Pager: se for contratado o módulo OpAlert, colocamos o número do celular do contato para receber as notificações.

5. Contact Type: define o tipo de perfil do usuário (operador, opmonadmin, administrador).

 Operador: este tipo de usuário poderá apenas visualizar os itens.
 Opmonadmin: este tipo de usuário pode visualizar e alterar todas as configurações do OpMon, bem como inserir e alterar os campos de procedimentos operacionais

• Administrador: este tipo de usuário poderá apenas inserir e alterar os campos de procedimentos operacionais.

6. Execute Commands: define se o usuário pode ou não executar comandos.

7. Language: define individualmente o idioma usado pelo usuário.

 2. Language: define informational de la constructional de la constructional de l expiração.

17. Menus: define quais itens das abas poderão ser visualizadas pelo usuário.

Após preencher com as informações pertinentes ao acesso do usuário, clique em "Add Contact".

# Pág. 17 de 128

CUIDADO: Ao executar as ações práticas solicitadas no treinamento, que estas sejam feitas EXATAMENTE como requisitadas. Isto é importante, pois destas configurações irá depender outras configurações futuras, e podem comprometer o entendimento do aluno nos tópicos posteriores.

### Hosts

Conforme explicado no treinamento Básico do OpMon, os hosts são um dos principais conceitos do OpMon. Nele iremos inserir os serviços que são o real objetivo de monitoração. Antes de adicionarmos os hosts, se faz necessária alguma teoria.

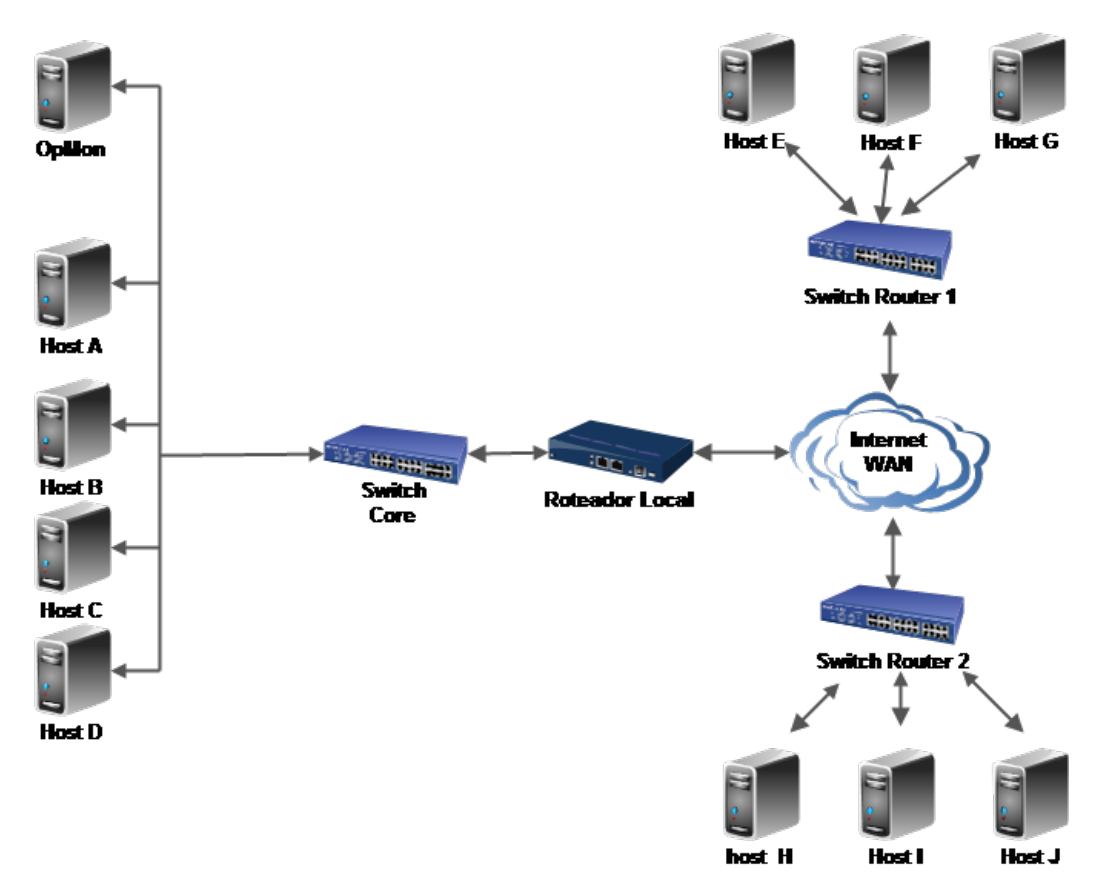

Na figura acima, temos um diagrama de rede fictício com 3 sub-redes , onde temos um OpMon e vários hosts, como servidores, switches e roteadores. Sendo assim, temos os seguintes conceitos:

- Hosts locais ao OpMon: Host A, B, C e D e Switch Core.
- Hosts Remotos ao OpMon: Roteador local, Switch\_Routers 1 e 2, e Hosts de E a J.

## Hosts-Pais:

- Switch Core é o Pai do roteador Local.
- Roteador Local é o Pai dos Switche-Routers 1 e 2.
- Switch-Router 1 é o Pai dos Hosts E, F e G.
- Switch-Router 2 é o Pai dos Hosts H, I e J.
- Host Fora: é aquele que o OpMon consegue acessar toda a cadeia de parentesco, exceto o host que está com problemas. Ex.: o OpMon não consegue acessar o Host J, mas consegue acessar todos os elementos até o Switch-Router 2.
- Host Inalcançável: é aquele que o OpMon não consegue acessar por problemas no meio da cadeia de parentesco. Ex.: o OpMon não consegue acessar o Host J, não consegue acessar o Switch-Router 2, mas consegue acessar todos os elementos antes deste último. Neste caso, o Switch-Router 2 está fora e o Host J está inalcancável ( ou ainda, "unrachable").

#### DICAS:

Os conceitos teóricos acima explicados são de fundamental importância na configuração do OpMon que faremos mais adiante. Eles irão aparecer durante todo o material deste curso, para um melhor embasamento na solução
 A forma como o OpMon efetua a acessibilidade de um host é que determina se ele está FORA ou INALCANÇÁVEL. Ela é muito útil para evitar falsos alertas. Aconselhamos também que não sejam ativadas as notificações para estados de um host "UNREA CHA BLE".

**ATENÇÃO:** A correta definição do Host-Pai é vital para que o OpMon alarme corretamente as quedas dos hosts. Se bem configurado, o OpMon irá alarmar somente uma eventual queda de um Host-Pai e não alarmará o status inalcançável dos Hosts-Filhos. Se mal configurado, há a possibilidade de "mail storms", com várias notificações enviadas de forma errônea.

# **Grupos de Hosts**

Aqui temos a opção de criar grupos de hosts que irão receber os hosts, a fim de organizar o ambiente (em ternmos de visualização e notificações) e possibilitar a geração de relatórios específicos. Para construirmos e preenchermos estes grupos, siga os passos abaixo:

a) Clique no módulo "Ferramentas" e depois no submenu "Configuralções", conforme mostrado na tela abaixo:

| OP MON                                       | Visões Catálogos Relatórios Gere | enciamento Doc       | umentaçõe      | s Módulos /      | Adicionais   | Ferramentas                       |                                                                        |
|----------------------------------------------|----------------------------------|----------------------|----------------|------------------|--------------|-----------------------------------|------------------------------------------------------------------------|
| 🖕 Favoritos 🛛 🔳 👞                            | Listagem de Serviços             |                      |                |                  |              | Discovery                         | opmonadmin v6.0.3-3                                                    |
| <ul> <li>chamados - oper<br/>acão</li> </ul> | Totalização de status            | ik: 90.4%, Em alerta | : 2.0%, Critic | to: 3.6%, Descor | hecido: 4.01 | Configurações 👆                   | 2 (de 157)                                                             |
| -1                                           | + × 2 0 1 🗉 🖬 🛱                  | 📩 🔁                  |                |                  | 15 🔻         | Net Tools<br>Fila de agendamentos | 🔤 de 294   🕨 🕅   🥭                                                     |
|                                              | Host Serviço *                   | Estado               |                | Últ. Chec.       | Duração      |                                   | s                                                                      |
| Alahos 🔺                                     | opmancedit-opmon-pae             | Up Up                |                | 27/02 13:26      | 171d 3h      | Troca de senha                    | sento desabilitado                                                     |
| Simplificado                                 | KPI-Faturamento                  | Ok                   | 02             | 27/02 12:54      | 37d 11h      | Temas                             | io - Oh / O Faturar - Oh / 4 Isento -<br>id                            |
| Por grupo                                    | KPI-Licenciamento                | Ok                   |                | 27/02 12:54      | 34d 23h      | Licença                           | iterprise (Aluguel) - Hora/Ano: 3 -<br>ICs: 0 - Vencimento: 22/05/2014 |
| <ul> <li>Incidentes</li> </ul>               | KPI-Suporte                      | Critico (4/4)        |                | 27/02 12:54      | 44d 23h      | Copyright                         | i - Contratado: 3h/a - Consumo: 9.5h<br>o: 6.5h <u>Grid</u>            |

b) Logo após, na área de atalhos (lado esquerdo da tela) clique em "Host Groups" e em seguida em "Add A New Host Group", veja a imagem abaixo:

| OP MON                   | Visões   | Serviços     | Relatórios  | Gerenciamento      | Documentaçõ        | es  | Mód | ulos A | dicionais | Ferramentas         |      |  |
|--------------------------|----------|--------------|-------------|--------------------|--------------------|-----|-----|--------|-----------|---------------------|------|--|
| 🖕 Favoritos 🛛 🔳 👞        | OpMon    | Configuratio | n Utility   |                    |                    |     |     |        |           |                     |      |  |
| ( Nenhum favorito enco   | [Reload] | [List by     | /Hostgroup] | Host Group Edito   | r                  |     |     |        |           |                     |      |  |
|                          | OpMon    |              |             |                    |                    |     |     |        |           |                     |      |  |
|                          | opmon    |              |             | Listing 5 host gro | up(s)              |     |     |        |           |                     |      |  |
|                          | OpMon    | _Treinamen   | to          | Add A New Host Gr  | oup                |     |     |        |           |                     |      |  |
|                          |          |              |             | Group Name         | Description        | Мар | Svc | Host   | s Member  | S                   |      |  |
| Atanios     A            |          |              |             | Linux_Servers      | Linux<br>Servers   | Yes | 0   | 0      | *** no me | embers in group *** |      |  |
| Import Objects           |          |              |             | OpMon              | OpMon              | Yes | 0   | 1      | opmon     |                     |      |  |
| Monitoring               |          |              |             | Printers           | Printers           | Yes | 0   | 0      | *** no me | embers in group *** | <br> |  |
| Hosts                    |          |              |             | Routers            | Routers            | Yes | 0   | 0      | *** no me | embers in group *** |      |  |
| Templates<br>Host Groups | ]        |              |             | Windows_Servers    | Windows<br>Servers | Yes | 0   | 0      | *** no me | embers in group *** |      |  |
| Commands                 |          |              |             |                    |                    |     |     |        |           |                     |      |  |
| Alerting                 |          |              |             |                    |                    |     |     |        |           |                     |      |  |
| - Contacts               |          |              |             |                    |                    |     |     |        |           |                     |      |  |

c) Preencha os campos do nome do grupo e descrição. Marque a checkbox "Show in Map" caso deseje que este grupo seja exibido no mapa de containers, e clique no botão "Add Host Group".

| Host Group Editor            |  |
|------------------------------|--|
| Add A Host Group             |  |
| Host Group Name: Treinamento |  |
| Description:                 |  |
| Treinamento OpMon            |  |
| Show in Map                  |  |
| Add Host Group [Cancel]      |  |

d) Aparecerá a mensagem "Host Group Add" informando que o grupo foi criado, veja:

Pág. 20 de 128

| Host Group Edito   | r                    |     |     |       |                             |
|--------------------|----------------------|-----|-----|-------|-----------------------------|
|                    |                      |     |     | C     | Host group added.           |
| Listing 6 host gro | up(s)                |     |     |       |                             |
| Add A New Host Gr  | oup                  |     |     |       |                             |
| Group Name         | Description          | Мар | Svc | Hosts | Members                     |
| Linux_Servers      | Linux<br>Servers     | Yes | 0   | 0     | *** no members in group *** |
| OpMon              | OpMon                | Yes | 0   | 1     | opmon                       |
| Printers           | Printers             | Yes | 0   | 0     | *** no members in group *** |
| Routers            | Routers              | Yes | 0   | 0     | *** no members in group *** |
| Treinamento        | Treinamento<br>OpMon | Yes | 0   | 0     | *** no members in group *** |
| Windows_Servers    | Windows<br>Servers   | Yes | 0   | 0     | *** no members in group *** |

# Adicionando um Host

Para adicionarmos um host, devemos seguir os passos descritos abaixo, veja:

a) Clique no menu "Ferramentas" e logo após no submenu "Configurações", veja imagem abaixo:

| OP MON                                       | Visões Catálogos Relatórios Gere | nciamento Docum          | entações Módulos A        | Adicionais    | Ferramentas                       |                                                                        |
|----------------------------------------------|----------------------------------|--------------------------|---------------------------|---------------|-----------------------------------|------------------------------------------------------------------------|
| 🖕 Favoritos 🛛 🔳 👞                            | Listagem de Serviços             |                          |                           |               | Discovery                         | opmonadmin v6.0.3-3                                                    |
| <ul> <li>chamados - oper<br/>ação</li> </ul> | Totalização de status            | k: 90.4%, Em alerta: 2.0 | 0%, Critico: 3.6%, Descor | ihecido: 4.0% | Configurações , 🁆                 | (de 157) 2 (viço(s) (de 4247)                                          |
| -1                                           | + × 2 0 10 🖬 🛱 📮                 | 📩 🖪                      |                           | 15 🔻          | Net Tools<br>Fila de agendamentos | 🔜 de 294   🕨 🕅   🥭                                                     |
|                                              | 🔲 Host Serviço 🔺                 | Estado                   | Últ. Chec.                | Duração       |                                   |                                                                        |
| Alahos 🔺                                     | opmencedit-opmon-pae             | Up ()                    | D 27/02 13:26             | 171d 3h       | Iroca de senha                    | sento desabilitado                                                     |
| Simplificado                                 | KP1-Faturamento                  | Ok 🤅                     | 27/02 12:54               | 37d 11h       | Temas                             | io - Oh / O Faturar - Oh / 4 Isento -<br>iid                           |
| Por grupo                                    | KP1-Licenciamento                | Ok 🤅                     | 27/02 12:54               | 34d 23h       | Licença                           | iterprise (Aluguel) - Hora/Ano: 3 -<br>ICs: 0 - Vencimento: 22/05/2014 |
| 4 Incidentes                                 | KPI-Suporte                      | Critico (4/4)            | 27/02 12:54               | 44d 23h       | Copyright                         | i - Contratado: 3h/a - Consumo: 9.5h<br>o: 6.5h <u>Grid</u>            |

b) Na área de atalhos (lado esquerdo da tela) clique em "Hosts". No centro da tela clique em "Add A New Host Child".

| OP MON                    | Visões Catálogos Relatórios  | Gerenciamento Doo      | cumentações   | Módulos Adicionais     | Ferramentas                        |           |      |
|---------------------------|------------------------------|------------------------|---------------|------------------------|------------------------------------|-----------|------|
| 🚖 Favoritos 🛛 🗐 🔺         | OpMon Configuration Utility  |                        |               |                        |                                    | opmonadm  |      |
| • chamados - oper         | [Reload] [List by Hostgroup] | Host Editor            |               |                        |                                    |           |      |
| ação                      | OpMon                        | OpMon >                |               |                        |                                    |           |      |
|                           | Catalogo_de_Servicos         | Listing 5 children hos | sts for OpMon |                        |                                    |           |      |
|                           | IT                           | Add A New Child Host   | -D            |                        |                                    |           |      |
| 🌈 Atalhos 🛛 🔺             | Marketing_KPI                | Host Name              | Description   |                        |                                    |           |      |
| ⊿ Discovery               | ServiceDesk                  | Catalogo_de_Servicos   | Catalogo_de   | _Servicos              |                                    |           |      |
| Import Objects            |                              | ІТ                     | IT            |                        |                                    |           |      |
| Monitoring                |                              | Marketing_KPI          | Marketing K   | PI                     |                                    |           |      |
| Hosts                     | <b>←</b> []                  | opfw (8)               | Linux opfw 2  | .6.32-358.0.1.el6.i686 | 6 #1 SMP Wed Feb 27 03:24:34 UTC 2 | 2013 i686 |      |
| I emplates<br>Host Groups |                              | ServiceDesk            | Monitoramer   | to dos tickets do Opl  | Desk                               |           | _    |
| Service Groups            |                              |                        |               |                        |                                    |           | <br> |

c) Preencha com as informações solicitadas e logo após clique em "Add Host", veja:

| Host Editor                                                                                                    |   |
|----------------------------------------------------------------------------------------------------|---|
| OpMon >                                                                                                    |   |
| Add A Host To OpMon                                                                                                    |   |
| Uses Host Template: None                                                                                                    | ▼ |
| Host Name:                                                                                                    |   |
| OpMon_Treinamento                                                                                                    |   |
| Host Description:<br>OpMon Treinamento                                                                                                    |   |
| Address:                                                                                                    |   |
| 192.168.10.168                                                                                                    |   |
| Control and the second second se |   |
| Add Host [Cancel]                                                                                                    |   |

1. Uses Host Template: é possível vincular um template de host ao host que está sendo criado. Mais adiante você conhecerá melhor como funcionam os

templates

Host Name: defina um nome para o host.
 Host description: insira uma descrição para o host.
 Address: insira o IP do equipamento.

d) A seguinte tela deverá aparecer informando que o host foi criado:

Pág. 22 de 128

| Host Editor                |                       |                               |                                     |
|----------------------------|-----------------------|-------------------------------|-------------------------------------|
| /pMon > OpMon_Treinamer    | nto >                 | Host Added.                   |                                     |
| Host Info for OpMon_Tre    | einamento             |                               |                                     |
| General   Command   Ever   | nts   SNMP   Services | Froup Membership   Contacts / | Groups   Dependencies   Escalations |
| Host Info                  |                       |                               |                                     |
| Host Name:                 | OpMon_Treinam         | nto                           |                                     |
| Address:                   | 192.168.10.168        |                               |                                     |
| Description:               | OpMon Treiname        | ito                           |                                     |
| Uses Host Template:        | None                  | *                             |                                     |
| Parent:                    | None                  | *                             |                                     |
| Checks                     |                       |                               |                                     |
| Active Checks:             |                       |                               |                                     |
| Passive Checks:            |                       |                               |                                     |
| Check Period:              |                       |                               |                                     |
| Maximum Check<br>Attempts: |                       | 🗘 🗌 Include                   |                                     |
| Check Interval:            |                       | 🗘 🗌 Include                   |                                     |
| Retry Check Interval:      |                       | 🗘 🗌 Include                   |                                     |
| Show advanced options      |                       |                               |                                     |

#### DICAS:

1) O nome do host deve seguir a política de nomenclatura da sua empresa, para que todos os que utilizarem o OpMon possam rapidamente identificar o host. Evite espaços ao preencher o nome do host; quando for necessária a separação entre 2 palavras, utilize o sinal de menos (-) ou de sublinha (\_\_).

2) Os "templates" são modelos de configuração de hosts, utilizados quando um determinado número destes compartilham características de monitoração em comum. São extremamente úteis nestes casos, acelerando a configuração do OpMon. Entretanto, como todos os parâmetros de monitoração podem ser herdados de um template, não há a possibilidade de alterarmos somente um parâmetro neste caso. Escolha "Nome" enquanto não chegarmos neste tópico mais avançado.

**CUIDADO:** Ao preencher o campo "Address", verifique mais de uma vez se o endereço IP está correto. Muitas vezes um pequeno erro poderá gerar um alerta falso de host fora. Além disso, só utilize FQDN (Full Qualified Domain Names), como mail.cliente.com.br quando o seu serviço de DNS for redundante ou extremamente confiável. Nestes casos, uma queda do DNS irá causar uma queda geral em todos os hosts do OpMon.

# **Editando Hosts**

## **Configurando o Host**

A partir de agora iniciaremos as configurações do host, determinando quais serão os parâmetros essenciais para o bom funcionamento do mesmo no OpMon.

a) Na aba "General" você poderá visualizar e editar as informações do host, veja abaixo:

| Host Name:             | OpMon Treinament | 0           |  |
|------------------------|------------------|-------------|--|
| Addraes:               | 192 168 10 169   | 0           |  |
|                        | 192.100.10.100   |             |  |
| Jess Hest Templete:    | Name             | ,<br>       |  |
| Darent:                | None             |             |  |
| -arent.                | None             | 2004        |  |
| lecks                  | 1                | Include     |  |
| Receive Checks:        |                  |             |  |
| -assive Checks.        |                  |             |  |
| Maximum Check          |                  |             |  |
| Attempts:              |                  | Include     |  |
| Check Interval:        |                  | 🗢 🗌 Include |  |
| Retry Check Interval:  |                  | 🗘 🗌 Include |  |
| ide Advanced Options   |                  |             |  |
| Advanced               |                  |             |  |
| Obsess Over Host:      |                  |             |  |
| Check Freshness:       |                  |             |  |
| Freshness Threshold:   |                  | 🗢 🗌 Include |  |
| Event Handler:         |                  |             |  |
| Event Handler Enabled: |                  |             |  |
| Failure Prediction:    |                  | Include     |  |
| tended Info            | 12               |             |  |
| Notes URL:             |                  |             |  |
| Action URL:            |                  | Include     |  |
| con Image:             |                  | Include     |  |
| Host Icon:             | 1                |             |  |
| Inload Icon:           | Upload Image     |             |  |
| Cancel                 |                  |             |  |

Abaixo você conhecerá um pouco mais sobre os conceitos principais:

Parent: serve para determinar qual o Host-Pai, se houver, para este host.

Active Check: habilita ou desabilita a checagem ativa pelo OpMon. Neste caso o OpMon é quem realiza a verificação do Host. Passive Check: habilita ou desabilita a checagem passiva. Neste caso é o host quem enviará os dados de performance para o OpMon. Check Period: nesta área é possível específicar o "time period" a ser utilizado, com o objetivo de determinar o intervalo de tempo "válido" para a

#### Pág. 24 de 128

realização de checagens e envio de notificações. Mais adiante você aprenderá como criar novos "Time Periods".

Maximum Check Attempts: define o número máximo de checagens (tentativas) que o **OpMon** deverá realizar antes que o estado do host seja considerado HARD e um alerta seja enviado.

Check Interval: define o intervalo de tempo "time units" entre cada checagem do host.

**Retry Check Interval:** define quantas vezes deve ser repetido o intervalo de checagem, esta configuração é similar a realizada pelo check interval, porém ela só iniciará quando o host entrar no estado não-OK, enquanto o host estiver OK ele utilizará os parâmetros de intervalo de checagem apenas do Check Interval.

Esta opção só será válida se o Maximum Check Attempts for maior que 1, pois se ele for 1, o host será alarmado como HARD antes mesmo de realizar uma nova tentativa de checagem.

Event Handler: define o comando a ser executado caso a opção "Event Handler Enabled" esteja habilitada.

Event Handler Enabled: habilita o gerenciador de eventos. Quando esta opção estiver habilitada o OpMon executará o comando definido na diretiva "Event Handler" SEMPRE que o Host mudar de estado.

Notes URL: indica um URL que será acessada no ícone do host.

Icon Image: insere uma icone para identificação do host.

b) Após efetuar as alterações, basta clicar no botão "Update General".

**CUIDA DO:** Utilize o link "**Delete This Host**" somente quando tiver absoluta certeza. Não existem opções de "**voltar**" / "**undo**". Quando este acidente ocorrer, deveremos baixar o backup da base do configurador do OpMon ou criar o host e todos os seus serviços, de forma manual, novamente.

Command

Esta opção é utilizada para configurar os parâmetros do comando de checagem do host. Caso o comando não receba qualquer tipo de parâmetro, esta opção não aparece no menu.

| Editor                                                                        |                     |                    |
|-------------------------------------------------------------------------------|---------------------|--------------------|
| n > OpMon_Treinamento2 >                                                      |                     |                    |
| Info for OpMon_Treinamento2                                                   |                     |                    |
| eral Command Events   SNMP   Services   Group Membership   Contacts .         | / Groups   Dependen | icies   Escalation |
| check_nrpe                                                                    | *                   | Include            |
| Update Command                                                                |                     |                    |
| Command Syntax:                                                               |                     |                    |
| /usr/local/opmon/libexec/check_nrpe -u -t 60 -H \$HOSTADDRESS\$ -<br>\$ARG2\$ | c \$ARG1\$ -a       | View Help          |
| Command Line:                                                                 |                     |                    |
| /usr/local/opmon/libexec/check_nrpe -u -t 60 -H 192.168.10.168 -c             | Run Command         |                    |
| \$ARG1\$ -a \$ARG2\$                                                          | Download Plugi      | n                  |
| Check Command Parameters:                                                     |                     |                    |
|                                                                               |                     |                    |
|                                                                               |                     |                    |
|                                                                               |                     |                    |

• Utilize a opção "Run Command" para visualizar o comando e o retorno deste comando.

• Utilize o botão "View Help" para exibir o help do comando selecionado.

#### **Events**

Utilizado para ativar determinadas configurações conforme apresnetadas a seguir:

Pág. 25 de 128

| Mon > OpMon_Treinamento;          | 2 >                        |                                                                                                    |                        |
|-----------------------------------|----------------------------|----------------------------------------------------------------------------------------------------|------------------------|
| ost Into for OpMon_Trein          | amento2                    |                                                                                                    |                        |
| eneral   Command Events           | SNMP   Services   Group Me | empership   Contacts / Groups   D                                                                               | ependencies   Escalati |
| otifications                      |                            | 100 - 100 - 100 - 100 - 100 - 100 - 100 - 100 - 100 - 100 - 100 - 100 - 100 - 100 - 100 - 100 - 100 - 100 - 100 |                        |
| Notifications:                    |                            | - Include                                                                                                    |                        |
| Notification Interval:            |                            | Include                                                                                                    |                        |
| Notification Period:              |                            | - Include                                                                                                    |                        |
| Notification Options              |                            |                                                                                                    |                        |
| Override                          |                            |                                                                                                    |                        |
| Down                              | Flapping                   |                                                                                                    |                        |
| Unreachable                       | Schedule Downtime          |                                                                                                    |                        |
| Recovery                          |                            |                                                                                                    |                        |
| 🗌 Up                              | Unreachable                |                                                                                                    |                        |
| 🗌 Up                              | Unreachable                |                                                                                                    |                        |
| Down                              |                            |                                                                                                    |                        |
| ogging                            |                            |                                                                                                    |                        |
| Process Performance<br>Data:      |                            | - Include                                                                                                    |                        |
| Retain Status Information:        |                            | Include                                                                                                    |                        |
| Retain Non-Status<br>Information: |                            | Include                                                                                                    |                        |
| lapping                           |                            |                                                                                                    |                        |
| Flap Detection:                   |                            | - Include                                                                                                    |                        |
| Low Flap Threshold:               |                            | 🗘 🗌 Include                                                                                                    |                        |
| High Elen Thrashold               |                            |                                                                                                    |                        |

**Notifications:** se esta opção estiver habilitada, o OpMon enviará alertas referentes ao status do host. **Notification Interval:** intervalo, em unidades de tempo, para o envio das notificações.

Notifications Period: configura o período de tempo em que o OpMon enviará notificações sobre o status do host.

Notifications Options: define quais estados do host irão gerar notificações no OpMon. As possíveis são:

- DOWN: Fora.
- UNREACHABLE: Inalcançável.
- RECOVERY: Recuperado (OK).

FLAPPING: Instável.

Process Performance Data: habilita a coleta de informações detalhadas sobre a monitoração do host. Os dados gerados por esta opção são utilizados nos relatórios do módulo de "Capacity Planning".

Retain Status Information: se a opção estiver habilitada, as informações de status do host são mantidas após a reinicialização do OpMon. Caso contrário, o status é perdido a cada "restart".

**Retain Non-Status Informatio:** se a opção estiver habilitada, as informações de não-status do host (como "Notificações desabilitadas") são mantidas após a reinicialização do OpMon. Caso contrário, este não-status é perdido a cada "restart".

Hap Detection: habilita a detecção de instabilidade. Caso um host seja definido como instável, este tem as suas notificações desabilitadas até que o período de instabilidade termine.

Low Flap Threshold: define o valor percentual mínimo para que o host seja considerado instável.

High Hap Threshold: define o valor percentual máximo para que o host seja considerado instável.

| lapping              |         |             |  |
|----------------------|---------|-------------|--|
| Flap Detection:      | Disable | ✓ Include   |  |
| Low Flap Threshold:  | 5       | ≑ 🗹 Include |  |
| High Flap Threshold: | 2       | ≎ 🗹 Include |  |

#### Pág. 26 de 128

Utilizado para ativar o monitoramento de interfaces de rede, editar e configurar os parâmetros de alerta de utilização de rede. Abaixo veremos os passos necessários para incluir um monitoramento de utilização de rede de uma determinada interface.

Caso necessário você podera realizar alterações. Após as alterações pertinentes basta clicar em "Update SNMP", veja:

| IOST Editor                                      |                                 |                                |                                   |
|--------------------------------------------------|---------------------------------|--------------------------------|-----------------------------------|
| pMon > OpMon_Trei                                | namento2 >                      |                                |                                   |
| lost Info for OpMo                               | n_Treinamento2                  |                                |                                   |
| General   Command                                | Events SNMP Services   Gr       | oup Membership   Contacts / Gr | oups   Dependencies   Escalations |
|                                                  | where strength and the strength |                                |                                   |
|                                                  |                                 |                                |                                   |
| SNMP Configuration                               |                                 |                                |                                   |
| SNMP Configuration<br>SNMP:                      | Disabled                        | •                              |                                   |
| SNMP Configuration<br>SNMP:<br>Port:             | Disabled                        | •<br>•                         |                                   |
| SNMP Configuration<br>SNMP:<br>Port:<br>Timeout: | Disabled<br>2                   | *<br>*<br>*                    |                                   |

Após a alteração você verá uma mensagem similar a apresentada abaixo, indicando que a alteração foi realizada com sucesso.

| Host Editor                                      |                                    |                                 |                                  |
|--------------------------------------------------|------------------------------------|---------------------------------|----------------------------------|
| OpMon > OpMon_Trei                               | namento2 >                         | Host modified.                  |                                  |
| Host Info for OpMo                               | on_Treinamento2                    |                                 |                                  |
| General   Command                                | I   Events   SNMP   Services   Gro | oup Membership   Contacts / Gro | ups   Dependencies   Escalations |
|                                                  |                                    |                                 |                                  |
| SNMP Configuration                               | 1                                  |                                 |                                  |
| SNMP Configuration                               | Disabled                           | •                               |                                  |
| SNMP Configuration<br>SNMP:<br>Port:             | Disabled                           | *<br>*                          |                                  |
| SNMP Configuration<br>SNMP:<br>Port:<br>Timeout: | Disabled<br>2                      | ▼<br>↓<br>↓                     |                                  |

Services

Utilizado para gerenciamento geral dos serviços nos hosts, tais como (inserir, deletar, clonar um ou vários serviços no host ou em outros hosts). Tais serão vistos em um capítulo específico.

| Host Editor     |                                                                                                    |  |  |  |  |  |  |  |
|-----------------|----------------------------------------------------------------------------------------------------|--|--|--|--|--|--|--|
| OpMon > OpMon   | _Treinamento2 >                                                                                                    |  |  |  |  |  |  |  |
| Host Info for O | pMon_Treinamento2                                                                                                    |  |  |  |  |  |  |  |
| General   Comr  | mand   Events   SNMP Services Group Membership   Contacts / Groups   Dependencies   Escalations                                    |  |  |  |  |  |  |  |
| <b>\$</b>       | 0 services inherited by host group:                                                                                                |  |  |  |  |  |  |  |
|                 | 0 services explicitly linked to this host:                                                                                         |  |  |  |  |  |  |  |
|                 | [Select All ]   [Create A New Service ]   [Delete Selected Services ]   [Clone Selected Services ]   [<br>Clone All Services ]     |  |  |  |  |  |  |  |
|                 | [ Select All ]   [ Create A New Service ]   [ Delete Selected Services ]   [ Clone Selected Services ]   [<br>Clone All Services ] |  |  |  |  |  |  |  |

1) Serviços herdados do template.

2) Serviços adicionados manualmente.

AVISO: Esse assunto será melhor explicado no capítulo de Serviços.

# **Group Membership**

Usado para indicar em quais grupos este host faz parte. No próximo tópico será explicado como criamos estes elementos.

| Host Editor               |                                                                                        |
|---------------------------|----------------------------------------------------------------------------------------|
| OpMon > OpMon_Treinam     | iento2 >                                                                               |
| Host Info for OpMon_T     | reinamento2                                                                            |
| General   Command   Ev    | ents   SNMP   Services Group Membership Contacts / Groups   Dependencies   Escalations |
| Host Groups Explicitly Li | inked to This Host                                                                     |
| Update Host Groups        |                                                                                        |

**Contacts / Groups** 

Indica quais grupos de contato irão ter acesso a este host na interface Web e receberão as notificações sobre seus estados.

Após inserir o grupo de contato e o contato, basta clicar em "Update Contact Groups", veja:

| Host Editor               |                                                                                                    |       |  |  |  |  |
|---------------------------|----------------------------------------------------------------------------------------------------|-------|--|--|--|--|
| OpMon > OpMon_Treiname    | ento2 >                                                                                                   |       |  |  |  |  |
| Host Info for OpMon_Tr    | reinamento2                                                                                               |       |  |  |  |  |
| General   Command   Eve   | ents   SNMP   Services   Group Membership Contacts / Groups Dependencies   Escala<br>I by Parent Template | tions |  |  |  |  |
| Contacts / Groups Explici | itly Linked to This Host                                                                                  |       |  |  |  |  |
| Contact Groups:           | opmon-admins                                                                                              | τ.    |  |  |  |  |
| Contacts: opmonadmin      |                                                                                                    |       |  |  |  |  |
| Update Contact Group      | 35                                                                                                    |       |  |  |  |  |

## Dependencies

Será explicado no capítulo Dependências.

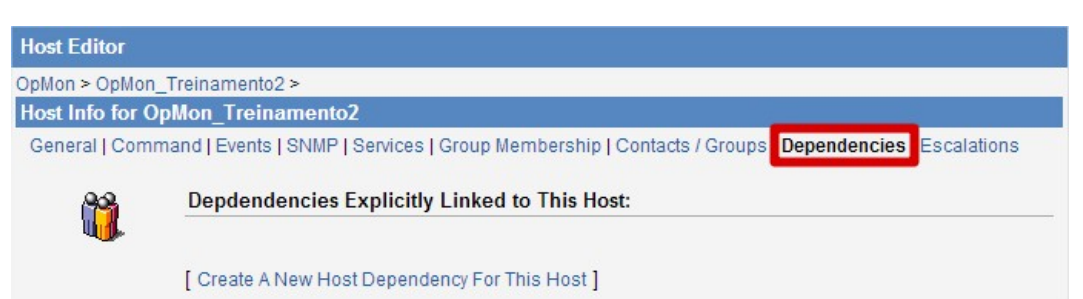

### Serviços

AICs ou Serviços são Atributos de um item de configuração.

Os serviços são os principais objetos do OpMon. São estes elementos que obtém as métricas necessárias para a correta monitoração e gestão do ambiente.

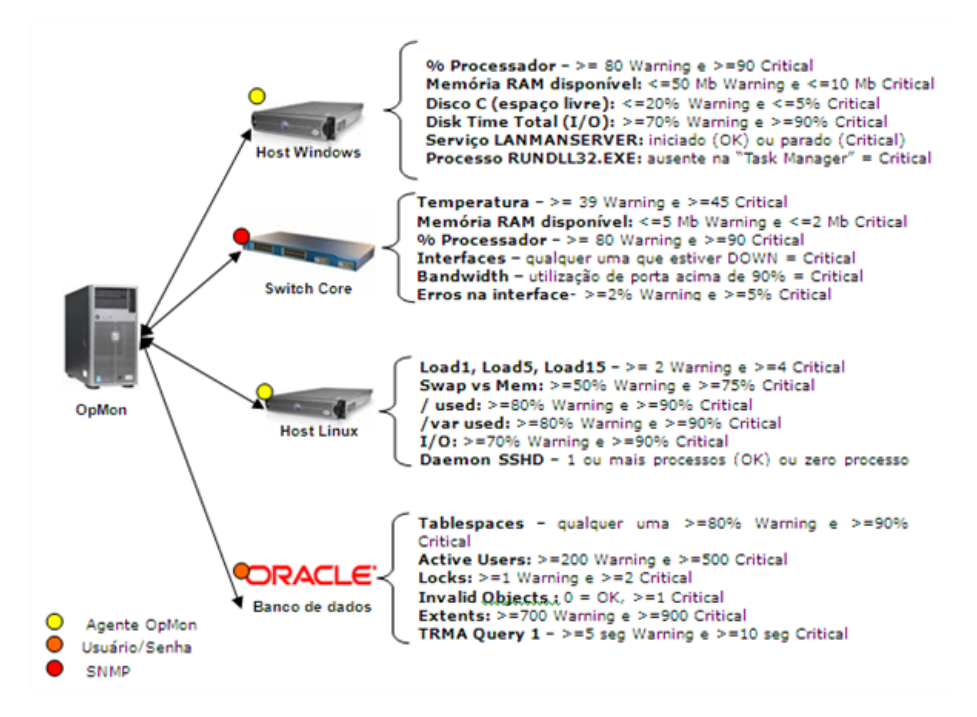

Na figura acima temos 4 hosts monitorados pelo OpMon, cada um deles com 6 serviços. Abaixo alguns conceitos fundamentais:

- Hosts Microsoft: com o agente OpMon instalado, podemos monitorar qualquer contador de Performance Monitor, bem como serviços e processos (in)ativos.
- Hosts "NIX: com o agente OpMon instalado, podemos monitorar qualquer ítem básico do sistema operacional, como os demonstrados acima. Pode haver a expansão do agente com a criação de subagentes (plugins).
- Hosts Oracle: podemos monitorar qualquer elemento das instâncias do banco de dados, através de queries executadas com um usuário e senha com as devidas permissões.
- Roteadores e Switches: podemos monitorar qualquer indicador via SNMP, nas versões v1, v2 e v3, desde que esteja disponível na árvore da MIB (Management Information Base). Também podemos monitorar servidores Microsoft, \*NIX e Oracle por SNMP, mas perdemos em flexibilidade. E havendo a necessidade de integrar uma MIB específica ao OpMon.
- Intervalo de Checagem: frequência ou tempo de checagem do serviço. Ex.: de 5 em 5 minutos.
- Thresholds: os limites sobre os quais os serviços irão mudar de estado. Na figura acima, ao lado direito do nome da métrica, temos todos os "thresholds" descritos: Ex.: % Processador: >=80 Warning e >=90 Critical.
- Estados não-OK: é quando um serviço atinge os "thresholds". Estes estados são EM ALERTA (Warning) e CRÍTICO (critical).
- Intervalo de rechecagem: intervalo usado quando uma checagem de serviço entre em um estado não-OK. Ex.: de 1 em 1 minuto.
- Tentativas: é o número de vezes que um serviço irá ser rechecado antes de representar um problema. Ex.: 5 tentativas.
- Estado SOFT e HARD: estado SOFT é aquele em que um serviço ainda não atingiu o limite de tentativas. Quando este limite é atingido, ele entra em estado HARD. Estes estados são importantes pois várias ações podem ser configuradas e/ou disparadas quando estes são atingidos.
- Fila de Agendamento: é a lista de todos os serviços que serão checados, definida pelo parâmetro de intervalo de checagem. Para não sobrecarregar os hosts, há um "embaralhamento" dos serviços destes, a fim de não executarmos TODAS as checagens de um determinado host de uma só vez.

**DICA:** é importante que o aluno que participa deste treinamento, tenha um nível razoável de conhecimento das plataformas estudadas. Saber o que são contadores de performance dos hosts Microsoft, conceitos SNMP, conceitos de subsistemas básicos de qualquer plataforma (CPU, Memória, Disco), são essenciais neste treinamento.

Se houver qualquer dúvida sobre estes conceitos, pergunte agora para o seu instrutor. Pois do total entendimento destes, dependerá o seu desempenho daqui pra frente.

#### Grupos de Serviços

Os Grupos de serviços são grupos de um ou mais serviços, que facilitam a visualização dos status dos serviços relacionados na interface web do OpMon.

Aqui teremos a opção de criar os grupos de serviços que irão receber os serviços, a fim de organizar o ambiente (em ternos de visualização e notificações) e possibilitar a geração de relatórios específicos. Para construirmos e preenchermos estes grupos, siga os passos abaixo:

a) Clique no módulo "Ferramentas" e logo após no submódulo "Configurações", veja:

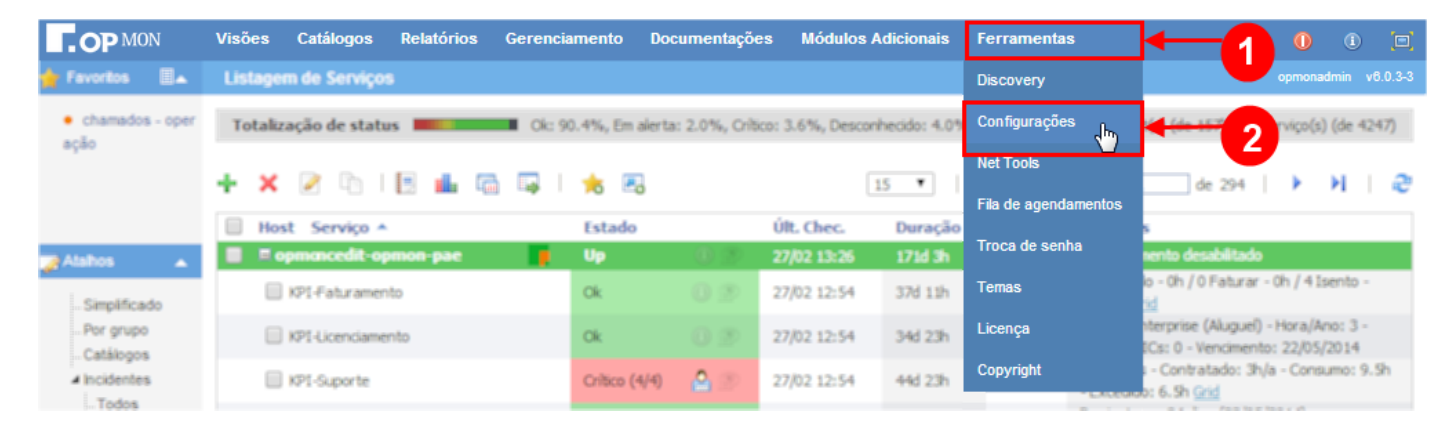

b) Clique em "Service Groups" que está localizado no área de atalhos (lado esquerdo da tela) e logo após em "Add A New Service Group", veja:

| OP MON                                                                                                    | Visões                              | Serviços                              | Relatórios                  | Gerenciamento                                                                 | Documentações                              | Módulos Adicionais | Ferramentas |
|----------------------------------------------------------------------------------------------------|-------------------------------------|---------------------------------------|-----------------------------|-------------------------------------------------------------------------------|--------------------------------------------|--------------------|-------------|
| Favoritos 🗐 🔺                                                                                                    | OpMon                               | Configuratio                          | on Utility                  |                                                                               |                                            |                    |             |
| (Nenhum favorito enco<br>nitrado)<br>Atalhos<br>Discovery<br>Import Objects<br>Topologia<br>Monitoring<br>Hosts<br>Templates<br>Host Groups<br>Service Groups<br>Commands | [Reload]<br>OpMon<br>OpMor<br>OpMor | [List b<br>n_Treinamen<br>n_Treinamen | y Hostgroup]<br>nto<br>nto2 | Service Group E<br>Listing 0 service<br>Add A New Servic<br>No Service Groups | Editor<br>e group(s)<br>e Group<br>s Exist |                    |             |

c) Após selecionar a opção acima, aparecerá a tela abaixo. Preencha com os dados pertinentes ao grupo que deseja criar. Caso queria que este grupo seja exibido no Mapa de Containers, marque o checkbox "Show in Map" e na sequência clique em "Add Service Group" para confirmar a adicção do Service Group.

| Service Group Editor                     |  |
|------------------------------------------|--|
| Add A Service Group                      |  |
| Service Group Name: Services_Treinamento |  |
| Description:                             |  |
| Service Treinamento OpMon                |  |
| Show in Map                              |  |
| Add Service Group [Cancel]               |  |

d) Você visualizará uma mensagem de confirmação de que o grupo foi adicionado com sucesso, conforme apresentado abaixo:

Pág. 30 de 128

| Service Group Editor       |                           |                 |
|----------------------------|---------------------------|-----------------|
|                            | Service group added.      |                 |
| Listing 1 service group(s) |                           |                 |
| Add A New Service Group    |                           |                 |
| Group Name                 | Description               | Exported to Map |
| Services_Treinamento       | Service Treinamento OpMon | Yes             |

# Adicionando Serviços

Selecione o módulo de "Ferramntas" e logo após clique em "Configurações", veja:

| <b>OP</b> MON                                | Visões Catálogos Relatórios Gere | enciamento Docum         | entações Módulos A         | dicionais    | Ferramentas          |                                                                        |
|----------------------------------------------|----------------------------------|--------------------------|----------------------------|--------------|----------------------|------------------------------------------------------------------------|
| 🖕 Favoritos 🛛 🗎 👞                            | Listagem de Serviços             |                          |                            |              | Discovery            | opmonadmin v6.0.3-3                                                    |
| <ul> <li>chamados - oper<br/>acão</li> </ul> | Totalização de status            | k: 90.4%, Em alerta: 2.0 | 1%, Critico: 3.6%, Desconi | hecido: 4.0% | Configurações        | 2 (de 157)                                                             |
|                                              | + × 🗷 🗅 I 🗄 🖬 🛱 🐺                | 📩 🖪                      | 1                          | 5 🔻          | Net Tools            | de 294   🕨 🕅   🥭                                                       |
|                                              | Host Serviço *                   | Estado                   | Últ. Chec.                 | Duração      | Fila de agendamentos | 5                                                                      |
| Alahos 🔺                                     | opmancedit-opmon-pae             | j Up 🤅                   | 27/02 13:26                | 171d 3h      | Troca de senha       | nento desabilitado                                                     |
| Simplificado                                 | KP1-Faturamento                  | Ok 👔                     | 27/02 12:54                | 37d 11h      | Temas                | lo - 0h / 0 Faturar - 0h / 4 Isento -<br>iid                           |
| Por grupo                                    | KPI-Licenciamento                | Ok 🕘                     | 27/02 12:54                | 34d 23h      | Licença              | nterprise (Aluguel) - Hora/Ano: 3 -<br>ICs: 0 - Vencimento: 22/05/2014 |
| ✓ Incidentes                                 | KPI-Suporte                      | Critico (4/4)            | 27/02 12:54                | 44d 23h      | Copyright            | i - Contratado: 3h/a - Consumo: 9.5h<br>o: 6.5h <u>Grid</u>            |

Logo após clique em "hosts", e selecione o host que você deseja adicionar o Serviço, veja imagem abaixo:

| OP MON Visões Serviços Relatórios                  | Gerenciamento Documentações                                                      | Módulos Adicionais | Ferramentas          | 0 0 🖂    |
|----------------------------------------------------|----------------------------------------------------------------------------------|--------------------|----------------------|----------|
| 🛉 Favoritos 🗐 🔺 OpMon Configuration Utility        |                                                                                  |                    |                      |          |
| (Nenhum favorito enco [Reload] [List by Hostgroup] | Host Editor                                                                      |                    |                      |          |
| OpMon                                              | OpMon >                                                                          |                    |                      | ()<br>() |
| Atahos                                             | Listing 3 children hosts for OpMon<br>Add A New Child Host<br>Host Name<br>opmon |                    | Description<br>OpMon |          |
| Import Objects                                     | OpMon_Treinamento                                                                |                    | OpMon Treinamento    |          |
| Monitoring<br>Hosts<br>Templates                   | OpMon_Treinamento2                                                               |                    | OpMon Treinamento2   |          |

Clique na aba "Services" e logo após em "Create A New Service", veja:

| Host Editor     |                                                                                                    |  |  |  |  |  |  |
|-----------------|----------------------------------------------------------------------------------------------------|--|--|--|--|--|--|
| OpMon > OpMon   | _Treinamento >                                                                                                    |  |  |  |  |  |  |
| Host Info for C | pMon_Treinamento                                                                                                    |  |  |  |  |  |  |
| General   Com   | mand   Events   SNMP Services Group Membership   Contacts / Groups   Dependencies   Escalations                                    |  |  |  |  |  |  |
| 0               | 0 services inherited by host group:                                                                                                |  |  |  |  |  |  |
|                 | 0 services explicitly linked to this host:                                                                                         |  |  |  |  |  |  |
|                 | [ Select All ] [ Create A New Service ] [ Delete Selected Services ]   [ Clone Selected Services ]   [ Clone All Services ]        |  |  |  |  |  |  |
|                 | [ Select All ]   [ Create A New Service ]   [ Delete Selected Services ]   [ Clone Selected Services ]   [<br>Clone All Services ] |  |  |  |  |  |  |

Digite o nome do serviço e opcionalmente escolha o "Template" a ser utilizado. Após, clique em "Add Service", veja:

| Service Editor                   |                                                        |
|----------------------------------|--------------------------------------------------------|
| [Return To Host Services]        |                                                        |
| Add A Service For Host: O        | Mon_Treinamento                                        |
| Description:                     |                                                        |
| Disco_C                          |                                                        |
|                                  |                                                        |
|                                  |                                                        |
| Uses Service Template:           | lone 🔻                                                 |
| If this template is to inherit f | om another template, specify that template's name now. |
| Add Service [Cancel]             |                                                        |

## Pág. 32 de 128

DICA: preferencialmente não utilize espaço no nome do serviço. Escolha o sinal de menos (-) ou sublinha (\_).

CUIDADO: não efetue renomeação dos hosts e serviços, sob pena de perdermos a associação destes com todos os logs e registros de base de dados já gerados. Esta opção não possui voltar/"undo".

# Editando Serviços

Agora que já sabemos como adicionar serviços, vamos aprender como editar estes serviços de acordo com a nossa necessidade.

Para acessar o serviço devemos clicar no módulo "Ferramentas" e logo após no submodulo "Configurações", veja:

| <b>OP</b> MON                                | Visões Catálogos Relatórios Gere | enciamento Doc       | umentações     | s Módulos A     | Adicionais   | Ferramentas                       | ← 1 0 0 🗉                                                              |
|----------------------------------------------|----------------------------------|----------------------|----------------|-----------------|--------------|-----------------------------------|------------------------------------------------------------------------|
| 🖕 Favoritos 🛛 🔳 👞                            | Listagem de Serviços             |                      |                |                 |              | Discovery                         | opmonadmin v6.0.3-3                                                    |
| <ul> <li>chamados - oper<br/>arão</li> </ul> | Totalização de status            | 0k: 90.4%, Em alerta | : 2.0%, Critic | o: 3.6%, Descon | hecido: 4.0% | Configurações                     | (de 4247)                                                              |
|                                              | + × 2 0 1 🛛 🖬 🛱                  | 📩 🖪                  |                |                 | 15 🔻         | Net Tools<br>Fila de agendamentos | 🔤 de 294   🕨 🕅   🥭                                                     |
|                                              | Host Serviço *                   | Estado               |                | Últ. Chec.      | Duração      |                                   | s                                                                      |
| Alahos 🔺                                     | opmancedit-opmon-pae             | Up Up                |                | 27/02 13:26     | 171d 3h      | Troca de senha                    | sento desabilitado                                                     |
| Simplificado                                 | KP1-Faturamento                  | Ok                   | 02             | 27/02 12:54     | 37d 11h      | Temas                             | io - Oh / O Faturar - Oh / 4 Isento -<br>id                            |
| Por grupo                                    | KP1-Licenciamento                | Ok                   |                | 27/02 12:54     | 34d 23h      | Licença                           | iterprise (Aluguel) - Hora/Ano: 3 -<br>ICs: 0 - Vencimento: 22/05/2014 |
| 4 Incidentes                                 | KPI-Suporte                      | Critico (4/4)        |                | 27/02 12:54     | 44d 23h      | Copyright                         | i - Contratado: 3h/a - Consumo: 9.5h<br>o: 6.5h <u>Grid</u>            |

Logo após, na área de atalhos (lado esquerdo da tela) clique em Hosts e em seguida no host desejado, veja:

| OP MON                            | Visões         | Serviços       | Relatórios   | Gerenciamento     | Documentações                            | Módulos Adicionais | Ferramentas        | 0 |  |
|-----------------------------------|----------------|----------------|--------------|-------------------|------------------------------------------|--------------------|--------------------|---|--|
| 🚖 Favoritos 🛛 🗐 🔺                 | OpMon          | Configuratio   | on Utility   |                   |                                          |                    |                    |   |  |
| (Nenhum favorito enco             | [Reload]       | [List b        | y Hostgroup] | Host Editor       |                                          |                    |                    |   |  |
|                                   | OpMon          |                |              | OpMon >           |                                          |                    |                    |   |  |
|                                   | opmor<br>OpMor | n<br>Treinamer | nto          | Listing 3 childre | e <mark>n hosts for OpM</mark> o<br>Host | n                  |                    |   |  |
| 👩 Atalhos 🔺                       | Opwioi         |                | 1102         | Host Name         |                                          |                    | Description        |   |  |
| ▲ Discovery                       |                |                |              | opmon             |                                          |                    | OpMon              |   |  |
| Import Objects                    |                |                |              | OpMon_Treinam     | ento                                     |                    | OpMon Treinamento  |   |  |
| Monitoring                        |                |                |              | OpMon_Treinam     | ento2                                    |                    | OpMon Treinamento2 |   |  |
| Hosts<br>Templates<br>Host Groups |                |                |              |                   |                                          |                    |                    |   |  |

Ao clicar sobre o nome do host, você verá uma tela similar a esta, onde deverá clicar na aba "Services" e em seguida sobre o serviço do qual deseja realizar as alterações, veja:

| 0 | 0 services inherited by host group:                                                                                             |
|---|----------------------------------------------------------------------------------------------------|
|   | 1 services explicitly linked to this host:                                                                                      |
|   | [ Select All ]   [ Create A New Service ]   [ Delete Selected Services ]   [ Clone Selected Services ]   [ Clone All Services ] |
|   | [Delete] Disco_C                                                                                                    |

Você verá uma tela similar a esta, onde é possível visualizar todas as opções de edição do serviço, a seguir explicaremos uma a uma.

Pág. 34 de 128

| Return To Host Services ]  |                                       |                                  |
|----------------------------|---------------------------------------|----------------------------------|
| ervice Info for Disco C    | On Host: OnMon Treinamento            | Return To Host Se                |
| eneral   Command   Events  | Group Membership   Contacts / Gro     | ups   Dependencies   Escalations |
| LNECKS                     |                                       |                                  |
| Service Description:       | Disco_C                               |                                  |
| Template to Inherit:       |                                       | Use Template                     |
| Maximum Check<br>Attempts: | •                                     | 🔲 Include                        |
| Normal Check Interval:     | ÷                                     |                                  |
| Retry Check Interval:      | ÷                                     |                                  |
| Active Checks:             | · · · · · · · · · · · · · · · · · · · | Include                          |
| Passive Checks:            |                                       | Include                          |
| Check Period:              |                                       | Include                          |
| Show advanced options      |                                       |                                  |
| Baseline                   |                                       |                                  |
| Baseline Analysis:         |                                       | Include                          |
| Seasonality:               |                                       | Include                          |
| Time Window:               | 5 -                                   | ✓ Include                        |
| Alarm Method:              | · · · · · · · · · · · · · · · · · · · | 🗌 Include                        |
| Stdev Multiplication:      | · · · · · · · · · · · · · · · · · · · | □ Include                        |
| Extended Info              |                                       |                                  |
| Notes URL:                 |                                       | Include                          |
| Action URL:                |                                       | Include                          |

## Aba General

Na aba general você poderá editar os parâmetros e assim que realizar as alterações pertinentes clique em "Update General".

| Service Editor             |                                        |                                  |
|----------------------------|----------------------------------------|----------------------------------|
| Return To Host Services ]  |                                        |                                  |
| Service Info for Disco_C   | On Host: OpMon_Treinamento             | Return To Host Serv              |
| General   Command   Events | s   Group Membership   Contacts / Grou | ips   Dependencies   Escalations |
| Checks                     |                                        |                                  |
| Service Description:       | Disco_C                                |                                  |
| Template to Inherit:       |                                        | Use Template                     |
| Maximum Check<br>Attempts: | \$                                     | Include                          |
| Normal Check Interval:     | \$                                     | Include                          |
| Retry Check Interval:      | \$                                     |                                  |
| Active Checks:             | -                                      | Include                          |
| Passive Checks:            |                                        | Include                          |
| Check Period:              |                                        | Include                          |
| Show advanced options      |                                        |                                  |
| Baseline                   |                                        |                                  |
| Baseline Analysis:         |                                        | Include                          |
| Seasonality:               |                                        | Include                          |
| Time Window:               | 5 💌                                    | Z Include                        |
| Alarm Method:              | -                                      | Include                          |
| Stdev Multiplication:      |                                        | Include                          |
| Extended Info              |                                        |                                  |
| Notes URL:                 |                                        | Include                          |
| Action URL:                |                                        | Include                          |

# Aba Command

Caso o comando de checagem do serviço receber parâmetro do tipo ARG (\$ARG1\$, \$ARG2\$, etc.) estes serão configurados nesta parte.

| vice fillo for Disco_c Off r     | lost. Opmon_   | remamento             | 1. Description in the | Return To Host a            |
|----------------------------------|----------------|-----------------------|-----------------------|-----------------------------|
| eral Command Events   Gro        | oup Membershij | p   Contacts / Groups | Dependencies          | Escalations                 |
| Check Command                    |                |                       |                       |                             |
| check_disk                       |                |                       |                       | <ul> <li>Include</li> </ul> |
| Update Command                   |                |                       |                       |                             |
| Command Syntax:                  |                |                       |                       |                             |
| SUSER1S/check disk -w SA         | ARG15 -c SAR   | G2\$ -p \$ARG3\$      |                       | View Help                   |
| \$ARG3\$<br>Check Command Parame | eters:         |                       | 1.cum                 | Sommand Download Flag       |
| /alue for \$ARG1\$:              |                |                       |                       |                             |
|                                  |                |                       |                       |                             |
| Add Parameter                    |                |                       |                       |                             |
| Add Parameter                    |                | Service Metr          | ics                   |                             |

Observe que é possível visualizar a sintaxe do comando (na área "**Command Syntax**"), a linha de comando que será executada (na área "**Command Line**") e alterar os valores dos argumentos (na área "**Check Command Parameters**"). Veja:

| ervice Info for Disco_C On Host: OpMon_Treinamento                                             | Return To Host Services |
|------------------------------------------------------------------------------------------------|-------------------------|
| eneral   Command   Events   Group Membership   Contacts / Groups   Depender<br>  Check Command | ncies   Escalations     |
| check_disk<br>Update Command                                                                   | ✓ Include               |
| Command Syntax:                                                                                |                         |
| \$USER1\$/check_disk -w(\$ARG1\$)-c \$ARG2\$)-p \$ARG3\$                                       | View Help               |
| Command Line:                                                                                  |                         |
| /usr/local/opmon/libexec/check_disk -w(30-c 90-p 95) Run Co                                    | ommand Download Plugin  |
| Check Command Parameters:                                                                      |                         |
| [ Delete ] 30                                                                                  |                         |
| [ Delete ] 90                                                                                  |                         |
| [ Delete ] 95                                                                                  |                         |
| Modify Parameter                                                                               |                         |
| Value for \$ARG4\$:                                                                            |                         |
| Add Parameter                                                                                  |                         |

Caso queira incluir mais argumentos basta incluir o valor do argumento e em seguida clicar em "Add Parameter", veja:

Pág. 36 de 128

| abaak diak                                                                                                    |                   |             |                 |
|----------------------------------------------------------------------------------------------------|-------------------|-------------|-----------------|
| Update Command                                                                                                    |                   |             |                 |
| Command Syntax:                                                                                                    |                   |             |                 |
| SUSER15/check_disk_w_SARG15_c_SARG25_n                                                                                                    | \$ARG3\$          |             | View Help       |
|                                                                                                    | 6. 68             |             | A 1             |
| Command Line:<br>/usr/local/opmon/libexec/check_disk -w 30 -c \$Af                                                                                     | RG2\$ -p \$ARG3\$ | Run Command | Download Plugin |
| Command Line:<br>/usr/local/opmon/libexec/check_disk -w 30 -c \$Af<br>Check Command Parameters:<br>[ Delete ] \$ARG1\$: 30                             | RG2\$ -p \$ARG3\$ | Run Command | Download Plugin |
| Command Line:<br>/usr/local/opmon/libexec/check_disk -w 30 -c \$Af<br>Check Command Parameters:<br>[ Delete ] <b>\$ARG1\$</b> : 30<br>Modify Parameter | RG2\$ -p \$ARG3\$ | Run Command | Download Plugin |

Para modificar um argumento qualquer, basta editá-lo na seção de "Check Command Parameters" e logo após efetivar a mudança clicando em "Modify Parameter", veja:

| rvice Info for Disco_C On Host: OpMon_Treinamento                        | Return To Host Se           |
|--------------------------------------------------------------------------|-----------------------------|
| neral   Command   Events   Group Membership   Contacts / Groups   Depend | dencies   Escalations       |
| Check Command                                                            |                             |
| check_disk                                                               | ✓ Include                   |
| Update Command                                                           |                             |
| Command Syntax:                                                          |                             |
| \$USER1\$/check_disk -w \$ARG1\$ -c \$ARG2\$ -p \$ARG3\$                 | View Help                   |
| /usr/local/opmon/libexec/check_disk -w 30 -c \$ARG2\$ -p \$ARG3\$        | Run Command Download Plugin |
|                                                                          |                             |
|                                                                          |                             |
| Modify Parameter                                                         |                             |
| Modify Parameter Value for \$ARG2\$:                                     |                             |
| Modify Parameter<br>Value for \$ARG2\$:<br>100                           |                             |

ATENÇÃO: existem centenas de comandos de checagens. Somente com o estudo aprofundado e a utilização destes no dia a dia irá nos levar ao domínio destes itens. Não desanime se quando eferuares as configurações os serviços apresentarem estados não-OK, pois no início do aprendizado isto é perfeitamente normal!

# Aba Events

Utilizado para ativar determinadas configurações conforme apresnetadas a seguir:
| ervice Info for Disco_C (               | on Host: OpMon_Treinamento                     | Return To Host S     |
|-----------------------------------------|------------------------------------------------|----------------------|
| eneral   Command Events                 | Group Membership   Contacts / Groups   Depende | encies   Escalations |
| lotifications                           |                                                |                      |
| Notifications:                          | - Include                                      |                      |
| Notification Interval in<br>Time-Units: | 🗘 🗍 Include                                    |                      |
| Notifications Period:                   | - Include                                      |                      |
| Notification Options                    |                                                |                      |
| Verride                                 |                                                |                      |
| U Warning                               | Recovery                                       |                      |
| Unknown                                 | Flapping                                       |                      |
| Critical                                | Schedule Downtime                              |                      |
| Stalking Options                        |                                                |                      |
| 🗹 Override                              |                                                |                      |
| Ok                                      | Unknown                                        |                      |
| Warning                                 | Critical                                       |                      |
| ogging                                  |                                                |                      |
| Process Performance<br>Data:            | Include                                        |                      |
| Retain Status Information:              | 🚽 🗌 Include                                    |                      |
| Retain Non-Status<br>Information:       |                                                |                      |
| lapping                                 |                                                |                      |
| Flap Detection:                         | 🚽 🗌 Include                                    |                      |
| Low Flap Threshold:                     | 🗘 🗌 Include                                    |                      |
| High Flap Threshold:                    |                                                |                      |

Notificaions: se esta opção estiver habilitada, o OpMon enviará alertas referentes ao status do serviço. Notification Interval In: intervalo, em unidades de tempo, para o envio das notificações. Notification Period: configura o período de tempo em que o OpMon enviará notificações sobre o status do serviço.

Notification Options: define quais estados do serviço irão gerar notificações no OpMon. As opções possíveis são:

- WARNING: Em Alerta.
- UNKNOWN: Desconhecido.
- CRITICAL: Crítico.
- RECOVERY: Recuperado (OK).
- FLAPPING: Instável.

Process Performance Data: habilita a coleta de informações detalhadas sobre a monitoração do serviço. Os dados gerados pro esta opção são utilizados nos relatórios do módulo de "Capacity Planning".

Retain Status Information: se a opção estiver habilitada, as informações de status do serviço é mantida após a reinicialização do OpMon. Caso contrário, o status é perdido a cada "restart".

Retain Non-Status Informatio: se esta opção estiver habilitada, as informações de não-status do serviço (como "Notificações desabilitadas") é mantido após a reinicialização do OpMon. Caso contrário, o não-status é perdido a cada "restart".

Hap Detection: habilita a detecção de instabilidade. Caso um host seja definido como instável, este tem as suas notificações desabilitadas até que o período de instabilidade termine.

Low Hap Threshold: define o valor percentual mínimo para que o host seja considerado instável.

High Flap Threshold: define o valor percentual máximo para que o host seja considerado instável.

#### Aba Group Membership

Usado para indicar em quais grupos este serviço faz parte.

| Service Editor                                                                             |   |
|--------------------------------------------------------------------------------------------|---|
| [Return To Host Services]                                                                  |   |
| Service Info for Disco_C On Host: OpMon_Treinamento                                        |   |
| General   Command   Events Group Membership Contacts / Groups   Dependencies   Escalations |   |
| Service Groups Explicitly Linked to This Service                                           |   |
| Service Groups:                                                                            | - |
| Update Service Groups                                                                      |   |

Após confirmar a adição do grupo de serviços basta clicar em "Update Service Groups" para efetivar a inclusão do grupo.

| Service Editor               |                                                                   |   |
|------------------------------|-------------------------------------------------------------------|---|
| [Return To Host Services]    |                                                                   |   |
| Service Info for Disco_C (   | )n Host: OpMon_Treinamento                                        |   |
| General   Command   Events   | Group Membership   Contacts / Groups   Dependencies   Escalations | 3 |
| Service Groups Explicitly Li | iked to This Service                                              |   |
| Service Groups:              | Services_Treinamento                                              | • |
| Update Service Groups        |                                                                   |   |

A seguir você visualizará uma tela similar a abaixo apresentada informando que o grupo de serviços foi incluido com êxito.

| Service Editor               |                                                                   |   |
|------------------------------|-------------------------------------------------------------------|---|
| Return To Host Services ]    | Service Service Group(s) Link(s) updated.                         |   |
| Service Info for Disco_C (   | On Host: OpMon_Treinamento                                        |   |
| General   Command   Events   | Group Membership   Contacts / Groups   Dependencies   Escalations |   |
| Service Groups Explicitly Li | nked to This Service                                              |   |
| Service Groups:              | Services_Treinamento                                              | * |
| Update Service Groups        |                                                                   |   |

## Aba Contacts / Groups

Define quais grupos de contato terão acesso a este serviço, bem como receberão os alertas referente aos seus estados.

A partir deste local, é possível deletar, bem como adicionar novos grupos de contato. Veja imagem abaixo:

| Host Editor                                                     |                                            |
|-----------------------------------------------------------------|--------------------------------------------|
| )pMon > OpMon_Treinamento >                                     |                                            |
| lost Info for OpMon_Treinamento                                 |                                            |
| General   Command   Events   SNMP   Services   Group Membership | ntacts / Groups Dependencies   Escalations |
| Contact Groups Inherited by Parent Template                     |                                            |
| Contacts / Groups Explicitly Linked to This Host                |                                            |
| Contact Groups:                                                 | *                                          |
| Contacts:                                                       |                                            |
|                                                                 |                                            |

Para adicionar basta selecionar o grupo e então clicar em "Update Contact Groups", veja:

| Host Editor             |                                                                    |                           |
|-------------------------|--------------------------------------------------------------------|---------------------------|
| OpMon > OpMon_Treinam   | nento >                                                            |                           |
| Host Info for OpMon_T   | reinamento                                                         |                           |
| General   Command   Ev  | vents   SNMP   Services   Group Membership   Contacts / Groups   D | ependencies   Escalations |
| Contacts / Groups Expli | citly Linked to This Host                                          |                           |
| Contact Groups:         | opmon-admins                                                       | *                         |
| Contacts:               | opmonadmin                                                         | •                         |
| Update Contact Grou     | ips                                                                |                           |

CUIDADO: praticamente todas as opções de configuração de hosts e serviços, bem como as suas propriedades, possuem a opção "DELETE". Lembre-se que estas ações não possuem a opção voltar/"undo".

#### **Time Periods**

Time Periods são períodos de tempo criados pelos administradores do OpMon com o objetivo de determinar o intervalo de tempo "válido" para a relização de checagens e envio de notificações.

O OpMon suporta a criação de diferentes tipos de períodos de tempo.

Portanto, quando criarmos um período ele será checado ou notificado somente DENTRO dos horários e dias da semana que foram específicados.

Você pode aplicar um Time Period a um template, a um host e a um serviço. Ao aplicar em um template os hosts e serviços herdarão o time period do template, podendo ser alterado quando necessário em um host ou serviço específico.

#### Criando um novo Time Period

Para criar um novo Time Period basta seguir os passos apresentados a seguir:

a) Clique no módulo "Ferramentas", logo após no submodulo "Configurações", veja:

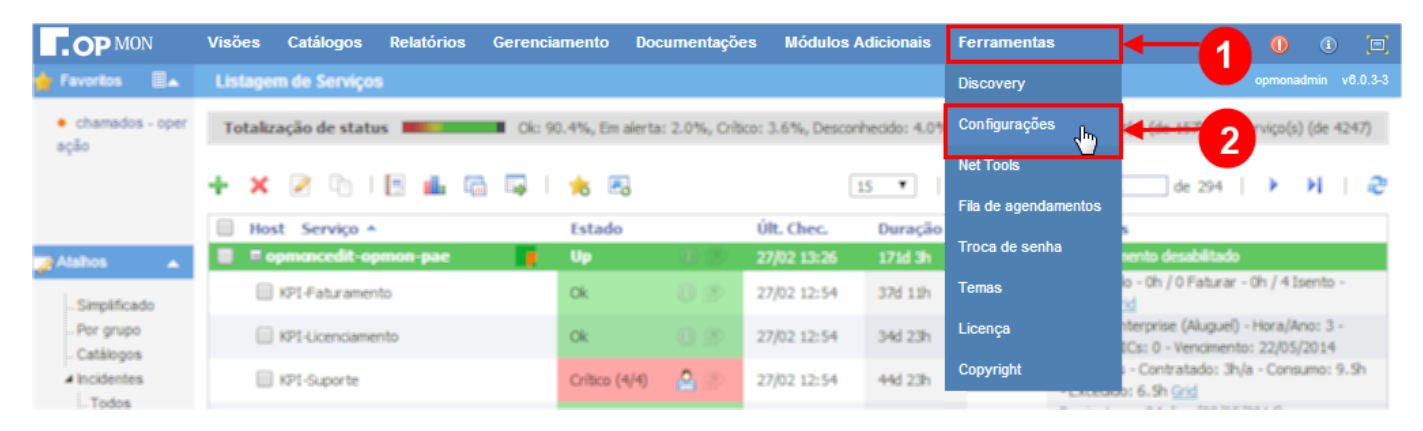

b) Na área de atalhos (lado esquerdo da tela) clique em "Time Period" e logo após em "Add A New Time Period", veja:

| Catálogos Relatório                                            | s Gerenciamento   | Documentações Módulos Adicionais | Ferramentas |       | 0        | 1 🗆      |
|----------------------------------------------------------------|-------------------|----------------------------------|-------------|-------|----------|----------|
| 🛉 Favoritos 🗐 🔺 OpMon Configuration Utility                    |                   |                                  |             |       |          |          |
| • chamados - opera [Reload] [List by Hostgroup                 | Time Period Edit  | or                               |             |       |          |          |
| ção OpMon                                                      |                   |                                  |             |       |          |          |
| Catalogo_de_Servicos                                           |                   |                                  |             |       |          |          |
| Π                                                              | Listing 8 time pe | riod(s)                          |             |       |          |          |
| Marketing_KPI                                                  | Add A New Time P  | eriod <mark>- 2</mark>           |             |       |          |          |
| Atamosopfw                                                     |                   |                                  |             | Hoete |          | Services |
| Discovery     Discovery     OpMon_Treinamento     Opagias Data | Period Name       | Period Description               | Hosts       | Tmpl  | Services | Tmpl     |
| ServiceDesk                                                    | 24x7              | 24 Hours A Day, 7 Days A Week    | 28          | 15    | 148      | 3        |
| 4 Monitoring                                                   | backup            | Horario de backup do fw e svn    | 0           | 0     | 31       | 0        |
| Hosts                                                          | none              | No Time Is A Good Time           | 0           | 0     | 0        | 0        |
| - Host Groups                                                  |                   |                                  | 0           | 0     | 0        | 0        |
| Service Groups                                                 | nonworknours      | Non-Work Hours                   | U           | U     | U        | U        |
| Commands                                                       | onlymonday        | Only monday - notify revendas    | 0           | 0     | 19       | 0        |
| Alerting                                                       | onlynoon          | Time period to check Merketing_k | KPI 0       | 0     | 5        | 0        |
| Contact Groups                                                 | report_mensal     | report mensal                    | 0           | 0     | 1        | 0        |
| Time Periods                                                   | workhours         | Working Hours                    | 0           | 0     | 9        | 0        |
| Advanced                                                       |                   | troning nouro                    |             |       |          |          |

c) Agora você deve definir o nome do Time Period, a descrição e os filtros para cada dia da semana e clicar em "Create Period", veja:

Pág. 40 de 128

| Time Period Editor      |  |
|-------------------------|--|
|                         |  |
|                         |  |
| Add A Time Period       |  |
| Time Period Name:       |  |
|                         |  |
|                         |  |
| Description:            |  |
|                         |  |
|                         |  |
|                         |  |
| Sunday                  |  |
| 08:00-12:00,13:30-18:00 |  |
| Monday                  |  |
| 08:00-12:00,13:30-18:00 |  |
| Tuesday                 |  |
| 08:00-12:00,13:30-18:00 |  |
| Wednesday               |  |
| 08:00-12:00,13:30-18:00 |  |
| Thursday                |  |
| 08:00-12:00,13:30-18:00 |  |
| Friday                  |  |
| 08:00-12:00,13:30-18:00 |  |
| Saturday                |  |
|                         |  |
|                         |  |
| Create Period Cancel    |  |
|                         |  |

#### Export

Agora que já criamos contatos, grupos de contatos, períodos de tempo, hosts, grupos de serviços. é chegada a hora de "**exportarmos**" a configuração do OpMon para que esta possa ser visualizada na interface web. Para exportar as configurações, siga os passos abaixo:

Clique no módulo "Ferramentas" e em seguida no submodulo "Configurações", veja:

| OP MON                                       | Visões Catálogos Relatórios Gere | nciamento Documentaçõ           | es Módulos Adicionais         | Ferramentas          |                                                                        |
|----------------------------------------------|----------------------------------|---------------------------------|-------------------------------|----------------------|------------------------------------------------------------------------|
| 🖕 Favoritos 🛛 🔳 👞                            | Listagem de Serviços             |                                 |                               | Discovery            | opmonadmin v6.0.3-3                                                    |
| <ul> <li>chamados - oper<br/>ação</li> </ul> | Totalização de status            | k: 90.4%, Em alerta: 2.0%, Crit | ico: 3.6%, Desconhecido: 4.09 | Configurações , 崎    | (de 157 2) (de 4247)                                                   |
| -1                                           | + × 🗷 🗅 I 🗄 🖬 🗔 🗔                | 📩 🖪                             | 15 *                          | Net Tools            | de 294   🕨 🕅   🥭                                                       |
|                                              | Host Service *                   | Estado                          | Últ. Chec. Duração            | Fila de agendamentos |                                                                        |
| Alahos 🔺                                     | pmmcedit-opmon-pae               | Up 🕕 💬                          | 27/02 13:26 171d 3h           | Troca de senha       | rento desabilitado                                                     |
| Simplificado                                 | KPI-Faturamento                  | Ok 🕘 💇                          | 27/02 12:54 37d 11h           | Temas                | io - Oh / O Faturar - Oh / 4 Isento -<br>id                            |
| Por grupo                                    | KPI-Licenciamento                | Ok 🚯 🔊                          | 27/02 12:54 34d 23h           | Licença              | nterprise (Aluguel) - Hora/Ano: 3 -<br>ICs: 0 - Vencimento: 22/05/2014 |
| ✓ Incidentes<br>Todas                        | KP1-Suporte                      | Critico (4/4) 🤷 🄊               | 27/02 12:54 44d 23h           | Copyright            | i - Contratado: 3h/a - Consumo: 9.5h<br>o: 6.5h <u>Grid</u>            |

Na área de atalhos (lado esquerdo da tela) clique em "Export" e em seguida em "Submit new export porcess" para iniciar o processo.

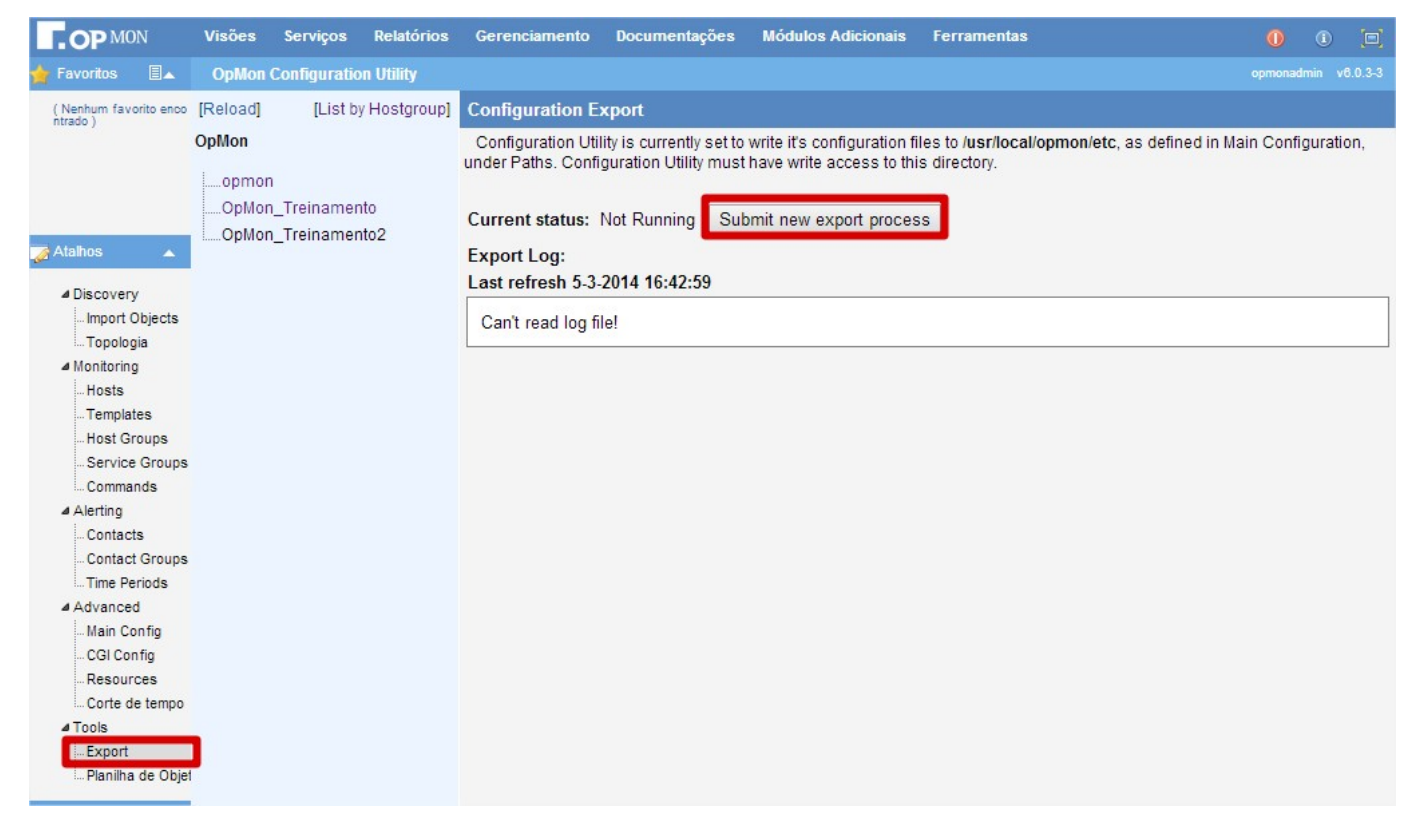

Abrirá um popup de confirmação para iniciar o processo, nele você deve clicar em "OK" para iniciar o processo, conforme a figura abaixo:

| • OP MON              | Visões                            | Serviços    | Relatórios   | A página em https://192.168.10.168 diz: ×                   | ramentas                              | 0 0 🖂                            |
|-----------------------|-----------------------------------|-------------|--------------|-------------------------------------------------------------|---------------------------------------|----------------------------------|
| Favoritos 🗐🔺          | OpMon C                           | onfiguratio | on Utility   |                                                             |                                       |                                  |
| (Nenhum favorito enco | [Reload]                          | [List b     | y Hostgroup] | Export process started successfully!                        |                                       |                                  |
|                       | OpMon<br>opmon<br>OpMon_<br>OpMon | Treinamer   | ito<br>1to2  | ок<br>Current status: Not Running Submit new export process | ) /usr/local/opmon/etc, a:<br>ectory. | s defined in Main Configuration, |
| Atalhos 🔺             | opinon_                           |             |              | Export Log:                                                 |                                       |                                  |
| 4 Discovery           |                                   |             |              | Export Log:<br>Last refresh 5-3-2014 16:44:58               |                                       |                                  |
| Import Objects        |                                   |             |              | Can't read log file!                                        |                                       |                                  |

# Templates

Templates são modelos criados com o objetivo de facilitar a configuração de objetos que possuem caracterísitcas em comum.

A partir da utilização do template podemos definir que todos os hosts que utilizarem um determinado modelo terão as mesmas características de monitoração. Esta mesma possibilidade se aplica para os serviços, ou seja, no OpMon podemos criar templates de hosts e serviços.

## Adicionando um template de host

Para aprender a adicionar um novo template, siga os passos que serão apresentados:

Para adicionar um template você deve clicar no módulo "Ferramentas" e logo após no submodulo "Configurações", veja:

| OP MON                                       | Visões Catálogos Relatórios Gereno | iamento Documentaçõ         | es Módulos Adicionais         | Ferramentas          | ← 1 0 0 🗉                                                              |
|----------------------------------------------|------------------------------------|-----------------------------|-------------------------------|----------------------|------------------------------------------------------------------------|
| 🚖 Favoritos 🛛 🔳 👞                            | Listagem de Serviços               |                             |                               | Discovery            | opmonadmin v6.0.3-3                                                    |
| <ul> <li>chamados - oper<br/>ação</li> </ul> | Totalização de status Cic          | 90.4%, Em alerta: 2.0%, Cri | ico: 3.6%, Desconhecido: 4.09 | Configurações        | (de 4247)                                                              |
|                                              | + x 🖻 🗅 🛛 🖬 📾 🗔                    | * 2                         | 15 ¥                          | Net Tools            | de 294   🕨 🕅  🖓                                                        |
|                                              |                                    |                             | (h c)                         | Fila de agendamentos |                                                                        |
| Atabos                                       | Bost Serviço *                     | Up (0) (2)                  | 27/02 13:26 171d 3h           | Troca de senha       | s<br>nento desabilitado                                                |
| Simplificado                                 | KPI-Faturamento                    | ok 🕕 🗇                      | 27/02 12:54 37d 11h           | Temas                | lo - Oh / O Faturar - Oh / 4 Isento -<br>id                            |
| Por grupo                                    | KPI-Licenciamento                  | ok 🕕 😰                      | 27/02 12:54 34d 23h           | Licença              | nterprise (Aluguel) - Hora/Ano: 3 -<br>ICs: 0 - Vencimento: 22/05/2014 |
| Catalogos<br>∡ Incidentes                    | KPI-Suporte                        | Critico (4/4) 🤷 🛞           | 27/02 12:54 44d 23h           | Copyright            | i - Contratado: 3h/a - Consumo: 9.5h<br>o: 6.5h <u>Grid</u>            |

Na área de atalhos (lado esquerdo da tela) clique em "Templates" e em seguida clique em "Add A New Host Template", veja:

| OP MON                                       | Visões                | Catálogos                 | Relatórios | Gerenciamento                                              | Documentações                           | Módulos Adicionais                                                 | Ferramentas |                                                          |             |      |  |
|----------------------------------------------|-----------------------|---------------------------|------------|------------------------------------------------------------|-----------------------------------------|--------------------------------------------------------------------|-------------|----------------------------------------------------------|-------------|------|--|
| 🚖 Favoritos 🛛 🗐 🔺                            | OpMon                 | Configuration             | Utility    |                                                            |                                         |                                                                    |             |                                                          |             |      |  |
| <ul> <li>chamados - opera<br/>ção</li> </ul> | [Reload]<br>OpMon     | [List by                  | Hostgroup] | Template Listing                                           | S                                       |                                                                    |             |                                                          |             |      |  |
| 🌈 Atalhos 🔹                                  | Catalo<br>IT<br>Marke | ogo_de_Servic<br>ting_KPI | :05        | Listing 20 host te<br>Add A New Host Te<br>Host Template N | mplate(s)<br>emplate Import A No<br>ame | ew Host Template                                                   | Elements    | Members                                                  |             |      |  |
| Discovery     Import Objects                 | OpMor                 | n_Treinament<br>eDesk     | 0          | cisco-router-snmp                                          | ) L                                     | Monitor a Cisco router<br>ising SNMP                               | 0           | *** no hosts using templat                               | e ***       |      |  |
| ✓ Monitoring                                 |                       |                           |            | generic-host                                               | C                                       | Generic host template<br>configuration for monitorin<br>iny device | g 6         | barrinha / Comercial / dbes<br>Marketing_KPI / Parceiros | stetti / IT | 1    |  |
| Templates                                    | ←                     | 1                         |            | KPI_OTRS                                                   |                                         | KPI_OTRS                                                           | 0           | *** no hosts using templat                               | e ***       |      |  |
| Host Groups                                  |                       |                           |            |                                                            |                                         |                                                                    |             | advancedit-opmon-pae / ae                                | ssul-opr    | mon- |  |

Preencha com os dados solicitados:

| Host Template Editor                                                                                                |
|----------------------------------------------------------------------------------------------------|
| Add Host Template                                                                                                   |
| Template Name: 1                                                                                                    |
| Template Description:                                                                                               |
| Default Hosts Preffix:<br>3                                                                                         |
| Uses Host Template: None 4  If this template is to inherit from another template, specify that template's name now. |
| Add Host Template [Cancel]                                                                                          |

1. Template Name: defina um nome para o template. 2. Template Description: insira uma descrição para o template.

3. Default Hosts Preffix:

4. Uses Host Template: é possível vincular um template dentro de outro template, porém é importante salintar que quando houver qualquer mudança no template-pai as mesmas mudanças se aplicarão ao host-filho (este campo não é de preenchimento obrigatório).

Após o preenhimento dos dados básicos para o template, você deverá confirmar clicando no botão "Add Host Template", veja:

Pág. 44 de 128

| st Template Editor                                                                   |
|--------------------------------------------------------------------------------------|
| ld Host Template                                                                     |
| emplate Name:                                                                        |
| emplate_Treinamento                                                                  |
| emplate Description:                                                                 |
| emplate treinamento                                                                  |
| efault Hosts Preffix:                                                                |
| ses Host Template: None                                                              |
| this template is to inherit from another template, specify that template's name now. |
| Add Host Template [Cancel]                                                           |

Na tela seguinte você poderá observar a mensagem de confirmação de adição do template, bem como o template que foi criado, veja:

| lost Template Editor         |                                                                                    |
|------------------------------|------------------------------------------------------------------------------------|
|                              | Host Template Added.                                                               |
| lost Templates               |                                                                                    |
| Add A New Host Template   Ir | nport A New Host Template                                                          |
| Host Name                    | Description                                                                        |
| generic-host                 | Generic host template configuration for monitoring any device                      |
| opmon-linux-snmp             | Monitor a Linux workstation or server using SNMP                                   |
| OpMon-Monitory               | OpMon-Monitory                                                                     |
| opmon-mssql-health           | Monitor a Microsoft SQL Server using database username and password                |
| opmon-oracle-health          | Monitor a Oracle Server using database username and password                       |
| opmon-printer-snmp           | Monitor a generic printer using SNMP                                               |
| opmon-router-cisco           | Monitor a Cisco routers using SNMP                                                 |
| opmon-windows-snmp           | Monitor a Microsoft Windows workstation or server using SNMP                       |
| opmon-windows-wmi            | Monitor a Microsoft Windows workstation or server using WMI                        |
| opmon-windows2000-us         | Monitor a Microsoft Windows 2000 Server English using agent(nsclient)              |
| opmon-windows2003-es         | Monitor a Microsoft Windows 2003 Server Spanish using agent(nsclient)              |
| opmon-windows2003-pt-BR      | Monitor a Microsoft Windows 2003 Server Brazilian Portuguese using agent(nsclient) |
| opmon-windows2003-us         | Monitor a Microsoft Windows 2003 Server English using agent(nsclient)              |
| Template_Treinamento         | Template treinamento                                                               |

Ao clicar sobre o nome do Host, note que a tela de configuração do template é exatamente igual aquela utilizada para configuração de um host normal. Portanto, sinta-se a vontade para configurar os itens conforme sua necessidade. No exemplo abaixo definiremos que o grupo de host padrão para os hosts que utilizarem esse template será "**Pontos-Presença-OpMon**" e cada um deles terá um serviço chamado "**Uptime**".

## Aba Group Membership

Após clicar no nome do host, clique em "Group Membership" e escolha o grupo de hosts do qual o host que utilizar este modelo fará parte, logo após, clique em "Add Group", veja abaixo a sequência dos passos aqui citados:

## Pág. 45 de 128

| OP MON                                     | Visões Serviços Relatórios            | Gerenciamento Docu          | imentações Módulos Adicionais                                                               | Ferramentas                       | 0 0 |
|--------------------------------------------|---------------------------------------|-----------------------------|---------------------------------------------------------------------------------------------|-----------------------------------|-----|
| ╆ Favoritos 🛛 🗐 🔺                          | OpMon Configuration Utility           |                             |                                                                                             |                                   |     |
| ( Nenhum favorito enco<br>ntrado )         | [Reload] [List by Hostgroup]<br>OpMon | opmon-oracle-health         | Monitor a Oracle Server using<br>database username and<br>password                          | 0 *** no hosts using template *** |     |
|                                            | opmon<br>OpMon_Treinamento            | opmon-printer-snmp          | Monitor a generic printer using SNMP                                                        | 0 *** no hosts using template *** |     |
| 🧟 Atalhos 🛛 🔺                              | OpMon_Treinamento2                    | opmon-router-cisco          | Monitor a Cisco routers using SNMP                                                          | 0 *** no hosts using template *** |     |
| ▲ Discovery<br>Import Objects              |                                       | opmon-windows-snmp          | Monitor a Microsoft Windows<br>workstation or server using<br>SNMP                          | 0 *** no hosts using template *** |     |
| Monitoring                                 |                                       | opmon-windows-wmi           | Monitor a Microsoft Windows<br>workstation or server using WMI                              | 0 *** no hosts using template *** |     |
| Templates<br>Host Groups                   |                                       | opmon-windows2000-<br>us    | Monitor a Microsoft Windows<br>2000 Server English using<br>agent(nsclient)                 | 0 *** no hosts using template *** |     |
| Commands                                   |                                       | opmon-windows2003-<br>es    | Monitor a Microsoft Windows<br>2003 Server Spanish using<br>agent(nsclient)                 | 0 *** no hosts using template *** |     |
| Contacts<br>Contact Groups<br>Time Periods |                                       | opmon-windows2003-<br>pt-BR | Monitor a Microsoft Windows<br>2003 Server Brazilian<br>Portuguese using<br>agent(nsclient) | 0 *** no hosts using template *** |     |
| Main Config<br>CGI Config<br>Resources     |                                       | opmon-windows2003-<br>us    | Monitor a Microsoft Windows<br>2003 Server English using<br>agent(nsclient)                 | 0 *** no host                     |     |
| I Corte de tempo<br>⊿ Tools<br>Export      |                                       | Template_Treinamento        | Template treinamento                                                                        | 1 opmon                           |     |

| <b>OP</b> MON                              | Visões         | Serviços       | Relatórios   | Gerenciamento                       | Documentações                                  | Módulos Adicionais            | Ferramentas              | 0 0 🗉                  |
|--------------------------------------------|----------------|----------------|--------------|-------------------------------------|------------------------------------------------|-------------------------------|--------------------------|------------------------|
| 🚖 Favoritos 🛛 🗐 🔺                          | OpMon          | Configuratio   | on Utility   |                                     |                                                |                               |                          |                        |
| (Nenhum favorito enco<br>ntrado)           | [Reload]       | [List b        | y Hostgroup] | Host Template E                     | Editor                                         |                               | 2                        |                        |
|                                            | OpMon          |                |              | Template Info fo                    | or Template_Treir                              | namento 🔻                     |                          |                        |
|                                            | opmon<br>OpMon | I<br>Treinamer | nto          | General   Comma<br>Host Groups Inhe | and   Events   Service<br>erited By Parent Ten | es Group Membership<br>nplate | Contacts / Groups   Depe | ndencies   Escalations |
| 🜈 Atalhos 🔹 🔺                              | iOpMon         | _Treinamer     | nto2         | Host Groups Exp                     | licitly Linked to This                         | Template                      |                          |                        |
| ✓ Discovery<br>Import Objects<br>Topologia |                |                |              | Update Host G                       | Groups                                         | -                             |                          | 3 1                    |
| ▲ Monitoring                               |                |                |              |                                     |                                                | V                             |                          |                        |

Após clicar em "Add Group" você verá a mensagem de confirmação, similar a apresentada abaixo, veja:

| Host Template Edito                            | r                                                                                     |                                                |
|------------------------------------------------|---------------------------------------------------------------------------------------|------------------------------------------------|
|                                                |                                                                                       | Host Group(s) modified                         |
| Template Info for Te                           | mplate_Treinamento                                                                    |                                                |
| General   Command   I<br>Host Groups Inherited | Events   Services   Group Membership<br>By Parent Template<br>Linked to This Template | Contacts / Groups   Dependencies   Escalations |
| Host Groups:                                   | Linux_Servers                                                                         | ~                                              |
| Update Host Groups                             | s                                                                                     |                                                |

## **Aba Services**

Para inserir um serviço no template clique na aba "**Service**", veja abaixo:

| Host Template  | Editor                                                                                                    |
|----------------|----------------------------------------------------------------------------------------------------|
| Template Info  | for Template_Treinamento                                                                                          |
| General   Comm | nand   Events Services Group Membership   Contacts / Groups   Dependencies   Escalations                          |
| 0              | Services Explicitly Linked to This Host Template:                                                                 |
|                | [ Create A New Service ]   [ Delete Selected Services ]   [ Clone Selected Services ]   [ Clone All<br>Services ] |

Clique em "Create A New Services" e preencha o campo description e logo após clique em "Add Service", veja:

• Create A New Services

| Host Template | Editor                                                                                                    |   |
|---------------|----------------------------------------------------------------------------------------------------|---|
| Template Info | for Template_Treinamento                                                                                                    |   |
| General   Com | mand   Events   Services   Group Membership   Contacts / Groups   Dependencies   Escalations                                                                                 |   |
| \$            | Services Explicitly Linked to This Host Template:           Create A New Service         [ Delete Selected Services ]   [ Clone Selected Services ]   [ Clone All Services ] | - |

Preencha o campo "Description" e logo após clique em "Add Service", veja:

| Service Editor                                                                          |  |
|-----------------------------------------------------------------------------------------|--|
| [Return To Host Template ]                                                              |  |
| Add A Service For Host Template: Template_Treinamento                                   |  |
| Description:                                                                            |  |
| Uptime                                                                                  |  |
|                                                                                         |  |
| Uses Service Lemplate: None                                                             |  |
| If this template is to inherit from another template, specify that template's name now. |  |
| Add Service [Cancel]                                                                    |  |

## Utilizando um template de host

Com o template criado, vamos utilizá-lo no host que havíamos criado. Para isso, siga os passos a seguir:

Clique no módulo "Ferramentas" e logo após no submodulo "Configurações", veja:

| OP MON                                        | Visões Catálogos Relatórios Ge | renciamento Docum         | entações Módulos A         | dicionais    | Ferramentas          |                                                                        |
|-----------------------------------------------|--------------------------------|---------------------------|----------------------------|--------------|----------------------|------------------------------------------------------------------------|
| 🚖 Favoritos 🛛 🔳 👞                             | Listagem de Serviços           |                           |                            |              | Discovery            | opmonadmin v6.0.3-3                                                    |
| <ul> <li>chamados - oper<br/>acão</li> </ul>  | Totalização de status          | Ok: 90.4%, Em alerta: 2.0 | 0%, Critico: 3.6%, Desconi | hecido: 4.0% | Configurações 👆      | (de 157 2) Viço(s) (de 4247)                                           |
|                                               | + × 🖻 🗅 🛯 🖬 🖓 🕻                | J 📩 🖪                     | 1                          | 5 🔻          | Net Tools            | 🔄 de 294   🕨 🕅   🥭                                                     |
|                                               | Host Serviço *                 | Estado                    | Últ. Chec.                 | Duração      | Fila de agendamentos | •                                                                      |
| Atahos 🔺                                      | opmancedit-opmon-pae           | 🍺 Up (                    | 0 🛞 27/02 13:26            | 171d 3h      | Troca de senha       | nento desabilitado                                                     |
| Simplificado                                  | KPI-Faturamento                | Ok 🤅                      | 27/02 12:54                | 37d 11h      | Temas                | io - 0h / 0 Faturar - 0h / 4 Isento -<br>id                            |
| Por grupo                                     | KPI-Licenciamento              | Ok 🔘                      | 27/02 12:54                | 34d 23h      | Licença              | iterprise (Aluguel) - Hora/Ano: 3 -<br>ICs: 0 - Vencimento: 22/05/2014 |
| <ul> <li>Incidentes</li> <li>Todos</li> </ul> | KPI-Suporte                    | Critico (4/4)             | 27/02 12:54                | 44d 23h      | Copyright            | i - Contratado: 3h/a - Consumo: 9.5h<br>o: 6.5h <u>Grid</u>            |

Clique em "Hosts" e logo após em clique sobre o nome do host desejado, veja:

| OP MON                           | Visões   | Serviços                   | Relatórios   | Gerenciamento                                                | Documentações            | Módulos Adicionais | Ferramentas          |  |  |
|----------------------------------|----------|----------------------------|--------------|--------------------------------------------------------------|--------------------------|--------------------|----------------------|--|--|
| 🚖 Favoritos 🛛 🗐 🔺                | OpMon    | Configuratio               | on Utility   |                                                              |                          |                    |                      |  |  |
| (Nenhum favorito enco<br>ntrado) | [Reload] | [List b                    | y Hostgroup] | Host Editor                                                  |                          |                    |                      |  |  |
|                                  | OpMon    |                            |              | OpMon >                                                      |                          |                    |                      |  |  |
| Atalhos                          | Opmor    | n_Treinamer<br>n_Treinamer | nto<br>nto2  | Listing 3 childre<br>Add A New Child B<br>Host Name<br>opmon | n hosts for OpMo<br>Host | 2                  | Description<br>OpMon |  |  |
| Import Objects<br>Topologia      |          |                            |              | OpMon_Treinam                                                | ento                     |                    | OpMon Treinamento    |  |  |
| 4 Monitoring                     |          | •                          |              | OpMon_Treinam                                                | ento2                    |                    | OpMon Treinamento2   |  |  |
| Templates<br>Host Groups         |          | 1                          |              |                                                              |                          |                    |                      |  |  |

Agora, no campo "Uses Host Template" basta selecionar o template desejado, e em seguida clicar em "Update General", veja:

## Pág. 48 de 128

| lost Info                  |                 |     |           |  |
|----------------------------|-----------------|-----|-----------|--|
| Host Name:                 | OpMon_Treinamer | nto |           |  |
| Address:                   | 192.168.10.168  |     |           |  |
| Description:               | OpMon Treinamen | to  |           |  |
| Uses Host Template:        | None            | ×   |           |  |
| Parent:                    | None            | ×   |           |  |
| Checks                     |                 |     |           |  |
| Active Checks:             |                 |     | Include   |  |
| Passive Checks:            |                 |     | 🗌 Include |  |
| Check Period:              |                 |     | Include   |  |
| Maximum Check<br>Attempts: |                 | ¢   | Include   |  |
| Check Interval:            |                 | ÷   | Include   |  |
| Retry Check Interval:      |                 | ÷   | Include   |  |
| Show advanced options      |                 |     | R/1       |  |
| Extended Info              |                 |     |           |  |
| Notes URL:                 |                 |     | Include   |  |
| Action URL:                |                 |     | Include   |  |
| lcon Image:                | None            |     | ✓ Include |  |
| Host Icon:                 |                 |     |           |  |

Após confirmar a alteração, aparecerá a tela de confirmação, conforme imagem abaixo:

| Host Editor                                    |                               |               |                                                 |  |
|------------------------------------------------|-------------------------------|---------------|-------------------------------------------------|--|
| )pMon > OpMon_Treinamer                        | nto >                         | lost modified |                                                 |  |
| lost Info for OpMon_Tre                        | inamento                      |               |                                                 |  |
| General   Command   Ever                       | nts   SNMP   Services   Group | Membership    | o   Contacts / Groups   Dependencies   Escalati |  |
| Host Info                                      |                               |               |                                                 |  |
| Host Name:                                     | OpMon_Treinamento             |               |                                                 |  |
| Address:                                       | 192.168.10.168                |               |                                                 |  |
| Description:                                   | OpMon Treinamento             |               |                                                 |  |
| Uses Host Template:                            | Template_Treinamento          | -             |                                                 |  |
| Parent:                                        | None                          | *             |                                                 |  |
| Checks                                         |                               |               |                                                 |  |
| Active Checks:                                 |                               |               | Include                                         |  |
| Passive Checks:                                |                               | -             | _ Include                                       |  |
| Check Period:                                  |                               | -             | Include                                         |  |
| Maximum Check<br>Attempts:                     |                               | ÷ (           | Include                                         |  |
| Check Interval:                                |                               | ÷ (           | Include                                         |  |
| Retry Check Interval:<br>Show advanced options |                               | \$            | Include                                         |  |

## Adicionando um template de serviço

O procedimento para a criação de um template de serviço é praticamente o mesmo utilizado anteriormente na criação de um template de host. Clique no menu "Ferramentas" e logo após no submenu de "Configurações", veja:

| OP MON                                        | Visőes Catálogos Relatórios G | erenciamento Docum       | nentações Módulos A       | dicionais    | Ferramentas          |                                                                        |
|-----------------------------------------------|-------------------------------|--------------------------|---------------------------|--------------|----------------------|------------------------------------------------------------------------|
| 🚖 Favoritos 🛛 🔳 👞                             | Listagem de Serviços          |                          |                           |              | Discovery            | opmonadmin v6.0.3-3                                                    |
| <ul> <li>chamados - oper<br/>acão</li> </ul>  | Totalização de status         | Ok: 90.4%, Em alerta: 2. | 0%, Critico: 3.6%, Descon | hecido: 4.0% | Configurações        | 2 (de 157 2 (viço(s) (de 4247)                                         |
|                                               | + × 🗷 🗅 I 🗄 📠 🖓               | 🗔 I 🌟 🖪                  | 1                         | 15 🔻         | Net Tools            | 🔄 de 294   🕨 🕅   🥭                                                     |
|                                               | 🔲 Host Serviço 🔺              | Estado                   | Últ. Chec.                | Duração      | rila de agendamentos | 5                                                                      |
| Alahos 🔺                                      | opmencedit-opmon-pae          | 📑 Up (                   | 0 27/02 13:26             | 171d 3h      | Troca de senha       | rento desabilitado                                                     |
| Simplificado                                  | 🗍 KP1-Faturamento             | Ok (                     | 27/02 12:54               | 37d 11h      | Temas                | io - 0h / 0 Faturar - 0h / 4 Isento -<br>id                            |
| Por grupo<br>Catélogos                        | KP1-Licenciamento             | Ok 🤅                     | 27/02 12:54               | 34d 23h      | Licença              | sterprise (Aluguel) - Hora/Ano: 3 -<br>ICs: 0 - Vencimento: 22/05/2014 |
| <ul> <li>Incidentes</li> <li>Todos</li> </ul> | KPI-Suporte                   | Critico (4/4)            | 27/02 12:54               | 44d 23h      | Copyright            | i - Contratado: 3h/a - Consumo: 9.5h<br>o: 6.5h <u>Grid</u>            |

Na área de atalhos (lado esquerdo da tela) clique em "Templates" e logo após em "Add A New Service Template", veja:

| OP MON                                                                 | Visões   | Serviços     | Relatórios   | Gerenciamento                         | Documentações                                | Módulos Adicionais                       | Ferram              | entas                                                                                                    |                                       |                           |
|------------------------------------------------------------------------|----------|--------------|--------------|---------------------------------------|----------------------------------------------|------------------------------------------|---------------------|----------------------------------------------------------------------------------------------------|---------------------------------------|---------------------------|
| 🖕 Favoritos 🛛 🗐 🔺                                                      | OpMon    | Configuratio | on Utility   |                                       |                                              |                                          |                     |                                                                                                    |                                       | lmin v8.(                 |
| ( Nenhum favorito enco<br>ntrado )                                     | [Reload] | [List b      | y Hostgroup] | Template Listin                       | gs                                           |                                          |                     |                                                                                                    |                                       |                           |
|                                                                        | OpMon    |              |              |                                       |                                              |                                          |                     |                                                                                                    |                                       |                           |
|                                                                        | opmor    | 1            |              | Listing 14 host t                     | emplate(s)                                   |                                          |                     |                                                                                                    |                                       |                           |
|                                                                        |          |              |              | Add A New Host T                      | emplate   Import A N                         | lew Host Template                        |                     |                                                                                                    |                                       |                           |
| 🖉 Atalhos 🛛 🔺                                                          |          |              |              | Host Template                         | Name Description                             | 1                                        | Elements            | Members                                                                                                    |                                       |                           |
| ▲ Discovery<br>Import Objects<br>Teaclasia                             |          |              |              | generic-host                          | Generic hos<br>configuration<br>device       | st template<br>n for monitoring any      | 1                   | opmon                                                                                                    |                                       |                           |
| ▲ Monitoring                                                           |          |              |              | opmon-linux-snn                       | np Monitor a L<br>server using               | inux workstation or SNMP                 | 0                   | *** no hosts using template ***                                                                                                    |                                       |                           |
| Templates                                                              | -        |              |              | OpMon-Monitory                        | OpMon-Mo                                     | nitory                                   | 0                   | *** no hosts using template ***                                                                                                    |                                       |                           |
| Host Groups<br>Service Groups<br>Commands                              |          | •            |              | opmon-mssql-he                        | Monitor a Mealth using databa<br>password    | licrosoft SQL Server<br>ase username and | 0                   | *** no hosts using template ***                                                                                                    |                                       |                           |
| <ul> <li>Alerting</li> <li>Contacts</li> <li>Contact Groups</li> </ul> |          |              |              | opmon-oracle-he                       | Monitor a C<br>ealth database us<br>password | )racle Server using<br>sername and       | 0                   | *** no hosts using template ***                                                                                                    |                                       |                           |
| Time Periods                                                           |          |              |              | opmon-printer-sr                      | nmp Monitor a g<br>SNMP                      | eneric printer using                     | 0                   | *** no hosts using template ***                                                                                                    |                                       |                           |
| Main Config<br>CGI Config<br>Resources<br>Corte de tempo               |          |              |              | Listing 1 service<br>Add A New Servic | e template(s)<br>e Template                  | -2                                       |                     |                                                                                                    |                                       |                           |
| Export Planilha de Objei                                               | 1        |              |              | Service<br>Template<br>Name           | Description                                  | Ele                                      | ements Me           | embers                                                                                                    |                                       |                           |
| Fitros                                                                 |          |              |              | generic-service                       | Generic Service T                            | emplate                                  | 32 Op<br>Sei<br>Zor | War / CPU_Utilization / Crond / Ht<br>Mon-Entropia / OpMon-Erro-Logs<br>Mon-Latencia / OpMon-Problemas<br>rvicos_Monitorados / SSHD / Swa<br>mbies | pd / Loa<br>/ OpMon<br>/<br>p / Uptir | id /<br>-Errors /<br>ne / |

Preencha os campos do nome e descrição do template de serviço e após clique no botão "Add Service Template", veja:

Pág. 50 de 128

| Template Name:                             |                                               |  |
|--------------------------------------------|-----------------------------------------------|--|
| template_servico_windows                   |                                               |  |
| Template Description:                      |                                               |  |
| Serviços Windows                           |                                               |  |
|                                            |                                               |  |
| If this template is to inherit from anothe | er template, specify that template's name now |  |

Observem novamente que a tela de configuração de um template de serviço é semelhante a de um serviço normal. Para nosso exemplo iremos alterar apenas o grupo de serviço padrão para os serviços que utilizarem este template fazerem parte do grupo de serviços.

| Service Template Editor                                              |                        |
|----------------------------------------------------------------------|------------------------|
| Template Info for template_servico_windows                           |                        |
| General   Command   Events Group Membership Contacts / Groups   Depe | ndencies   Escalations |
| Service Groups Explicitly Linked to This Service                     |                        |
| Service Groups:                                                      | ~                      |
| Update Service Groups                                                |                        |

Selecione o grupo de serviço, neste caso será o "Services Treinamento" e clique em "Update Service Groups", veja:

| Template Info for temp    | late_servico_windows                                                    |   |
|---------------------------|-------------------------------------------------------------------------|---|
| General   Command   Ever  | nts   Group Membership   Contacts / Groups   Dependencies   Escalations |   |
| Service Groups Explicitly | Linked to This Service                                                  |   |
| Service Groups:           | Services_Treinamento                                                    | • |
| Update Service Groups     | 5                                                                       |   |

Você verá uma mensagem de confirmação similar a esta:

| Service Template Edit     | or                                                                      |   |
|---------------------------|-------------------------------------------------------------------------|---|
|                           | Service Group(s) Modified                                               |   |
| Template Info for temp    | late_servico_windows                                                    |   |
| General   Command   Eve   | nts   Group Membership   Contacts / Groups   Dependencies   Escalations |   |
| Service Groups Explicitly | / Linked to This Service                                                |   |
| Service Groups:           | Services_Treinamento                                                    | * |
| Update Service Group      | s                                                                       |   |

Iniciando a configuração do template de serviço

Clique sobre o nome do template criado:

| Listing 2 service        | template(s)              |          |                                                                                                    |
|--------------------------|--------------------------|----------|----------------------------------------------------------------------------------------------------|
| Add A New Service        | Template                 |          |                                                                                                    |
| Service<br>Template Name | Description              | Elements | Members                                                                                                    |
| generic-service          | Generic Service Template | 32       | // Nar / CPU_Utilization / Crond / Httpd / Load /<br>OpMon-Entropia / OpMon-Erro-Logs / OpMon-Errors<br>/ OpMon-Latencia / OpMon-Problemas /<br>Servicos_Monitorados / SSHD / Swap / Uptime /<br>Zombies |
| Template_Service         | Template de Serviço      | 0        | *** no hosts using template ***                                                                                                    |

Pág. 51 de 128

| neral Command   Events     | Group Membership   Conta | acts / Grou | ps   Dependencies   Escalations       |  |
|----------------------------|--------------------------|-------------|---------------------------------------|--|
| Checks                     |                          |             |                                       |  |
| Template Name:             | Template_Service         |             |                                       |  |
| Template Description:      | Template de Serviço      |             |                                       |  |
| Maximum Check<br>Attempts: | 1                        | ÷           | Include                               |  |
| Normal Check Interval:     | 2                        | ÷           | Include                               |  |
| Retry Check Interval:      | 3                        | \$          | Include                               |  |
| Active Checks:             | 4                        |             | Include                               |  |
| Passive Checks:            | 5                        |             | Include                               |  |
| Check Period:              | 6                        | -           | Include                               |  |
| lide Advanced Options      |                          |             |                                       |  |
| Advanced                   |                          |             |                                       |  |
| Is Volatile:               | 7                        |             | 🗌 Include                             |  |
| Interface Speed in Kbps:   | 8                        | ÷           | Include                               |  |
| Interface CIR in Kbps:     | 9                        | ÷           | Include                               |  |
| Parallelize Check:         | 10                       |             | 🗌 Include                             |  |
| Obsess Over Service:       | 11                       | ~           | Include                               |  |
| Check Freshness:           | 12                       |             | Include                               |  |
| Freshness Threshold:       | 13                       | \$          | 🗌 Include                             |  |
| Event Handler:             | 14                       |             | 🗌 Include                             |  |
| Event Handler Command:     | 15                       | ×           | 🗌 Include                             |  |
| Failure Prediction:        | 16                       |             | 🗌 Include                             |  |
| aseline                    |                          |             | · · · · · · · · · · · · · · · · · · · |  |
| Baseline Analysis:         | 17                       | Ŧ           | ✓ Include                             |  |
| Seasonality:               | 18                       |             | Include                               |  |
| Time Window:               | 19                       |             | Include                               |  |
| Alarm Method:              | 20                       | *           | ✓ Include                             |  |
| Stdev Multiplication:      | 21                       |             | Include                               |  |
| xtended Info               |                          |             |                                       |  |
| Notes URL:                 | 22                       |             | Include                               |  |
| Action URL:                | 23                       |             | Include                               |  |

## Aba Command

| ate Info for Template_Service                      |                                  |
|----------------------------------------------------|----------------------------------|
| Command Events   Group Membership   Contacts / Gro | ups   Dependencies   Escalations |
| eck Command                                        |                                  |
|                                                    | - Include                        |
| Update Command                                     |                                  |
| heck Command Parameters                            |                                  |
| Check Command Parameters:                          |                                  |
|                                                    |                                  |
| Johns for CADC1C. Add D.                           | aramotor                         |

Aba Events

| ervice remplate Editor                  |                                                                   |
|-----------------------------------------|-------------------------------------------------------------------|
| emplate Info for Templa                 | te_Service                                                        |
| eneral   Command Events                 | Group Membership   Contacts / Groups   Dependencies   Escalations |
| Notifications                           |                                                                   |
| Notifications:                          |                                                                   |
| Notification Interval in<br>Time-Units: | □ Include                                                         |
| Notifications Period:                   | Include                                                           |
| Notification Options                    |                                                                   |
| ✓ Include                               |                                                                   |
| U Warning                               | Recovery                                                          |
| Unknown                                 | Flapping                                                          |
| Critical                                | Schedule Downtime                                                 |
|                                         | Unknown                                                           |
|                                         |                                                                   |
| U Warning                               |                                                                   |
| ogging                                  |                                                                   |
| Process Performance<br>Data:            | 🖳 🖳 Include                                                       |
| Retain Status Information:              | - Include                                                         |
| Retain Non-Status<br>Information:       | Include                                                           |
| lapping                                 |                                                                   |
| Flap Detection:                         | V Include                                                         |
| Low Flap Threshold:                     | 🗢 🗌 Include                                                       |
| High Elan Threshold                     |                                                                   |

# Aba Group Membership

| Service Template Editor                                      |                                |
|--------------------------------------------------------------|--------------------------------|
| Template Info for Template_Service                           |                                |
| General   Command   Events Group Membership Contacts / Group | s   Dependencies   Escalations |
| Service Groups Explicitly Linked to This Service             |                                |
| Service Groups:                                              | · ·                            |
| Update Service Groups                                        |                                |

## Aba Contacts/ Groups

| Service Template Editor                                         |                            |
|-----------------------------------------------------------------|----------------------------|
| Template Info for Template_Service                              |                            |
| General   Command   Events   Group Membership Contacts / Groups | Dependencies   Escalations |
| Contacts Groups:                                                | ·                          |
| Contacts:                                                       | ~                          |
| Update Contact Groups                                           |                            |

## Aba Dependencies

| Service Template Editor                                          |                            |
|------------------------------------------------------------------|----------------------------|
| Template Info for Template_Service                               |                            |
| General   Command   Events   Group Membership   Contacts / Group | B Dependencies Escalations |
| Depdendencies Explicitly Linked to This Service Template:        |                            |
| Create A New Service Dependency For This Service Template 1      |                            |

>>>

| Service Template Editor                                                                                                    |
|----------------------------------------------------------------------------------------------------|
| Template Info for Template_Service                                                                                                    |
| General   Command   Events   Group Membership   Contacts / Groups   Dependencies   Escalations Depdendencies Explicitly Linked to This Service Template: |
| [Create A New Service Dependency For This Service Template ]                                                                                             |

# Aba Escalations

| Service Template Editor                                                                      |   |
|----------------------------------------------------------------------------------------------|---|
| Template Info for Template_Service                                                           |   |
| General   Command   Events   Group Membership   Contacts / Groups   Dependencies Escalations |   |
| Escalations Explicitly Linked to This Service Template:                                      | • |

## >>>

| Service Template Editor                                                                                                    |  |
|----------------------------------------------------------------------------------------------------|--|
| Template Info for Template_Service                                                                                                    |  |
| General   Command   Events   Group Membership   Contacts / Groups   Dependencies   Escalations<br>Escalations Explicitly Linked to This Service Template: |  |
| Create A New Escalation For This Template ]                                                                                                    |  |

>>>

| Escalation Editor for Service Template Template_Service |
|---------------------------------------------------------|
| Return To Service Template Escalations ]                |
| Add A Escalation                                        |
| Description:                                            |
| Add Escalation                                          |

Utilizando um template de serviço

Agora que já criamos o template do serviço, vamos vinculá-lo ao host desejado, para este exemplo vamos utilizar o host "**OpMon\_Treinamento**" e o serviço "**Disco\_C**".

Para isso primeiramente devemos clicar no módulo "Ferramentas" e logo após no submodulo "Configurações", veja:

| <b>OP</b> MON                                | Visões Catálogos Relatórios Gerer | nciamento Documentaç         | ões Módulos Adicionais          | Ferramentas                       | ← 1 0 0 🗉                                                              |
|----------------------------------------------|-----------------------------------|------------------------------|---------------------------------|-----------------------------------|------------------------------------------------------------------------|
| 🖕 Favoritos 🛛 🔳 👞                            | Listagem de Serviços              |                              |                                 | Discovery                         | opmonadmin v6.0.3-3                                                    |
| <ul> <li>chamados - oper<br/>ação</li> </ul> | Totalização de status             | :: 90.4%, Em alerta: 2.0%, O | itico: 3.6%, Desconhecido: 4.09 | Configurações                     | (de 157) 2 (viço(s) (de 4247)                                          |
| -1                                           | + × 2 🗈 i 🗄 🖬 🛱                   | 📩 🖪                          | 15 🔻                            | Net Tools<br>Fila de agendamentos | 🔄 de 294   🕨 🕅   🥏                                                     |
|                                              | Host Serviço *                    | Estado                       | Últ. Chec. Duração              |                                   | s                                                                      |
| Alahos 🔺                                     | 📕 🗏 opmancedit-opmon-pae          | Up 0 🗩                       | 27/02 13:26 171d 3h             | Troca de senha                    | sento desabilitado                                                     |
| Simplificado                                 | KPI-Faturamento                   | Ok 🕕 🛞 🌮                     | 27/02 12:54 37d 11h             | Temas                             | o - Oh / O Faturar - Oh / 4 Isento -<br>id                             |
| Por grupo                                    | KPI-Licenciamento                 | Ok 🕕 🖉                       | 27/02 12:54 34d 23h             | Licença                           | iterprise (Aluguel) - Hora/Ano: 3 -<br>ICs: 0 - Vencimento: 22/05/2014 |
| ✓ Incidentes                                 | KPI-Suporte                       | Critico (4/4) 🤷 🏾            | 27/02 12:54 44d 23h             | Copyright                         | i - Contratado: 3h/a - Consumo: 9.5h<br>o: 6.5h <u>Grid</u>            |

Logo após selecione o host (no nosso caso será o "OpMon\_Treinamento") e em seguida clique na aba "Services", veja:

| Host Editor<br>OpMon > OpMor | _Treinamento >                                                                                                    |
|------------------------------|----------------------------------------------------------------------------------------------------|
| Host Info for (              | JpMon_I reinamento                                                                                                    |
| General   Com                | mand   Events   SNMP Services Group Membership   Contacts / Groups   Dependencies   Escalations                                    |
| 0                            | 0 services inherited by host group:                                                                                                |
|                              | 1 services explicitly linked to this host:                                                                                         |
|                              | [ Select All ]   [ Create A New Service ]   [ Delete Selected Services ]   [ Clone Selected Services ]   [<br>Clone All Services ] |
|                              | [Delete] Disco_C                                                                                                    |
|                              |                                                                                                    |
|                              | [Select All ]   [Create A New Service ]   [Delete Selected Services ]   [Clone Selected Services ]   [<br>Clone All Services ]     |

Clique agora sobre o nome do serviço desejado (neste caso utilizaremos o serviço "Disco\_C"), veja:

| lost Editor     |                                                                                                    |
|-----------------|----------------------------------------------------------------------------------------------------|
| pMon > OpMor    | n_Treinamento >                                                                                                    |
| lost Info for ( | DpMon_Treinamento                                                                                                    |
| General   Com   | mand   Events   SNMP   Services   Group Membership   Contacts / Groups   Dependencies   Escalations                                |
| 0               | 0 services inherited by host group:                                                                                                |
|                 | 1 services explicitly linked to this host:                                                                                         |
|                 | [ Select All ]   [ Create A New Service ]   [ Delete Selected Services ]   [ Clone Selected Services ]   [<br>Clone All Services ] |
|                 | [Delete] Disco_C                                                                                                    |
|                 | [ Select All ]   [ Create A New Service ]   [ Delete Selected Services ]   [ Clone Selected Services ]   [<br>Clone All Services ] |

Você será direcionado para a área de configurações do serviço. Agora você deverá selecionar o template desejado e em seguida clicar em "Update Service", veja:

## Pág. 55 de 128

| Service Description:                   | Disco C          |    |                |   |
|----------------------------------------|------------------|----|----------------|---|
| Template to Inherit:                   | Template_Service | •  | 🗹 Use Template |   |
| Maximum Check<br>Attempts:             |                  | \$ | 🔲 Include      |   |
| Normal Check Interval:                 |                  | 0  | Include        |   |
| Retry Check Interval:                  |                  | \$ | Include        |   |
| Active Checks:                         |                  |    | Include        |   |
| Passive Checks:                        |                  |    | 🗌 Include      |   |
| Check Period:<br>Show advanced options |                  |    | Include        |   |
| Baseline                               |                  |    |                | _ |
| Baseline Analysis:                     |                  |    | Include        |   |
| Seasonality:                           |                  |    | 🗌 Include      |   |
| Time Window:                           | 5                | ×  | ✓ Include      |   |
| Alarm Method:                          |                  |    | 🗌 Include      |   |
| Stdev Multiplication:                  |                  |    | Include        |   |
| xtended Info                           |                  |    |                |   |
| Notes URL:                             |                  |    | Include        |   |
| Action URL:                            |                  |    | Include        |   |

Você visualizará uma tela similar a esta, informando que o template foi adicionado com êxito, veja:

| Service Editor                         |                            |                                   |                        |
|----------------------------------------|----------------------------|-----------------------------------|------------------------|
| Return To Host Services ]              | Se                         | vice modified.                    |                        |
| Service Info for Disco_C               | On Host: OpMon_Treina      | mento                             | Return To Host Service |
| General   Command   Events             | s   Group Membership   Con | acts / Groups   Dependencies   Es | calations              |
| Checks                                 |                            |                                   |                        |
| Service Description:                   | Disco_C                    |                                   |                        |
| Template to Inherit:                   | Template_Service           | ✓ Use Template                    |                        |
| Maximum Check<br>Attempts:             |                            | 🖨 🗌 Include                       |                        |
| Normal Check Interval:                 |                            | 🗘 🗌 Include                       |                        |
| Retry Check Interval:                  |                            | 🗘 🗌 Include                       |                        |
| Active Checks:                         |                            | - Include                         |                        |
| Passive Checks:                        |                            | - Include                         |                        |
| Check Period:<br>Show advanced options |                            | Include                           |                        |
| Baseline                               |                            |                                   |                        |
| Baseline Analysis:                     | Disable                    | Override                          |                        |

Agora vamos ver as configurações "herdadas" do template de serviço. Na opção "Group Membership" temos a seguinte tela que mostra os serviços herdados pelo template:

| Service Editor              |                                                                 |   |
|-----------------------------|-----------------------------------------------------------------|---|
| [Return To Host Services]   |                                                                 |   |
| Service Info for Disco_C    | On Host: OpMon_Treinamento                                      |   |
| General   Command   Event   | Group Membership Contacts / Groups   Dependencies   Escalations |   |
| Service Groups Explicitly L | inked to This Service                                           |   |
| Service Groups:             | Services_Treinamento                                            | × |
| Undets Casilas Courses      |                                                                 |   |

## Clonando/Duplicando e Deletando Serviços

Exite a possibilidade de "**Copiar**" um determinado serviço em todos os serviços de um host ou template de host, sem a necessidade de aplicarmos qualquer template. Na verdade esta forma é mais eficiente quando os parâmetros da monitoração de m serviço variam de acordo com o host ou quando há necessidade de criarmosum novo serviço no mesmo hostque seja similar a outro já existente. A cópia de serviços entre diferentes objetos, caracteriza a clonagem. A cópia de serviços entre o mesmo objeto, caracteriza a duplicação.

## Clonando um serviço

Para clonar um serviço, primeiramente clique no módulo "Ferramentas", logo após no submodulo "Configurações", conforme mostrado abaixo:

| <b>OP</b> MON                                | Visões Catálogos Relatórios Gere | enciamento Doc       | umentações      | Módulos /       | Adicionais   | Ferramentas                       | ← 1 0 0 🗉                                                              |
|----------------------------------------------|----------------------------------|----------------------|-----------------|-----------------|--------------|-----------------------------------|------------------------------------------------------------------------|
| 🖕 Favoritos 🛛 🔳 👞                            | Listagem de Serviços             |                      |                 |                 |              | Discovery                         | opmonadmin v6.0.3-3                                                    |
| <ul> <li>chamados - oper<br/>acão</li> </ul> | Totalização de status            | 0k: 90.4%, Em alerta | : 2.0%, Critico | o: 3.6%, Descor | hecido: 4.0% | Configurações                     | (de 4247)                                                              |
|                                              | + × 🖉 🗅 I 🗄 📾 🗔                  | 1 📩 🖪                |                 |                 | 15 ¥         | Net Tools<br>Fila de agendamentos | 🔤 de 294   🕨 🕅   🥭                                                     |
|                                              | Host Serviço *                   | Estado               |                 | Últ. Chec.      | Duração      |                                   |                                                                        |
| Alahos 🔺                                     | opmancedit-opmon-pae             | Up Up                |                 | 27/02 13:26     | 171d 3h      | Troca de senha                    | sento desabilitado                                                     |
| Simplificado                                 | KP1-Faturamento                  | Ok                   | 02              | 27/02 12:54     | 37d 11h      | Temas                             | lo - Oh / O Faturar - Oh / 4 Isento -<br>id                            |
| Por grupo                                    | KP1-Licenciamento                | Ok                   |                 | 27/02 12:54     | 34d 23h      | Licença                           | iterprise (Aluguel) - Hora/Ano: 3 -<br>ICs: 0 - Vencimento: 22/05/2014 |
| ✓ Incidentes                                 | KPI-Suporte                      | Critico (4/4)        |                 | 27/02 12:54     | 44d 23h      | Copyright                         | i - Contratado: 3h/a - Consumo: 9.5h<br>o: 6.5h <u>Grid</u>            |

Selecione a opção Hosts que está localizada na área de atalhos (lado esquerdo da tela) e em seguida selecione o host que você deseja ter os serviços copiados (neste exemplo utilizaremos o host chamado "**OpMon\_Treinamento**"), veja abaixo:

| <b>OP</b> MON                                   | Visões                  | Serviços                        | Relatórios   | Gerenciamento                                                | Documentações              | Módulos Adicionais | Ferramentas          |  |  |
|-------------------------------------------------|-------------------------|---------------------------------|--------------|--------------------------------------------------------------|----------------------------|--------------------|----------------------|--|--|
| 🚖 Favoritos 🛛 🔳 🔺                               | OpMon                   | Configuratio                    | on Utility   |                                                              |                            |                    |                      |  |  |
| (Nenhum favorito enco<br>ntrado)                | [Reload]                | [List b                         | y Hostgroup] | Host Editor                                                  |                            |                    |                      |  |  |
|                                                 | OpMon                   |                                 |              | OpMon >                                                      |                            |                    |                      |  |  |
| Atalhos Atalhos                                 | Opmor<br>OpMor<br>OpMor | n<br>n_Treinamer<br>n_Treinamer | nto<br>nto2  | Listing 3 childre<br>Add A New Child I<br>Host Name<br>opmon | en hosts for OpMor<br>Host | 2                  | Description<br>OpMon |  |  |
| Import Objects<br>Topologia                     |                         |                                 |              | OpMon_Treinam                                                | ento                       |                    | OpMon Treinamento    |  |  |
| Monitoring<br>Hosts<br>Templates<br>Host Groups | -1                      |                                 |              | OpMon_Treinam                                                | ento2                      |                    | OpMon Treinamento2   |  |  |

Agora clique na aba "Services" e logo após em "Clone All Services", veja:

| Host Editor     |                                                                                                    |
|-----------------|----------------------------------------------------------------------------------------------------|
| OpMon > OpMon   | _Treinamento >                                                                                                    |
| Host Info for O | pMon_Treinamento                                                                                                    |
| General   Comr  | nand   Events   SNMP Services Group Membership   Contacts / Groups   Dependencies   Escalations                          |
| 0               | 0 services inherited by host group:                                                                                      |
|                 | 3 services explicitly linked to this host:                                                                               |
|                 | Select All ]   Create A New Service ]   Delete Selected Services ]   Clone Selected Services ]   Clone All Services ]    |
|                 | [Delete] Disco_C                                                                                                    |
|                 | [Delete] Host-Alive                                                                                                    |
|                 | [Delete] Port_22                                                                                                    |
|                 | [Select All ]   [Create A New Service ]   [Delete Selected Services ]   [Clone Selected Services ] [Clone All Services ] |

Caso queira clonar apenas alguns serviços, marque os "Checkbox" ao lado do nome de cada serviço e clique em "Clone Selected Services", veja:

Pág. 57 de 128

| Host Info for (<br>General   Com |                                                                                                    |
|----------------------------------|----------------------------------------------------------------------------------------------------|
| 0                                | 0 services inherited by host group:                                                                                        |
|                                  | 3 services explicitly linked to this host:                                                                                 |
|                                  | [Select All ] ] [Create A New Service ]   [Delete Selected Services ]   [Clone Selected Services ]   [Clone All Services ] |
|                                  | [Delete Disco_C                                                                                                    |
|                                  | [Delete] 🗹 Host-Alive                                                                                                    |
|                                  | [Delete] Port_22                                                                                                    |
|                                  |                                                                                                    |

Após você verá a seguinte tela, onde deverá selecionar os hosts que você deseja que recebam os serviços. Após fazer a seleção dos hosts desejados, clique em "**Clone**". Note que é possível selecionar mais de um host, para isso, basta pressionar a tecla "**Ctrl**" enquanto realiza a seleção dos hosts, veja imagem abaixo:

| Service Editor             |                                                                                      |
|----------------------------|--------------------------------------------------------------------------------------|
| [Return To Host Services ] | Select host(s) to assign cloned services:<br>OpMon Treinamento<br>OpMon_Treinamento2 |
|                            |                                                                                      |

Veja a tela de confirmação:

| Service Editor                                                    |
|-------------------------------------------------------------------|
| [ Return To Host Services ]                                       |
| Host opmon                                                        |
| Cloning Service "Disco_C" to host opmon                           |
| Service cloned   Command parameter cloned   Serivicegroups cloned |
| Cloning Service "Host-Alive" to host opmon                        |
| Service cloned   Extended info cloned                             |
| Host OpMon_Treinamento2                                           |
| Cloning Service "Disco_C" to host OpMon_Treinamento2              |
| Service cloned   Command parameter cloned   Serivicegroups cloned |
| Cloning Service "Host-Alive" to host OpMon_Treinamento2           |
| Service cloned   Extended info cloned                             |
| Cloning Complete                                                  |

Agora clique na aba "Services" no host alvo, para ter certeza que os serviços realmente foram clonados, veja:

| 1 services inherited by parent template:                                                                                     |
|----------------------------------------------------------------------------------------------------|
| Uptime from Template_Treinamento                                                                                             |
| 0 services inherited by host group:                                                                                          |
| 18 services explicitly linked to this host:                                                                                  |
| [ Select All ]   [ Create A New Service ]   [ Delete Selected Services ]   [ Clone Selected Servic<br>[ Clone All Services ] |
| [Delete] /                                                                                                    |
| [Delete] 🔲 Nar                                                                                                    |
| [ Delete ] CPU Utilization                                                                                                   |
| L                                                                                                    |
| [Delete] Crond                                                                                                    |
| [Delete] Crond<br>[Delete] Disco_C                                                                                           |
| [ Delete ]     Crond       [ Delete ]     Disco_C       [ Delete ]     Host-Alive                                            |
| [ Delete ]       Crond         [ Delete ]       Disco_C         [ Delete ]       Host-Alive         [ Delete ]       Httpd   |

Caso você tenha clonado um ou mais serviços já existentes no host, o resultado obtido será similar a este, veja:

| Host Editor     |                                                                                                    |
|-----------------|----------------------------------------------------------------------------------------------------|
| OpMon > OpMon   | _Treinamento >                                                                                                    |
| Host Info for C | DpMon_Treinamento                                                                                                    |
| General   Com   | mand   Events   SNMP   Services   Group Membership   Contacts / Groups   Dependencies   Escalations                             |
| 0               | 0 services inherited by host group:                                                                                             |
|                 | 4 services explicitly linked to this host:                                                                                      |
|                 | [ Select All ]   [ Create A New Service ]   [ Delete Selected Services ]   [ Clone Selected Services ]   [ Clone All Services ] |
|                 | [Delete] Disco_C                                                                                                    |
|                 | [Delete] Host-Alive                                                                                                    |
|                 | [Delete] Port_22                                                                                                    |
|                 | [Delete] DUPLICATED_Host-Alive                                                                                                  |
|                 | [Select All ]   [Create A New Service ]   [Delete Selected Services ]   [Clone Selected Services ]   [<br>Clone All Services ]  |

Para deletar o(s) serviço(s) basta selecioná-lo(s) e clicar na opção "Delete Sected Services", conforme exemplo abaixo:

| t Info for ( | DpMon_Treinamento                                                                                                    |
|--------------|----------------------------------------------------------------------------------------------------|
|              | 0 services inherited by host group:                                                                                          |
| 43           | 4 services explicitly linked to this host:                                                                                   |
|              | [Select All ]   [Create A New Service ]   [Delete Selected Services ]   [Clone Selected Services ]  <br>Clone All Services ] |
|              | [Delete] Disco_C                                                                                                    |
|              |                                                                                                    |
|              | [Delete] Host-Alive                                                                                                    |
|              | [Delete] Host-Alive                                                                                                    |

CUIDADO: A opção deletar serviços selecionados não pede confirmação se está correto o que está fazendo, portanto muito cuidado ao executar

Pág. 59 de 128

este tipo de operação.

## Pág. 60 de 128

## **Duplicando Host**

Outra função do **OpMon** que facilita a criação de Hosts é a opção "**Duplicate This Host**", a mesma vai possibilitar a configuração de outro host que tenha as mesmas características do host a ser duplicado, herdando todos os serviços e configurações do mesmo.

Para duplicar um host é necessário clicar no host a ser duplicado, para isso, você deverá acessar o módulo "Ferramentas", logo após no submodulo "Configurações", conforme mostrado abaixo:

| OP MON                                       | Visões Catálogos Relatórios Ger | enciamento Doc        | umentações    | s Módulos /     | Adicionais   | Ferramentas    | ← 1 0 0 □.                                                             |
|----------------------------------------------|---------------------------------|-----------------------|---------------|-----------------|--------------|----------------|------------------------------------------------------------------------|
| 🖕 Favoritos 🛛 🔳 👞                            | Listagem de Serviços            |                       |               |                 |              | Discovery      | opmonadmin v6.0.3-3                                                    |
| <ul> <li>chamados - oper<br/>acão</li> </ul> | Totalização de status           | Ok: 90.4%, Em alerta: | 2.0%, Critica | o: 3.6%, Descon | hecido: 4.09 | Configurações  | (de 157) 2 (viço(s) (de 4247)                                          |
| -1                                           | + × 2 🗅 I 🗄 🖬 🖓                 | 1 📩 🖪                 |               |                 | 15 ¥         | Net Tools      | 🔤 de 294   🕨 🕅   🥭                                                     |
|                                              | Host Serviço *                  | Estado                |               | Últ. Chec.      | Duração      |                |                                                                        |
| Alahos 🔺                                     | opmancedit-opmon-pae            | 🍺 Up                  |               | 27/02 13:26     | 171d 3h      | Iroca de senha | sento desabilitado                                                     |
| Simplificado                                 | KPI-Faturamento                 | Ok                    | 02            | 27/02 12:54     | 37d 11h      | Temas          | io - Oh / O Faturar - Oh / 4 Isento -<br>id                            |
| Por grupo                                    | KP1-Licenciamento               | Ok                    |               | 27/02 12:54     | 34d 23h      | Licença        | iterprise (Aluguel) - Hora/Ano: 3 -<br>ICs: 0 - Vencimento: 22/05/2014 |
| ✓ Incidentes                                 | KPI-Suporte                     | Critico (4/4)         |               | 27/02 12:54     | 44d 23h      | Copyright      | l - Contratado: 3h/a - Consumo: 9.5h<br>o: 6.5h <u>Grid</u>            |

Selecione a opção Hosts que está localizada na área de atalhos (lado esquerdo da tela) e em seguida selecione o host que você deseja duplicar. Neste exemplo utilizaremos o host "**OpMon**", veja:

| OP MON                             | Visões      | Serviços     | Relatórios   | Gerenciamento     | Documentações    | Módulos Adicionais | Ferramentas        | 0 |     |
|------------------------------------|-------------|--------------|--------------|-------------------|------------------|--------------------|--------------------|---|-----|
| 🚖 Favoritos 🛛 🗐 🔺                  | OpMon       | Configuratio | on Utility   |                   |                  |                    |                    |   |     |
| ( Nenhum favorito enco<br>ntrado ) | [Reload]    | [List b      | y Hostgroup] | Host Editor       |                  |                    |                    |   |     |
|                                    | OpMon       |              |              | OpMon >           |                  |                    |                    |   |     |
|                                    | opmor       | ı            |              | Listing 3 childre | n hosts for OpMo | n                  |                    |   |     |
|                                    | OpMor       | n_Treinamer  | nto<br>nto 2 | Add A New Child I | Host             |                    |                    |   |     |
| 🛃 Atalhos 🛛 🔺                      | Opwor       | _rremamer    | 1102         | Host Name         |                  |                    | Description        |   |     |
| 4 Discovery                        |             |              |              | opmon             |                  |                    | OpMon              |   |     |
| Import Objects<br>Topologia        |             |              |              | OpMon_Treinam     | ento             | Ť                  | OpMon Treinamento  |   |     |
| 4 Monitoring                       |             |              |              | OpMon_Treinam     | ento2            |                    | OpMon Treinamento2 |   |     |
| Hosts                              | <b>}-</b> ( | 1            |              |                   |                  | 2                  |                    |   | 165 |
| Host Groups                        |             |              |              |                   |                  |                    |                    |   |     |

Clique em "Duplicate This Host", veja:

Pág. 61 de 128

| /pmon > opmon >          |                                 |         |                                      |        |
|--------------------------|---------------------------------|---------|--------------------------------------|--------|
| General I Command I Even | ts I SNMP I Services I Group Me | mharel  | nin I Contacts / Groups I Dependenci |        |
| General   Command   Even | IS FORMIT FORMICES FOR OUD ME   | Inversi | inp   Contacts / Groups   Dependenci | COLLOC |
| Host Info                |                                 |         |                                      |        |
| Host Name:               | opmon                           |         |                                      |        |
| Address:                 | 127.0.0.1                       |         |                                      |        |
| Description:             | OpMon                           |         |                                      |        |
| Uses Host Template:      | Template_Treinamento            | -       |                                      |        |
| Parent:                  | None                            | Ŧ       |                                      |        |
| Checks                   |                                 |         |                                      |        |
| Active Checks:           |                                 | ~       | Include                              |        |
| Passive Checks:          |                                 |         | Include                              |        |
| Check Period:            |                                 | -       | Include                              |        |
| Maximum Check            |                                 | \$      | Include                              |        |
| Check Interval           |                                 | 0       |                                      |        |
| Retry Check Interval:    |                                 |         |                                      |        |
| Show advanced options    |                                 |         |                                      |        |
| Extended Info            |                                 |         |                                      |        |
| Notes URL:               |                                 |         | Include                              |        |
| Action URL:              |                                 |         | Include                              |        |
| Icon Image:              | opmon4.jpg                      | *       | ✓ Include                            |        |
| Host Icon:               |                                 |         |                                      |        |
| Upload Icon:             | Upload Image                    |         |                                      |        |
| Update General [Cance    | 1]                              |         |                                      |        |

Após, preencha os campos com os dados do host a ser criado, depois clique em "Duplicate" para aplicar as configurações, veja:

| New Host Name:       |  |
|----------------------|--|
| OpMon_Duplicate      |  |
| Description:         |  |
| Host OpMon_Duplicate |  |
| Address:             |  |
| 192.168.10.168       |  |

Pronto, o host foi duplicado, note que ele já aparecerá na lista de hosts, veja:

## Pág. 62 de 128

| OP MON                           | Visões   | Serviços                 | Relatórios   | Gerenciamento                                           | Documentações                                       | Módulos Adicionais   | Ferramentas                            | 0            | 1      |         |
|----------------------------------|----------|--------------------------|--------------|---------------------------------------------------------|-----------------------------------------------------|----------------------|----------------------------------------|--------------|--------|---------|
| 🚖 Favoritos 🛛 🗐 🔺                | OpMon    | Configuratio             | on Utility   |                                                         |                                                     |                      |                                        | opmonadr     |        | 6.0.3-3 |
| (Nenhum favorito enco<br>ntrado) | [Reload] | [List b                  | y Hostgroup] | Host Editor                                             |                                                     |                      |                                        |              |        |         |
|                                  | OpMon    | n_Duplicate              |              | OpMon > OpMon_E<br>Host Info for OpI<br>General   Comma | Duplicate ><br>Mon_Duplicate<br>and   Events   SNMP | Services   Group Mem | bership   Contacts / Groups   Dependen | cies   Escal | lation | IS      |
| 🔏 Atalhos 🛛 🔺                    | OpMon    | _Treinamer<br>_Treinamer | nto2         | Host Info                                               |                                                     |                      |                                        |              |        |         |
| Discovery                        |          |                          |              | Host Name:                                              | OpMo                                                | n_Duplicate          |                                        |              |        |         |
| Import Objects                   |          |                          |              | Address:                                                | 192.16                                              | 58.10.168            |                                        |              |        |         |
| Topologia                        |          |                          |              | Description:                                            | Host C                                              | DpMon_Duplicate      |                                        |              |        |         |
| ▲ Monitoring<br>Hosts            |          |                          |              | Uses Host Tem                                           | plate: Templ                                        | ate_Treinamento      | •                                      |              |        |         |
| Templates<br>Host Groups         |          |                          |              | Parent:                                                 | None                                                |                      | ·                                      |              |        |         |

## **Exportando e Importando Templates**

Para que possamos ser rápidos na implantação do OpMon, podemos utilizar a facilidade de criarmos templates para determinados Sistemas Operacionais e Exportá-los e logo após Importá-los para clientes distintos, tornando assim a configuração do OpMon mais ágil.

Para saber como utilizar os templates, acesse nossa Base de Conhecimento, onde centralizamos todas as informações pertinentes ao assunto:

[ Como Usar os Templates: Exportar, Importar e Aplicar ]

## Criando Template a partir de um host

Quando temos um host pré-configurado, com serviços personalizados, podemos criar um template a partir do mesmo, para que não haja a necessidade de criar um template passo a passo. Com este procedimento criaremos um template de forma rápida e eficaz.

Para criarmos um template a partir de um host, devemos selecionar o host desejado, para isso devemos acessar o módulo "Ferramentas", clicar no submódulo "Configurações", veja:

| OP MON                                       | Visões Catálogos Relatórios Gerei | nciamento Documentaçõ         | es Módulos Adicionais          | Ferramentas                       |                                                                        |
|----------------------------------------------|-----------------------------------|-------------------------------|--------------------------------|-----------------------------------|------------------------------------------------------------------------|
| 🖕 Favoritos 🛛 🗎 👞                            | Listagem de Serviços              |                               |                                | Discovery                         | opmonadmin v6.0.3-3                                                    |
| <ul> <li>chamados - oper<br/>acão</li> </ul> | Totalização de status             | c 90.4%, Em alerta: 2.0%, Cri | tico: 3.6%, Desconhecido: 4.09 | Configurações 👆                   | 2 (de 4247)                                                            |
| -1                                           | + × 🗷 🗈 i 🗄 🛋 🛱                   | 📩 🖪                           | 15 🔻                           | Net Tools<br>Fila de agendamentos | de 294   🕨 🕅   🥭                                                       |
|                                              | Host Serviço *                    | Estado                        | Últ. Chec. Duração             |                                   |                                                                        |
| Atahos 🔺                                     | 🔲 🗏 opmancedit-opmon-pae          | Up (0) 💬                      | 27/02 13:26 171d 3h            | Troca de senha                    | nento desabilitado                                                     |
| Simplificado                                 | KP1-Faturamento                   | Ok 🕕 🕐                        | 27/02 12:54 37d 11h            | Temas                             | io - Oh / O Faturar - Oh / 4 Isento -<br>id                            |
| Por grupo                                    | KPI-Licenciamento                 | Ok 🕕 🛞                        | 27/02 12:54 34d 23h            | Licença                           | iterprise (Aluguel) - Hora/Ano: 3 -<br>ICs: 0 - Vencimento: 22/05/2014 |
| ✓ Incidentes                                 | KPI-Suporte                       | Critico (4/4) 🛛 🙆 🌁           | 27/02 12:54 44d 23h            | Copyright                         | i - Contratado: 3h/a - Consumo: 9.5h<br>o: 6.5h <u>Grid</u>            |

Na área de atalhos (lado esquerdo da tela) clique sobre a opção "Hosts" e logo em seguida sobre o nome do host desejado, neste caso utilizaremos o host "OpMon\_Treinamento", veja:

| <b>OP</b> MON                                   | Visões                  | Serviços                        | Relatórios   | Gerenciamento                                                | Documentações            | Módulos Adicionais | Ferramentas          |         |  |
|-------------------------------------------------|-------------------------|---------------------------------|--------------|--------------------------------------------------------------|--------------------------|--------------------|----------------------|---------|--|
| 🚖 Favoritos 🛛 🔳 🔺                               | OpMon                   | Configuratio                    | on Utility   |                                                              |                          |                    |                      | opmonad |  |
| (Nenhum favorito enco<br>ntrado)                | [Reload]                | [List b                         | y Hostgroup] | Host Editor                                                  |                          |                    |                      |         |  |
|                                                 | OpMon                   |                                 | OpMon >      |                                                              |                          |                    |                      |         |  |
| Atalhos                                         | opmor<br>OpMor<br>OpMor | n<br>n_Treinamer<br>n_Treinamer | nto<br>nto2  | Listing 3 childre<br>Add A New Child H<br>Host Name<br>opmon | n hosts for OpMo<br>Host | 2                  | Description<br>OpMon |         |  |
| Import Objects<br>Topologia                     |                         |                                 |              | OpMon_Treinam                                                | ento                     |                    | OpMon Treinamento    |         |  |
| Monitoring<br>Hosts<br>Templates<br>Host Groups | -1                      |                                 |              | OpMon_Treinam                                                | ento2                    |                    | OpMon Treinamento2   |         |  |

Agora, clique em "Create a Template From This Host", veja:

Pág. 65 de 128

| lost Info for OpMon_Tre    | inamento                 |                |                                   |               |
|----------------------------|--------------------------|----------------|-----------------------------------|---------------|
| General   Command   Even   | ts   SNMP   Services   ( | Group Memberst | hip   Contacts / Groups   Depende | encies   Esca |
| Host Info                  |                          |                |                                   |               |
| Host Name:                 | OpMon Treiname           | nto            |                                   |               |
| Address:                   | 192.168.10.168           |                |                                   |               |
| Description:               | OpMon Treinamer          | nto            |                                   |               |
| Uses Host Template:        | None                     | *              |                                   |               |
| Parent:                    | None                     | ×              |                                   |               |
| Checks                     |                          |                |                                   |               |
| Active Checks:             |                          |                | Include                           |               |
| Passive Checks:            |                          | ~              | 🗌 Include                         |               |
| Check Period:              |                          |                | Include                           |               |
| Maximum Check<br>Attempts: |                          | \$             | Include                           |               |
| Check Interval:            |                          | \$             | Include                           |               |
| Retry Check Interval:      |                          | \$             | Include                           |               |
| Show advanced options      |                          |                |                                   |               |
| Extended Info              |                          |                | 1                                 |               |
| Notes URL:                 |                          |                | Include                           |               |
| Action URL:                |                          |                | Include                           |               |
| Icon Image:                | None                     | ×              | ✓ Include                         |               |
| Host Icon:                 |                          |                |                                   |               |
| Upload Icon:               | Upload Image             |                |                                   |               |

Preencha com as informações solicitadas e em seguida clique em "Duplicate", veja:

| Crea | ate Template From Host OpMon_Treinamento | 8       |
|------|------------------------------------------|---------|
| Nev  | w Template Name:                         |         |
| Te   | mplate_From_OpMon_Treinamento            |         |
| Des  | scription:                               |         |
| Te   | mplate_From_OpMon_Treinamento            |         |
|      | Cancel                                   | olicate |

Como podemos observar o template criado apartir do host foi criado com sucesso:

# Pág. 66 de 128

| Host Templates                             |                                                                                    |
|--------------------------------------------|------------------------------------------------------------------------------------|
| Add A New Host Template   Import A New Hos | t Template                                                                         |
| Host Name                                  | Description                                                                        |
| generic-host                               | Generic host template configuration for monitoring any device                      |
| opmon-linux-snmp                           | Monitor a Linux workstation or server using SNMP                                   |
| OpMon-Monitory                             | OpMon-Monitory                                                                     |
| opmon-mssql-health                         | Monitor a Microsoft SQL Server using database username and password                |
| opmon-oracle-health                        | Monitor a Oracle Server using database username and password                       |
| opmon-printer-snmp                         | Monitor a generic printer using SNMP                                               |
| opmon-router-cisco                         | Monitor a Cisco routers using SNMP                                                 |
| opmon-windows-snmp                         | Monitor a Microsoft Windows workstation or server using SNMP                       |
| opmon-windows-wmi                          | Monitor a Microsoft Windows workstation or server using WMI                        |
| opmon-windows2000-us                       | Monitor a Microsoft Windows 2000 Server English using agent(nsclient)              |
| opmon-windows2003-es                       | Monitor a Microsoft Windows 2003 Server Spanish using agent(nsclient)              |
| opmon-windows2003-pt-BR                    | Monitor a Microsoft Windows 2003 Server Brazilian Portuguese using agent(nsclient) |
| opmon-windows2003-us                       | Monitor a Microsoft Windows 2003 Server English using agent(nsclient)              |
| Template_From_OpMon_Treinamento            | Template_From_OpMon_Treinamento                                                    |
| Template_Treinamento                       | Template treinamento                                                               |

## Macros

As macros são variáveis de ambiente do OpMon que podem ser utilizadas como parâmetros ou comandos de checagem, notificações, argumentos, entre outras opções. O OpMon possui uma extensa quantidade de variáveis globais. As mais comuns são:

| NOME DA MACRO        | DESCRIÇÃO                                                                                                    |
|----------------------|----------------------------------------------------------------------------------------------------|
| \$HOSTNAME\$         | Nome do host                                                                                                    |
| \$HOSTADDRESS\$      | Endereço do host (IP ou FQDN)                                                                                                    |
| \$HOSTSTATE\$        | Estado atual do host. Pode ser "UP", "DOWN" ou<br>"UNREACHABLE".                                                                                                    |
| \$HOSTSTATETYPE\$    | Estado da checagem do host. Pode ser "SOFT" ou<br>"HARD".                                                                                                    |
| \$SERVICEDESC\$      | Nome ou descrição do serviço.                                                                                                    |
| \$SERVICESTATE\$     | Estado atual do serviço. Pode ser "OK", "WARNING",<br>"CRITIVAL" ou "UNKNOWN".                                                                                                    |
| \$NOTIFICATIONTYPE\$ | Identifica o tipo de notificação. Pode ser "PROBLEM",<br>"RECOVERY", "ACKNOWLEDGEMENT", "FLAPPINGSTART"<br>ou "FLAPPINGSTOP".                                                                              |
| \$CONTACTNAME\$      | Nome do contato.                                                                                                    |
| \$CONTACEMAIL\$      | E-mail do contato.                                                                                                    |
| \$ARG#\$             | São os argumentos customizados passados para os<br>comandos (notificações, gerenciadores de evento,<br>checagens de serviços, etc.). O OpMon suporta até 32<br>macros de argumento (\$ARG1\$ a \$ARG32\$). |

## Usando Macros no OpMon

Podemos usar macros no OpMon para facilitar o processo de configuração.

Além das macros padrões do Nagios, a partir da versão 5.0.1 do OpMon temos algumas definidas para SNMP. São elas:

| Macros                                        | Descrição                                                                         |
|-----------------------------------------------|-----------------------------------------------------------------------------------|
| \$_HOSTSNMP_VERSION\$                         | No OpCFG, na configuração do HOST, em SNMP, é o campo Version                     |
| \$_HOSTCOMMUNITY\$                            | No OpCFG, na configuração do HOST, em SNMP, é o campo Community                   |
| \$_HOSTSNMP_TIMEOUT\$                         | No OpCFG, na configuração do HOST, em SNMP, é o campo SNMP Timeout                |
| \$_HOSTSNMP_RETRIES\$                         | No OpCFG, na configuração do HOST, em SNMP, é o campo SNMP Retries                |
| \$_HOSTSNMP_PORT\$                            | No OpCFG, na configuração do HOST, em SNMP, é o campo SNMP Port                   |
| <pre>\$_HOSTSNMP_V3_AUTH_PROTOCOL\$</pre>     | No OpCFG, na configuração do HOST, em SNMP, é o campo Authentication Protocol     |
| <pre>\$_HOSTSNMP_V3_AUTH_PASSPHRASE\$</pre>   | No OpCFG, na configuração do HOST, em SNMP, é o campo Authentication Passphrase   |
| <pre>\$_HOSTSNMP_V3_SECUTIRY_LEVEL\$</pre>    | No OpCFG, na configuração do HOST, em SNMP, é o campo Security Level              |
| <pre>\$_HOSTSNMP_V3_CONTEXT_NAME\$</pre>      | No OpCFG, na configuração do HOST, em SNMP, é o campo Context Name                |
| <pre>\$_HOSTSNMP_V3_SECUTIRY_USERNAME\$</pre> | No OpCFG, na configuração do HOST, em SNMP, é o campo Security Username           |
| \$_HOSTSNMP_V3_PRIVACY_PROTOCOL\$             | No OpCFG, na configuração do HOST, em SNMP, é o campo Privacy Protocol            |
| \$_HOSTSNMP_V3_PRIVACY_PROTOCOL_PASSPHRASE\$  | No OpCFG, na configuração do HOST, em SNMP, é o campo Privacy Protocol Passphrase |

#### Criando comandos usando Macros

Com isto, podemos criar um comando, por exemplo chamado check\_snmp\_V3.

O conteúdo do comando será:

\$USER1\$/check\_snmp -H \$HOSTADDRESS\$ -P \$\_HOSTSNMP\_VERSION\$ -a \$\_HOSTSNMP\_V3\_AUTH\_PROTOCOL\$ -L \$\_HOSTSNMP\_V3\_SECUTIRY\_LEVEL\$ -U \$\_HOSTSNMP\_V3\_SECUTIRY\_USERNAME\$ -A \$\_HOSTSNMP\_V3\_AUTH\_PASSPHRASE\$ -0 \$ARG1\$ -w \$ARG2\$ -c \$ARG3\$ -I \$ARG4\$

Pág. 68 de 128

## Comandos

Todas as ações executadas pelo OpMon, como realizar uma checagem de host/serviço e enviar uma notificação são denominados comandos.

Estes são configurados em um ponto central, apontando para os plugins/scripts e podem ser utilizados para efetuar checagens de serviços, enviar notificações, etc.

#### Criando Comandos

Primeiramente clique no módulo "Ferramentas", logo após no submodulo "Configurações", conforme mostrado abaixo:

| OP MON                                       | Visões Catálogos Relatórios Gerenc       | iamento Documentaçõ          | es Módulos Adicionais         | Ferramentas          | <b>← 1</b> 0 0 ⊡                                                       |
|----------------------------------------------|------------------------------------------|------------------------------|-------------------------------|----------------------|------------------------------------------------------------------------|
| 🖕 Favoritos 🛛 🖩 👞                            | Listagem de Serviços                     |                              |                               | Discovery            | opmonadmin v6.0.3-3                                                    |
| <ul> <li>chamados - oper<br/>acão</li> </ul> | Totalização de status                    | 90.4%, Em alerta: 2.0%, Crit | ico: 3.6%, Desconhecido: 4.0% | Configurações        | (de 157 2) Niço(s) (de 4247)                                           |
| aya.                                         | + x 🖻 🗅 🗏 🖬 📾 🖬 1                        | * 🖪                          | 15 ¥                          | Net Tools            | de 294                                                                 |
|                                              |                                          |                              | (h. c)                        | Fila de agendamentos |                                                                        |
| -                                            | Host Serviço *     epimarcedit-opmon-pae | Up (1)                       | 27/02 13:26 171d 3h           | Troca de senha       | a<br>sento desabilitado                                                |
| Simplificado                                 | KP1 Faturamento                          | Ok 🕕 🛞                       | 27/02 12:54 37d 11h           | Temas                | o - Oh / O Faturar - Oh / 4 Isento -<br>id                             |
| Por grupo                                    | KP1-Licenciamento                        | ok 🕕 🛞                       | 27/02 12:54 34d 23h           | Licença              | nterprise (Aluguel) - Hora/Ano: 3 -<br>ECs: 0 - Vencimento: 22/05/2014 |
| <ul> <li>Incidentes</li> </ul>               | KPI-Suporte                              | Critico (4/4) 🤷 🛞            | 27/02 12:54 44d 23h           | Copyright            | i - Contratado: 3h/a - Consumo: 9.5h<br>o: 6.5h <u>Grid</u>            |

Na área de atalhos (localizada no lado esquerdo da tela) clique em "Commands" e em seguida, clique em "Add A New Command", veja:

| OPMON                                                  | Visões                  | Serviços                       | Relatórios  | Gerenciamento                     | Documentações   | Módulos Adicion                                                 | ais Ferramentas              | 0 0                               |
|--------------------------------------------------------|-------------------------|--------------------------------|-------------|-----------------------------------|-----------------|-----------------------------------------------------------------|------------------------------|-----------------------------------|
| 👉 Favoritos 🛛 🗐 🔺                                      | OpMon                   | Configuratio                   | n Utility   |                                   |                 |                                                                 |                              | opmonadmin v6.0.3                 |
| ( Nenhum favorito enco                                 | [Reload]                | [List b)                       | /Hostgroup] | Command Edito                     | r               |                                                                 |                              |                                   |
| iniado y                                               | OpMon                   |                                |             |                                   |                 |                                                                 |                              |                                   |
|                                                        | opmor<br>OpMor<br>OpMor | n<br>_Duplicate<br>n_Treinamen | ito         | Listing 100 com<br>Add A New Comm | mand(s)<br>land |                                                                 |                              |                                   |
| Atalhos 🔺                                              | OpMor                   | _Treinamen                     | to2         | Command Nam                       | e               | Command<br>Description                                          | Command Line                 |                                   |
| Discovery     Import Objects     Tapplagin             |                         |                                |             | check_cpu_utiliza                 | ation           | Utilizacao de<br>CPU                                            | \$USER1\$/opservices/check_  | _cpu_utilization.pl \$ARG1\$ \$AF |
| <ul> <li>Monitoring</li> <li>Hosts</li> </ul>          |                         |                                |             | check_disk                        |                 | Utilizacao do<br>Disco                                          | \$USER1\$/check_disk -w \$A  | RG1\$ -c \$ARG2\$ -p \$ARG3\$     |
| Templates                                              |                         |                                |             | check_load                        |                 | Load                                                            | \$USER1\$/check_load -w \$A  | RG1\$ -c \$ARG2\$                 |
| Host Groups<br>Service Groups<br>Commands              |                         |                                |             | check_nrpe                        |                 | Check a service<br>through nrpe<br>agent                        | /usr/local/opmon/libexec/che | ck_nrpe -u -t 60 -H \$HOSTADD     |
| Alerting<br>Contacts<br>Contact Groups<br>Time Periods |                         |                                |             | check_nrpe-no_s                   | sl              | Check a service<br>through nrpe<br>agent without ssl<br>encrypt | /usr/local/opmon/libexec/che | ck_nrpe -n -u -t 60 -H \$HOSTA    |
| Advanced                                               |                         |                                |             | check_opplayer                    |                 | Robo opplayer                                                   | \$USER1\$/robots/opplayer.pl | -c \$ARG1\$                       |
| - Main Config                                          |                         |                                |             |                                   |                 | Verifica                                                        |                              |                                   |

Preencha o nome do comando utilizando a variável \$USER\$1. Defina também os parâmetros do mesmo, eventualmente utilizando as MACROS vista no capítulo anterior. Ex.: \$HOSTADDRESS\$. Logo após, clique em "**Create Command**"

Pág. 70 de 128

| Command Editor                                                                                                    |
|----------------------------------------------------------------------------------------------------|
|                                                                                                    |
| Add a command                                                                                                    |
| Command Name:                                                                                                    |
| check_swap                                                                                                    |
|                                                                                                    |
| Command Line:                                                                                                    |
| \$USER\$1/opservices/check_swap_mem.pl \$ARG1\$ \$ARG2\$                                                                                                    |
| Command Description:                                                                                                    |
| Utilização do Swap                                                                                                    |
| Upload plugin:<br>Max file size: 32M(Limit set by PHP settings post_max_size and upload_max_filesize)<br>Escolher arquivo Nenhum arquivo selecionado<br>Create Command Cancel |

## Comandos para checar Serviços Windows

Abaixo serão listados comandos básicos para checagem de serviços em Servidores Windows, serão engalobadas as funcionalidades de cada um, bem como exemplos de como criá-los.

## Checar LOAD de servidores Windows

| Command Editor                           |                         |                       |                     |     |  |
|------------------------------------------|-------------------------|-----------------------|---------------------|-----|--|
|                                          |                         |                       |                     |     |  |
| Modify a comman                          | 1                       |                       |                     |     |  |
| Command Name:<br>check_nt_load           |                         |                       |                     |     |  |
| Command Line:<br>\$USER1\$/check_nt -H : | HOSTADDRESS\$ -p 5667 - | V CPULOAD -I \$ARG1\$ |                     |     |  |
| Command Descript                         | on:                     |                       |                     |     |  |
| Upload plugin:<br>Max file size: 32M(L   | mit set by PHP settings | post_max_size and     | l upload_max_filesi | ze) |  |
| Escolher arquivo                         | Nenhum arquivo selec    | ionado                |                     |     |  |
| Delete Modify Con                        | mand Cancel             |                       |                     |     |  |

- Como podem verificar, este comando requer apenas um argumento que está após a opção "-I" (verifiquem o help do plugin check\_nt), argumento este que deve ser preenchido no "Check Command Parameters" do serviço em questão.
- Os valores podem ser preenchidos da seguinte maneira:

| heck Command                                                                                                    |                                      |
|----------------------------------------------------------------------------------------------------|--------------------------------------|
| check_nt_load                                                                                                    | <ul> <li>Include</li> </ul>          |
| Update Command                                                                                                    |                                      |
| Command Syntax:                                                                                                   |                                      |
| USER1\$/check_nt -H \$HOSTADRESS\$ -p 5667 -v CPULOAD -I \$ARG1\$                                                 | View Help                            |
| Command Line:<br>usr/local/opmon/libexec/check_nt -H \$HOSTADRESS\$ -p 5667 -v CPULO<br>;,60,90,15,60,90,30,60,90 | AD -I Run Command<br>Download Plugin |
|                                                                                                    |                                      |
| Check Command Parameters:                                                                                         |                                      |
| Check Command Parameters:                                                                                         |                                      |

Os valores "5,60,90,15,60,90,30,60,90" correspondem ao argumento um, solicitado pelo comando. Esses valores equivalem respectivamente a média do load de x tempo, threshold para warning e threshold para critical.

Ex: os 3 primeiros valores correspondem a media do load dos 5 últimos minutos, que será gerado alerta de warning se estiver acima de 60% e alerta de critical se estiver acima de 90% respectivamente.

Checar Contadores de Servidores Windows®.

Pág. 72 de 128

| Modify a comma                                                                | nd                                                                               |
|-------------------------------------------------------------------------------|----------------------------------------------------------------------------------|
| Command Name:<br>check_nt_counter                                             | r                                                                                |
| Command Line:                                                                 |                                                                                  |
| SUSER1S/check                                                                 | THE HOSTADDESSE - SECT COUNTED LEADOIS SADOIS - SADOIS + CO                      |
| wooll in wone of                                                              | 11 - H SHUSTADRESSS - P 5007 - V CUUNTER - I SAKGIS - W SAKGZS - C SAKGSS - I 60 |
| Command Descrip                                                               | in -n anusiadressa -p 2007 -v CUUNIER -I aarg 13 -w aarg2a -c aarg3a -i ou       |
| Command Descrip                                                               | tion:                                                                            |
| Command Descrip<br>check_nt_counter                                           | tion:                                                                            |
| Command Descrip<br>check_nt_counter<br>Upload plugin:<br>Max file size: 32M(I | tion:<br>r<br>Limit set by PHP settings post_max_size and upload_max_filesize)   |

• Este comando é utilizado para checar contadores do Perfomance Monitor do Windows® (Perfmon), é um dos comandos mais usados para checagens de servidores Microsoft®.

| Diferente do comando utilizado para checar | load, este comando requer o | que sejam preenchidos três argument | os. Abaixo exemplo de como verificar |
|--------------------------------------------|-----------------------------|-------------------------------------|--------------------------------------|
| consumo de memória utilizando o comando    | acima.                      |                                     |                                      |

|                                                     | Disco_c On nosc Opmon_rremamento                                                                     |                                    | Return To Host Ser |
|-----------------------------------------------------|----------------------------------------------------------------------------------------------------|------------------------------------|--------------------|
| ral Comman                                          | d Events   Group Membership   Contacts / Groups   Dependencie                                        | s   Escalations                    |                    |
| check r                                             | and                                                                                                  | ✓ Include                          |                    |
| Update (                                            | Command                                                                                              |                                    |                    |
| Command                                             | Syntax:                                                                                              |                                    |                    |
| SUSER1\$/cl                                         | eck_nt -H \$HOSTADRESS\$ -p 5667 -v COUNTER -I \$ARG1\$                                              | -w \$ARG2\$ -c \$ARG3\$ -t 60      | View Help          |
| Command I                                           | _ <b>ine:</b><br>mon/libexec/check_nt -H \$HOSTADRESS\$ -p 5667 -v COUNT{<br>/IB'' -w 80 -c 50 -t 60 | ER -I "\\Memory\Available MBytes", | Run Command        |
| MDytes, I                                           |                                                                                                    |                                    | Download Plugin    |
| Check Com                                           | mand Parameters:                                                                                     |                                    | Download Plugin    |
| Check Com                                           | mand Parameters:<br>\$ARG1\$: "\\Memory\Available MBytes", "MBytes", "MB"                            |                                    |                    |
| Check Com<br>[ Delete ]<br>[ Delete ]               | mand Parameters:<br>\$ARG1\$: "\\Memory\Available MBytes", "MBytes", "MB"<br>\$ARG2\$: 80            |                                    |                    |
| Check Com<br>[ Delete ]<br>[ Delete ]<br>[ Delete ] | ARG1\$: "\\Memory\Available MBytes", "MBytes", "MB"<br>\$ARG2\$: 80<br>\$ARG3\$: 50                  |                                    |                    |

O primeiro argumento corresponde ao contador, que pode ser verificado no perfmon, o segundo argumento que é solicitado após "-w" corresponde ao threshold/gatilho para warning e o terceiro argumento solicitado após o "-c" corresponde ao threshold/gatilho de critical.

• Ex: Neste serviço estamos checando o contador abaixo.

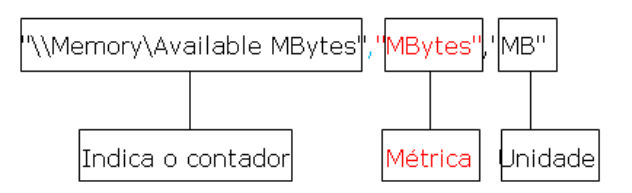

• Os valores dos Argumentos 2 e 3 correspondem aos thresholds, onde, caso o valor coletado pelo contador fique abaixo de 80 mbytes irá ser alertado status warning e se ficar abaixo do valor 50 mbytes será alertado status critical.

## **Checar Serviços Windows**®
Pág. 73 de 128

| Command Editor                                 |                                                            |
|------------------------------------------------|------------------------------------------------------------|
|                                                |                                                            |
| Modify a command                               |                                                            |
| Command Name:                                  |                                                            |
| check_nt_service                               |                                                            |
| Command Line:                                  |                                                            |
| SUSER1S/check_nt_H_SE                          | OSTADRESS\$ -p 5667 -v SERVICESTATE -I \$ARG1\$ -d SHOWALL |
| Command Description:                           |                                                            |
| cneck_nt_service                               |                                                            |
| Upload plugin:<br>Max file size: 32M(Limit set | by PHP settings post_max_size and upload_max_filesize)     |
| Escolher arquivo Nenhu                         | m arquivo selecionado                                      |
| Delete Modify Command                          | Cancel                                                     |

Comando utilizado para checar serviços, é necessário apenas um argumento, o mesmo irá alertar se o serviço a ser checado encontrar-se como "**stopped**" e caso o nome do serviço esteja incorreto alertará warning. Para realizar esta checagem é necessário o "service name" do serviço.

Para checarmos se o serviço de Terminal Services está ativo, devemos proceder da seguinte maneira:

| ervice Info for                     | or Disco_C On Host: OpMon_Treinamento                                            |                             |                                | Return To Host Services |
|-------------------------------------|----------------------------------------------------------------------------------|-----------------------------|--------------------------------|-------------------------|
| eneral Comma                        | and Events   Group Membership   Contacts / Groups   Dependencies   Escala        | ations                      |                                |                         |
| Check Comn                          | mand                                                                             |                             |                                |                         |
| check_                              | _nt_service                                                                      | <ul> <li>Include</li> </ul> |                                |                         |
| Update                              | e Command                                                                        |                             |                                |                         |
| Command                             | I Syntax:                                                                        |                             |                                |                         |
| \$USER1\$/c                         | check_nt -H \$HOSTADRESS\$ -p 5667 -v SERVICESTATE -I \$ARG1\$ -d                | SHOWALL                     |                                | View Help               |
| Command<br>/usr/local/op<br>SHOWALL | I Line:<br>opmon/libexec/check_nt -H \$HOSTADRESS\$ -p 5667 -v SERVICESTATE<br>- | -I TermService -d           | Run Command<br>Download Plugin |                         |
| Check Con                           | mmand Parameters:                                                                |                             |                                |                         |
| [Delete]                            | \$ARG1\$: TermService                                                            |                             |                                |                         |
| Modify Pa                           | arameter                                                                         |                             |                                |                         |
| Value for \$A                       | ARG2\$:                                                                          |                             |                                | Add Parameter           |

Checar Processos Windows®

Pág. 74 de 128

| Command Editor                            |                                                              |
|-------------------------------------------|--------------------------------------------------------------|
|                                           |                                                              |
| Modify a command                          |                                                              |
| Command Name:                             |                                                              |
| check_nt_process                          |                                                              |
|                                           |                                                              |
| Command Line:                             |                                                              |
| \$USER1\$/check nt -                      | + SHOSTADRESSS -p 5667 -v PROCSTATE -I SARG1S -d SHOWALL     |
| Command Description:                      |                                                              |
| check_nt_process                          |                                                              |
| Upload plugin:<br>Max file size: 32M(Limi | t set by PHP settings post_max_size and upload_max_filesize) |
| Example a service MI                      |                                                              |
| Escoiner arquivo IN                       | annum arquivo selecionado                                    |
| Escoiner arquivo                          | ennum arquivo selecionado                                    |

Para checar processos, devemos verificar o nome do processo a ser checado através do Task Manager do Windows®, assim como o comando para checar
os serviços, este requer apenas um argumento, que é o nome do processo.

| nce mo for Disco_c on nost opmon_nemo                                                                                            | Return To Host Serv     |
|----------------------------------------------------------------------------------------------------|-------------------------|
| eral Command Events   Group Membership   Contacts / Groups   Dependencies   Escalations                                          |                         |
| Check Command                                                                                                    |                         |
| check_nt_process 👻 🗹 Include                                                                                                    |                         |
| Update Command                                                                                                    |                         |
| Command Syntax:                                                                                                    |                         |
| \$USER1\$/check_nt -H \$HOSTADRESS\$ -p 5667 -v PROCSTATE -I \$ARG1\$ -d SHOWALL                                                 | View Help               |
| /usr/local/opmon/libexec/check_nt -H \$HOSTADRESS\$ -p 5667 -v PROCSTATE -I TermService -d SHOWALL Run Check Command Parameters: | Command Download Plugin |
|                                                                                                    |                         |
| [ Delete ] \$ARG1\$: opmonagent.exe                                                                                              |                         |
| [ Delete ] \$ARG1\$: opmonagent.exe<br>Modify Parameter                                                                          |                         |

• O serviços será alertado se o processo opmonagent.exe não estiver rodando.

### Checar Discos de servidores Windows®

Pág. 75 de 128

| nmand Editor                                                                                                    |                                                                                                    |                |
|----------------------------------------------------------------------------------------------------|----------------------------------------------------------------------------------------------------|----------------|
|                                                                                                    |                                                                                                    |                |
| lify a comma                                                                                                    | nd                                                                                                    |                |
| mand Name:                                                                                                    |                                                                                                    |                |
| eck_nt_disk                                                                                                    |                                                                                                    |                |
| mand Line                                                                                                    |                                                                                                    |                |
| r/local/opmon/                                                                                                    | libexec/check_nt -H \$HOSTADRESS\$ -p 5667 -v USADDISKSPACE -I \$ARG1\$ -w \$ARG2\$ -c \$ARG3\$                                                                                                    |                |
|                                                                                                    |                                                                                                    |                |
| mand Descrip                                                                                                    | tion:                                                                                                    |                |
| ck_nt_disk                                                                                                    |                                                                                                    |                |
| ad plugin:<br>file size: 32M(<br>colher arquivo                                                                                                    | Limit set by PHP settings post_max_size and upload_max_filesize)<br>Nenhum arquivo selecionado                                                                                                    |                |
|                                                                                                    | Cancel                                                                                                    |                |
| ssim como os                                                                                                    | contadores, está checagem requer três argumentos.                                                                                                    |                |
|                                                                                                    |                                                                                                    |                |
| rvice Info for                                                                                                    | Disco C On Host: OpMon Treinamento Return To H                                                                                                    | ost Sei        |
| rvice Info for<br>neral Comma                                                                                                    | Disco_C On Host: OpMon_Treinamento Return To Ho<br>nd Events   Group Membership   Contacts / Groups   Dependencies   Escalations                                                                                                    | ost Sei        |
| rvice Info for<br>neral Comma<br>Check Comm                                                                                                    | Disco_C On Host: OpMon_Treinamento       Return To Ho         Image: Breat Strength Strength Strengt Strengt Strength Strength Strength Strength Strength | ost Sei        |
| rvice Info for<br>neral Comma<br>Check Comm<br>check_                                                                                                    | Disco_C On Host: OpMon_Treinamento Return To He<br>and Events   Group Membership   Contacts / Groups   Dependencies   Escalations<br>and rt_disk ✓ Include                                                                                                    | ost Se         |
| rvice Info for<br>neral Comma<br>Check Comm<br>check_<br>Update                                                                                                    | Disco_C On Host: OpMon_Treinamento Return To Ho<br>and Events   Group Membership   Contacts / Groups   Dependencies   Escalations<br>and<br>nt_disk ✓ Include<br>Command                                                                                                    | ost Se         |
| Check Comma<br>Check Comma<br>Check Comm<br>Check_<br>Update<br>Command                                                                                                    | Disco_C On Host: OpMon_Treinamento Return To Ho<br>and Events   Group Membership   Contacts / Groups   Dependencies   Escalations<br>and<br>nt_disk Include<br>Command<br>Syntax:                                                                                                    | ost Se         |
| Check Comma<br>Check Comm<br>Check Comm<br>Check Comm<br>Check_<br>Update<br>Command<br>/usr/local/op                                                                                                    | Disco_C On Host: OpMon_Treinamento Return To Ho<br>Events   Group Membership   Contacts / Groups   Dependencies   Escalations<br>and<br>nt_disk Include<br>Command<br>Syntax:<br>pmon/libexec/check_nt -H \$HOSTADRESS\$ -p 5667 -v USADDISKSPACE -I \$ARG1\$ -w \$ARG2\$ -c \$ARG3\$ View H                                                                                                    | ost Se<br>Help |
| Command<br>////////////////////////////////////                                                                                                    | Disco_C On Host: OpMon_Treinamento Return To Ho<br>Events   Group Membership   Contacts / Groups   Dependencies   Escalations<br>and<br>nt_disk ✓ Include<br>Command<br>Syntax:<br>pron/libexec/check_nt -H \$HOSTADRESS\$ -p 5667 -v USADDISKSPACE -I \$ARG1\$ -w \$ARG2\$ -c \$ARG3\$ View H                                                                                                    | ost Se         |
| Command<br>/usr/local/op                                                                                                    | Disco_C On Host: OpMon_Treinamento Return To Ho events   Group Membership   Contacts / Groups   Dependencies   Escalations and nt_disk  Command Syntax:  mmon/libexec/check_nt -H \$HOSTADRESS\$ -p 5667 -v USADDISKSPACE -I \$ARG1\$ -w \$ARG2\$ -c \$ARG3\$ View H Line:  mmon/libexec/check_nt -H \$HOSTADRESS\$ -p 5667 -v USADDISKSPACE -I C -w 90 -c 95 Run Command Download Plu                                                                                                    | delp           |
| Command<br>/usr/local/op                                                                                                    | Disco_C On Host: OpMon_Treinamento  Return To Ho  Events   Group Membership   Contacts / Groups   Dependencies   Escalations  and  nt_disk  Command  Syntax:  mon/libexec/check_nt -H \$HOSTADRESS\$ -p 5667 -v USADDISKSPACE -I \$ARG1\$ -w \$ARG2\$ -c \$ARG3\$  View H  Line:  mon/libexec/check_nt -H \$HOSTADRESS\$ -p 5667 -v USADDISKSPACE -I C -w 90 -c 95  Run Command  Download Plu                                                                                                    | lelp<br>ugin   |
| Command<br>/usr/local/op<br>Check Comm<br>/usr/local/op<br>Command                                                                                                    | Disco_C On Host: OpMon_Treinamento  Return To Ho  Events   Group Membership   Contacts / Groups   Dependencies   Escalations  and  nt_disk  Command  Syntax:  pmon/libexec/check_nt -H \$HOSTADRESS\$ -p 5667 -v USADDISKSPACE -I \$ARG1\$ -w \$ARG2\$ -c \$ARG3\$  View H  Line:  pmon/libexec/check_nt -H \$HOSTADRESS\$ -p 5667 -v USADDISKSPACE -I C -w 90 -c 95  Run Command  Download Plu  mand Parameters:  CADC4t_O                                                                                                    | Help<br>ugin   |
| Command<br>/usr/local/op<br>Check Comm<br>/usr/local/op<br>Check Comm<br>/usr/local/op<br>Check Com                                                                                                    | Disco_C On Host: OpMon_Treinamento  Retum To Ho  Add Events   Group Membership   Contacts / Groups   Dependencies   Escalations  and  nt_disk  Command  Syntax:  mon/libexec/check_nt -H \$HOSTADRESS\$ -p 5667 -v USADDISKSPACE -I \$ARG1\$ -w \$ARG2\$ -c \$ARG3\$  View H  Line:  mand Parameters:  SARG1\$: C  Line:                                                                                                    | Help<br>ugin   |
| Command<br>/usr/local/op<br>Check Comm<br>/usr/local/op<br>Command<br>/usr/local/op<br>Check Comm<br>[ Delete ]<br>[ Delete ]                                                                                               | Disco_C On Host: OpMon_Treinamento  Retum To Ho  Events   Group Membership   Contacts / Groups   Dependencies   Escalations and  Int_disk  Command  Syntax:  mon/libexec/check_nt -H \$HOSTADRESS\$ -p 5667 -v USADDISKSPACE -I \$ARG1\$ -w \$ARG2\$ -c \$ARG3\$  View H  Line:  mon/libexec/check_nt -H \$HOSTADRESS\$ -p 5667 -v USADDISKSPACE -I C -w 90 -c 95  Run Command  Download Plu  mand Parameters:  \$ARG1\$: C  \$ARG2\$: 90  Line:                                                                                                    | delp           |
| Command<br>/usr/local/op<br>Check Comm<br>/usr/local/op<br>Check Comm<br>/usr/local/op<br>Check Comm<br>[ Delete ]<br>[ Delete ]                                                                                            | Disco_C On Host: OpMon_Treinamento  Retum To Ho  Events   Group Membership   Contacts / Groups   Dependencies   Escalations and  Int_disk  Command  Syntax:  moon/libexec/check_nt -H \$HOSTADRESS\$ -p 5667 -v USADDISKSPACE -I \$ARG1\$ -w \$ARG2\$ -c \$ARG3\$ View H  Line:  moon/libexec/check_nt -H \$HOSTADRESS\$ -p 5667 -v USADDISKSPACE -I C -w 90 -c 95 Run Command  Download Plu  mand Parameters:  SARG1\$: C  SARG2\$: 90 SARG3\$: 95                                                                                                    | Help           |
| Command<br>/usr/local/op<br>Check Comm<br>/usr/local/op<br>Command<br>/usr/local/op<br>Check Comm<br>[ Delete ]<br>[ Delete ]<br>[ Delete ]<br>[ Delete ]                                                                   | Disco_C On Host: OpMon_Treinamento  Retum To Ho  Events   Group Membership   Contacts / Groups   Dependencies   Escalations  and  nt_disk  Command  Syntax:  mon/libexec/check_nt -H \$HOSTADRESS\$ -p 5667 -v USADDISKSPACE -I \$ARG1\$ -w \$ARG2\$ -c \$ARG3\$ View H  Line:  mon/libexec/check_nt -H \$HOSTADRESS\$ -p 5667 -v USADDISKSPACE -I C -w 90 -c 95 Run Command Download Plu  mand Parameters:  SARG1\$: C  SARG2\$: 90  SARG3\$: 95 ameter                                                                                                    | lelp<br>ugin   |
| Command<br>/usr/local/op<br>Check Comm<br>Check Comm<br>Update<br>Command<br>/usr/local/op<br>Command<br>/usr/local/op<br>Check Comm<br>[ Delete ]<br>[ Delete ]<br>[ Delete ]<br>[ Delete ]<br>Modify Par<br>Value for \$A | Disco_C On Host: OpMon_Treinamento  Peents   Group Membership   Contacts / Groups   Dependencies   Escalations and  Int_disk  Command  Syntax:  moon/libexec/check_nt -H \$HOSTADRESS\$ -p 5667 -v USADDISKSPACE -I \$ARG1\$ -w \$ARG2\$ -c \$ARG3\$  View H  Line:  moon/libexec/check_nt -H \$HOSTADRESS\$ -p 5667 -v USADDISKSPACE -I C -w 90 -c 95  Run Command  Download Plu  mand Parameters:  SARG1\$: C  SARG3\$: 95 ameter  RG4\$:                                                                                                    | Help           |

Comandos para checar Serviços Linux/Unix

Assim como os servidores Windows®, existem comandos básicos para checagens de serviços em Servidores Linux/Unix.

Dois argumentos devem ser preenchidos para as checagens de serviços Linux/Unix, a opção -c indica o comando a ser checado e a opção -a indica os argumentos que complementarão a checagem do serviço.

O comando abaixo é utilizado para efetuar todas as checagens em servidores Linux/Unix, o mesmo engloba a checagem de file system, daemins, swap, load, etc.

| Command Editor                         |                                                                 |  |
|----------------------------------------|-----------------------------------------------------------------|--|
|                                        |                                                                 |  |
| Modify a comma                         | nd                                                              |  |
| Command Name:                          |                                                                 |  |
| check_nrpe2                            |                                                                 |  |
| Command Line:                          |                                                                 |  |
| \$USR1\$/check_nr                      | rpe2 -H \$HOSTADRESS\$ -c \$ARG1\$ -t 60 -u -a \$ARG2\$         |  |
| Command Descript                       | tion:                                                           |  |
| check_nrpe2                            |                                                                 |  |
| Upload plugin:<br>Max file size: 32M(l | imit set by PHP settings post_max_size and upload_max_filesize) |  |
|                                        | Nanhum arquiva calagianada                                      |  |
| Escolher arquivo                       | Nemum arquivo selecionado                                       |  |

### Checagem de File System em Servidores Linux/Unix

Para checar File System em servidores Linux/Unix devemos preencher o argumento um com o comando "**disk**" e o argumento 2 com os threshoulds e File System a ser verificado.

| Z Include                   |
|-----------------------------|
| ∠ Include                   |
| T Include                   |
|                             |
|                             |
| View Help                   |
|                             |
| Run Command Download Plugin |
|                             |
|                             |
|                             |
|                             |
|                             |

Os valores do argumento dois correspondem aos thresholds e ao file system a ser checado. Neste caso temos threshold para warning caso o o FS esteja com espaço disponível menor que 10% e para critical caso esteja abaixo de 5%, e o file system checado é o /var.

### Checar Load em Servidores Linux/Unix

Para checagem do Load devemos passar o comando "Load" para argumento 1 e valores de thresholds para argumento 2.

| eral Comma<br>Check Comm               | nd Events   Group Membership   C<br>and                     | ontacts / Groups   Dependencies   Escalations |                |               |
|----------------------------------------|-------------------------------------------------------------|-----------------------------------------------|----------------|---------------|
| check_                                 | nrpe2                                                       |                                               | ✓ Include      |               |
| Update                                 | Command                                                     |                                               |                |               |
| Command                                | Syntax:                                                     |                                               |                |               |
| \$USR1\$/che                           | ck_nrpe2 -H \$HOSTADRESS\$ -                                | : \$ARG1\$ -t 60 -u -a \$ARG2\$               |                | View Help     |
| Command I<br>\$USR1\$/che<br>Check Com | Line:<br>ick_nrpe2 -H \$HOSTADRESS\$ -I<br>mand Parameters: | c load -t 60 -u -a 2,2,2,3,3,3                | Run Command Do | wnload Plugin |
| [Delete]                               | \$ARG1\$: load                                              |                                               |                |               |
| [Delete]                               | \$ARG2\$: 2,2,2,3,3,3                                       |                                               |                |               |
| Modify Par                             | ameter                                                      |                                               |                |               |
| Value for \$A                          | RG3\$:                                                      |                                               |                |               |

Os thresholds definidos foram 2,2,2 3,3,3 onde os valores correspondem a warning para a média de 1,5,15 minutos e critical para a média de 1,5,15 min.
Caso os valores de qualquer uma destas médias ultrapassem o valor 2 será alertado warning e caso ultrapassem o valor 3 será alertado critical.

### Checar Daemons Servidores Linux/Unix

Para checar daemons devemos informar o comando "process" para argumento um, threshold e nome do daemon para argumento dois.

| ervice Info for                          | r Disco_C On Host: OpMon_Treinamento                                                    | Return To Host S            |
|------------------------------------------|-----------------------------------------------------------------------------------------|-----------------------------|
| eneral   Comma<br> Check Comn            | nd   Events   Group Membership   Contacts / Groups   Dependencies   Escalations<br>nand |                             |
| check                                    | nrpe2 🗸 🗹 Inc                                                                           | Iclude                      |
| Update                                   | Command                                                                                 |                             |
| Command                                  | Syntax:                                                                                 |                             |
| \$USR1\$/ch                              | eck nrpe2 -H \$HOSTADRESS\$ -c \$ARG1\$ -t 60 -u -a \$ARG2\$                            | View Help                   |
| Command<br>\$USR1\$/cho<br>Check Com     | Line:<br>eck_nrpe2 -H \$HOSTADRESS\$ -c process -t 60 -u -a 1: 1: httpd R               | Run Command Download Plugin |
| [Delete]                                 | \$ARG1\$: process                                                                       |                             |
| [Delete]                                 | \$ARG2\$: 1: 1: httpd                                                                   |                             |
| Modify Par                               | rameter                                                                                 |                             |
| Modify Par<br>Value for \$A<br>Add Paran | rameter<br>RG3\$:<br>neter                                                              |                             |

• Os valores contidos no argumento dois (1: 1: httpd) indicam que se houver menos de 1 processo com o nome HTTPD será gerado alerta de Critical.

### Checar SWAP em Servidores Linux/Unix

Para verificarmos o consumo de Swap devemos passar o comando "**swap**" para argumento um e os thresholds para argumento dois. Os thresholds são definidos em porcento.

| vice Info for Disco_C On Host: OpMon_Treinamento                        | Return To Host Servi        |
|-------------------------------------------------------------------------|-----------------------------|
| Check Command                                                           |                             |
| check_nrpe2                                                             | Z Include                   |
| Update Command                                                          |                             |
| Command Syntax:                                                         |                             |
| \$USR1\$/check_nrpe2 -H \$HOSTADRESS\$ -c \$ARG1\$ -t 60 -u -a \$ARG2\$ | View Help                   |
| Command Line:                                                           |                             |
| \$USR1\$/check_nrpe2 -H \$HOSTADRESS\$ -c swap -t 60 -u -a 70 50        | Run Command Download Plugin |
| Check Command Parameters:                                               |                             |
| [Delete] \$ARG1\$: swap                                                 |                             |
| [Delete] \$ARG2\$: 70 50                                                |                             |
|                                                                         |                             |

Os valores 70 e 50 indicam que se a Swap estiver com menos de 70% disponível será alertado warning e se estiver com menos de 50% será alertado critical.

### Comandos para checar serviços via SNMP

Devido ao gerenciamento via SNMP ser bastante amplo, não será possível abordar todas as possibilidades de monitoramento utilizando este protocolo. Faremos uma pequena abordagem em checagens referentes a interfaces de redes de roteadores/switches/servidores.

Para que possamos realizar estas checagens é necessário que os ativos de rede e servidores tenham o serviço de snmp habilitado, que saibamos a community read only de cada um e os mesmos não possuam Acess list para acesso.

O comando utilizado para realizar a checagem das interfaces de rede é o seguinte:

| Command Editor                                                                                        |
|----------------------------------------------------------------------------------------------------|
|                                                                                                    |
| Modify a command                                                                                      |
| Command Name:                                                                                         |
| check_snmp_generic_label                                                                              |
| Command Line:                                                                                         |
| \$USER1\$/check_snmp -H \$HOSTADDRESS\$ -o \$ARG1\$ -C \$ARG2\$ -r 1 -I \$ARG3\$                      |
|                                                                                                    |
| Command Description:                                                                                  |
| check_snmp_generic_label                                                                              |
| Upload plugin:<br>Max file size: 32M(Limit set by PHP settings post_max_size and upload_max_filesize) |
| Escolher arquivo Nenhum arquivo selecionado                                                           |
| Delete Modify Command Cancel                                                                          |

- São necessários três argumentos. A opção -o indica que o argumento um deve ser preenchido com a oid, -C indica que o argumento dois deve ser preenchido com a community e o -l que o argumento três deve ser preenchido com a label.
- · Abaixo segue um exemplo de como efetuar uma consulta snmp para que possamos preencher os argumentos corretamente, mais especificamente a oid.

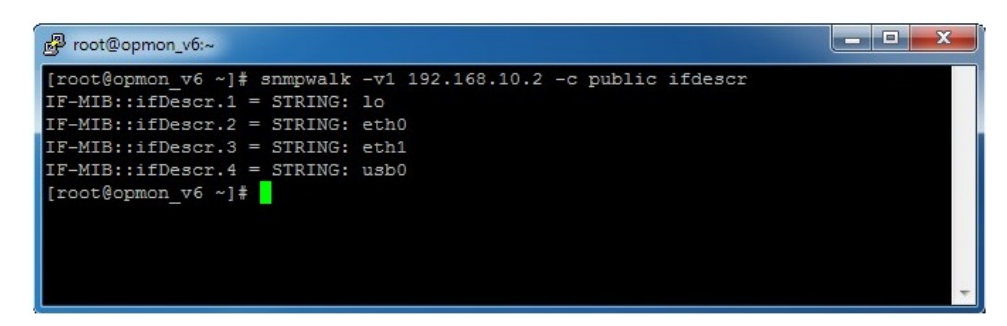

Para poder ser efetuada esta consulta, devemos estar logados na console do OpMon via ssh ou localmente. O comando snmpwalk é utilizado para realizar a consulta.

A opção -v1 indica a versão utilizada pelo snmp, logo após é adicionado o IP do host a ser consultado, o -c indica a community, e ifdescr corresponde as informações que serão consultadas.

Ifdescr representa a descrição das interfaces existentes no servidor que será consultado. Se utilizarmos a opção -On ao final do comando, em vez de termos o retorno:

Teremos o seguinte:

|   | [root@opmon v6 ~]# snmp | wa | lk -v1  | 192.168.10.2 | -c | public | ifdescr | -On |
|---|-------------------------|----|---------|--------------|----|--------|---------|-----|
| 1 | .1.3.6.1.2.1.2.2.1.2.1  | =  | STRING: | 10           |    |        |         |     |
|   | .1.3.6.1.2.1.2.2.1.2.2  | =  | STRING: | eth0         |    |        |         |     |
| I | .1.3.6.1.2.1.2.2.1.2.3  | =  | STRING: | eth1         |    |        |         |     |
|   | .1.3.6.1.2.1.2.2.1.2.4  | =  | STRING: | usb0         |    |        |         |     |
| I | [root@opmon_v6 ~]#      |    |         |              |    |        |         |     |

Onde podemos verificar as oids correspondentes a cada interface.

• Após verficarmos a descrição das interfaces, vamos agora checar o status operacional, mudando a opção "ifdescr" para "ifoperstatus".

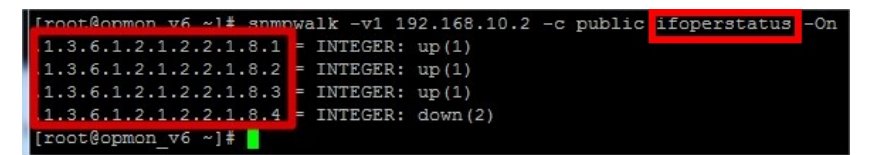

Como podem verificar o retorno agora é do status operacional da interface, indicando se a mesma está UP ou Down. Podemos saber que a interface lo e eth0 estão UP comparando o índex da oid ifdescr com ifoperstatus:

|    |    | [r | 00  | ot | @c | p  | nor | n_1 | 76 - | ~]# | s   | nmp | owa | lk · | -v1 | 1  | 192.16 | 8.10 | .2 - | -C  | publ | ic | ifde  | scr    | -On   |
|----|----|----|-----|----|----|----|-----|-----|------|-----|-----|-----|-----|------|-----|----|--------|------|------|-----|------|----|-------|--------|-------|
|    |    | .1 |     | З. | 6. | 1  | . 2 | .1  | .2.3 | 2.1 | 2   | 1   | =   | STR  | ING |    | 10     |      |      |     |      |    |       |        |       |
|    |    | .1 |     | з. | 6. | 1  | .2  | .1  | .2.2 | 2.1 | 2   | 2   | =   | STR  | ING |    | eth0   |      |      |     |      |    |       |        |       |
|    |    | .1 |     | з. | 6. |    | .2  | .1  | .2.3 | 2.1 | 2   | 3   | =   | STR  | ING |    | eth1   |      |      |     |      |    |       |        |       |
|    |    | .1 |     | З. | 6. |    | .2  | .1  | .2.: | 2.1 | 2   | 4   | =   | STR  | ING |    | usb0   |      |      |     |      |    |       |        |       |
|    |    | [r | 00  | ot | @c | p  | noi | n T | 76 - | ~]# |     |     |     |      |     |    |        |      |      |     |      |    |       |        |       |
|    |    |    |     |    |    |    |     |     |      |     |     |     |     |      |     |    |        |      |      |     |      |    |       |        |       |
| [1 | ra | ot | :@  | op | m  | on | v   | 6   | ~]#  | 31  | nmr | wa  | lk  | -v1  | 19  | 2  | .168.1 | 10.2 | -c   | pul | blic | if | opers | status | s –On |
|    | 1. | 3. | . 6 | .1 |    | 2. | 1.  | 2.  | 2.1  | .8  | 1   | =   | INT | EGE  | R:  | uj | p(1)   |      |      |     |      |    |       |        |       |
|    | 1. | 3. | . 6 | .1 |    | 2. | 1.  | 2.  | 2.1  | .8  | 2   | =   | INT | EGE  | R:  | uj | p(1)   |      |      |     |      |    |       |        |       |
|    | 1. | 3. | . 6 | .1 |    | 2. | 1.  | 2.  | 2.1  | .8  | 3   | =   | INT | EGE  | R:  | uj | p(1)   |      |      |     |      |    |       |        |       |
|    | 1. | 3. | . 6 | .1 |    | 2. | 1.  | 2.  | 2.1  | .8  | 4   | -   | INT | EGE  | R:  | d  | own(2) |      |      |     |      |    |       |        |       |

Agora que temos as informações necessárias vamos utilizá-las para realizar a checagem da interface eth1 por exemplo:

| check_s     | nmp_generic_label                                   | ✓ Include                                  |           |
|-------------|-----------------------------------------------------|--------------------------------------------|-----------|
| Update C    | Command                                             |                                            |           |
| Command S   | Syntax:                                             |                                            |           |
| SUSER1\$/ch | neck_snmp -H \$HOSTADDRESS                          | 5 -o \$ARG1\$ -C \$ARG2\$ -r 1 -l \$ARG3\$ | View Help |
| Check Com   | mand Parameters:<br>\$ARG1\$: .1.3.6.1.2.1.31.1.1.1 |                                            |           |
| [ Delete ]  | \$ARG2\$: public                                    |                                            |           |
|             | \$ARG3\$: eth1                                      |                                            |           |
| [Delete]    |                                                     |                                            |           |

AVISO: O exemplo acima é só para fins didáticos, a forma de monitoração de interfaces foi mostrado no capítulo: Hosts "SNMP".

O argumento um é preenchido com a oid correspondente a interface eth1, o argumento dois com a community snmp e o argumento três com a label, que no caso corresponde ao nome da interface.

### Escalações

O OpMon permite que sejam criadas hierarquias de notificações de hosts e serviços. Essa alternativa de uso faz com que as notificações sejam enviadas para diferentes grupos a medida que um determinado objeto permaneça em um estado não-OK sem ação. Ex.:

- DNS parou -> Notificação enviada para estagiário
- DNS ainda parado por 30 minutos -> Notificação para chefe do setor
- DNS ainda parado por 60 minutos -> Notificação para chefe geral

As escalações nos permite configurar a escala de notificações para os objetos que estão sendo monitorados. A idéia é que, se existe um host ou serviço muito importante, podemos enviar a primeira notificação para o grupo de contato padrão para que eles possam resolver o problema. Se o problema não for resolvido em digamos que 30 minutos, podemos enviar a notificação para uma ampla gama de contatos.

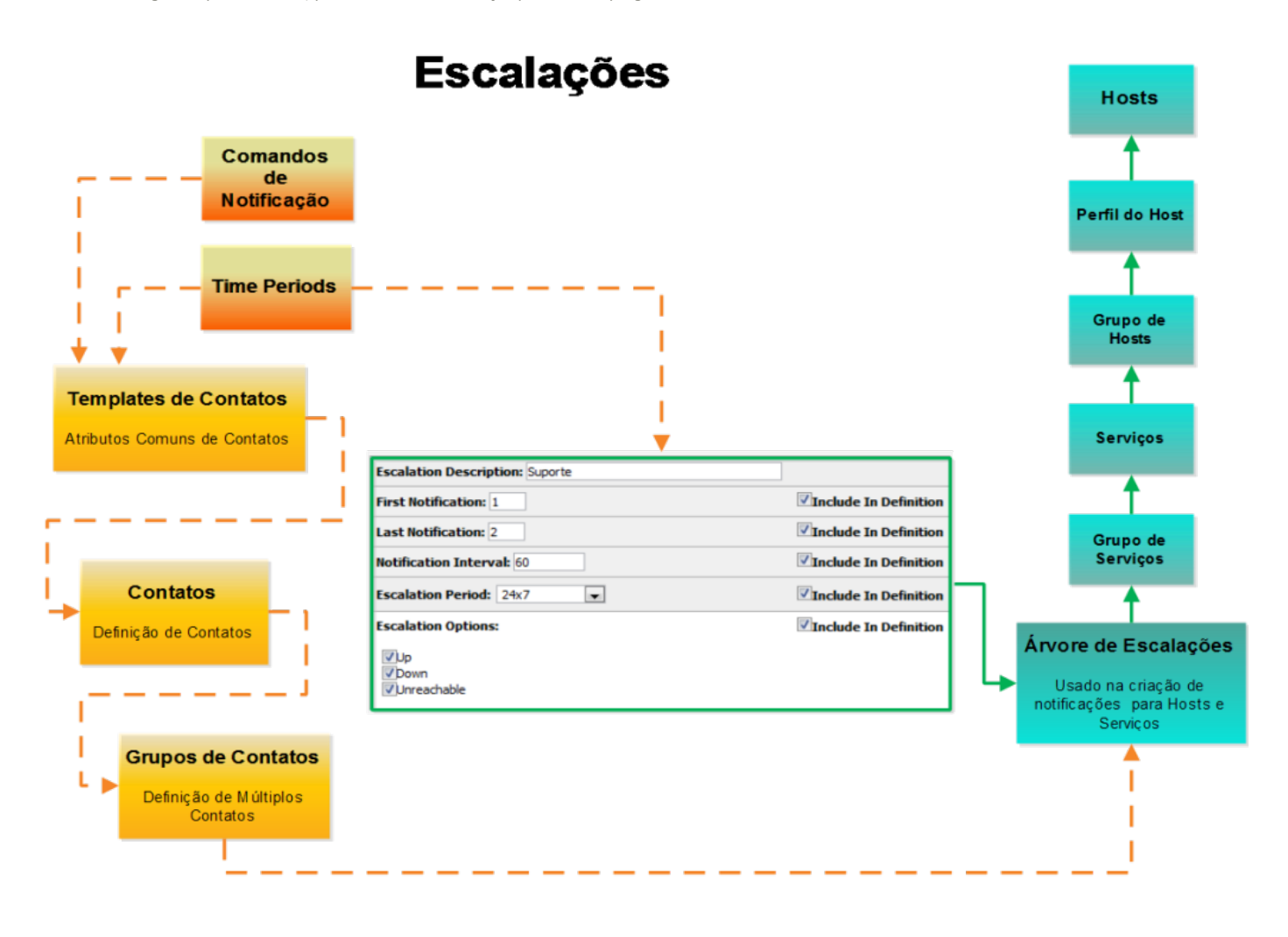

# Configurando Escalações para Hosts

Selecione o host que deseja adicionar escalações, para isso basta clicar no módulo "Ferramentas", depois em "Configurações" .

| <b>OP</b> MON                                 | Visões Catálogos Relatórios Gerei | nciamento Documentaçã         | ões Módulos Adicionais          | Ferramentas          | ← 1 0 0 □                                                              |
|-----------------------------------------------|-----------------------------------|-------------------------------|---------------------------------|----------------------|------------------------------------------------------------------------|
| 🖕 Favoritos 🛛 🔳 👞                             | Listagem de Serviços              |                               |                                 | Discovery            | opmonadmin v6.0.3-3                                                    |
| <ul> <li>chamados - oper<br/>ação</li> </ul>  | Totalização de status             | c: 90.4%, Em alerta: 2.0%, Cr | itico: 3.6%, Desconhecido: 4.09 | Configurações        | (de 157) 2 (viço(s) (de 4247)                                          |
| -1                                            | + × 🖉 🗅 I 🗄 🖬 🛱                   | 📩 🖪                           | 15 🔻                            | Net Tools            | 🔄 de 294   🕨 🕅   🥭                                                     |
|                                               | Host Serviço *                    | Estado                        | Últ. Chec. Duração              | Fila de agendamentos |                                                                        |
| Atahos 🔺                                      | 📕 🗏 opmancedit-opmon-pae          | Up (0.92)                     | 27/02 13:26 171d 3h             | Troca de senha       | nento desabilitado                                                     |
| Simplificado                                  | KP1-Faturamento                   | Ok 🛛 🛞 🌮                      | 27/02 12:54 37d 11h             | Temas                | io - Oh / O Faturar - Oh / 4 Isento -<br>iid                           |
| Por grupo                                     | KPI-Licenciamento                 | Ok 🛛 🔅 🔅                      | 27/02 12:54 34d 23h             | Licença              | sterprise (Aluguel) - Hora/Ano: 3 -<br>ICs: 0 - Vencimento: 22/05/2014 |
| <ul> <li>Incidentes</li> <li>Todos</li> </ul> | KP1-Suporte                       | Critico (4/4) 🛛 🔷 🄊           | 27/02 12:54 44d 23h             | Copyright            | i - Contratado: 3h/a - Consumo: 9.5h<br>o: 6.5h <u>Grid</u>            |

Na área de atalhos (lado esquerdo da tela) clique em "Hosts", depois disso escolha o host desejado. No nosso exemplo vamos utilizar o host "OpMon\_Treinamento", veja a imagem abaixo:

| OP MON                             | Visões         | Serviços         | Relatórios   | Gerenciamento     | Documentações                           | Módulos Adicionais | Ferramentas          |  |  |
|------------------------------------|----------------|------------------|--------------|-------------------|-----------------------------------------|--------------------|----------------------|--|--|
| 👉 Favoritos 🛛 🗐 🔺                  | OpMon          | Configuration    | on Utility   |                   |                                         |                    |                      |  |  |
| ( Nenhum favorito enco<br>ntrado ) | [Reload]       | [List b          | y Hostgroup] | Host Editor       |                                         |                    |                      |  |  |
|                                    | OpMon          |                  |              | OpMon >           |                                         |                    |                      |  |  |
|                                    | opmor<br>OpMor | n<br>n_Duplicate | nto          | Listing 4 childre | e <mark>n hosts for OpMo</mark><br>Host | n                  |                      |  |  |
| 🌈 Atalhos 🛛 🔺                      | OpMor          | n_Treiname       | nto2         | Host Name         |                                         |                    | Description          |  |  |
| Discovery                          |                |                  |              | opmon             |                                         |                    | OpMon                |  |  |
| Import Objects                     |                |                  |              | OpMon_Duplicat    | e                                       |                    | Host OpMon_Duplicate |  |  |
| 1 Monitoring                       |                |                  |              | OpMon_Treinam     | ento                                    |                    | OpMon Treinamento    |  |  |
| Hosts                              |                |                  |              | OpMon_Treinam     | ento2                                   |                    | OpMon Treinamento2   |  |  |
| Service Groups                     |                |                  |              |                   |                                         |                    |                      |  |  |

Clique na aba "Escalations" e logo após em "Create A New Escalation For This Host", veja:

| Host Editor                               |                                                                                                   |
|-------------------------------------------|---------------------------------------------------------------------------------------------------|
| OpMon > OpMor                             | _Treinamento >                                                                                    |
| Host Info for C                           | DpMon_Treinamento                                                                                 |
| General   Com                             | mand   Events   SNMP   Services   Group Membership   Contacts / Groups   Dependencies Escalations |
| ti kana kana kana kana kana kana kana kan | Escalations Explicitly Linked to This Host:                                                       |
|                                           | Create A New Escalation For This Host                                                             |
|                                           |                                                                                                   |

Defina um nome para a escalação, e em seguida clique em "Add Escalation", veja:

| Add A Escalation |  |  |
|------------------|--|--|
| Description:     |  |  |
| Gerentes         |  |  |
|                  |  |  |
|                  |  |  |
| Add Escalation   |  |  |
|                  |  |  |

Você verá a tela de escalação recém gerada. Clique em "Edit" para configurar as opções gerais da escalação, veja:

Pág. 83 de 128

| Gerentes Esca   | calation Information                                         |  |
|-----------------|--------------------------------------------------------------|--|
| General   Conta | tact Groups                                                  |  |
|                 | Attached To Host: OpMon_Treinamento<br>Description: Gerentes |  |
|                 | Included In Definition:                                      |  |
|                 | [Edit]                                                       |  |

Defina as opções de escalação e logo após clique em "Update General", veja:

| General   Con | tact Groups                                      |                         |
|---------------|--------------------------------------------------|-------------------------|
|               | Escalation Description: Gerentes                 |                         |
|               | First Notification:                              | Include In Definition   |
|               | Last Notification:                               | Include In Definition   |
|               | Notification Interval:                           | Include In Definition   |
|               | Escalation Period: 24x7                          | Include In Definition   |
|               | Escalation Options:<br>Up<br>Down<br>Unreachable | ✓ Include In Definition |

Onde:

- Escalation Description: descrição da escalação.
- First Notification: configura qual é a primeira notificação que entrará nesta regra de escalação. Neste exemplo, a segunda notificação enviada para o host já estará utilizando os parâmetros configurados aqui.
- Last Notification: configura qual é a última notificação que entrará neste regra de escalação.
- Notification Interval: define o intervalo, em unidades de tempo, em que as notificações entre os valores "First" e "Last Notifications" serão enviadas.
   Escalation Period: define o "time period" em que as notificações serão escaladas.
- Escalation Options: define quais notificações serão escaladas. Neste exemplo, todas as notificações referentes a status DOWN e UNREACHABLE serão escaladas.

Clique em "Contact Groups" para determinar quais os grupos de contato receberão os alertas da escalação configurada. Após selecionar o grupo clique em "Add Contact Group", veja:

| Escalation Edit   | or for                    |                                                    |            |                  |  |
|-------------------|---------------------------|----------------------------------------------------|------------|------------------|--|
| [Return To Host B | Escalations ]             |                                                    |            |                  |  |
| Gerentes Escal    | lation Information        |                                                    |            |                  |  |
| General   Contac  | t Groups                  |                                                    |            |                  |  |
|                   | Contact Groups Explicitly | Linked to Th                                       | iis Escala | ation:           |  |
|                   | Add New Contact Group:    | Gerentes<br>Gerentes<br>Grupo_Linux<br>opmon-admir | • A        | dd Contact Group |  |

Veja a tela que confirma que a ação foi executada. Clique em "Return To Host Escalations"

Pág. 84 de 128

| Escalation Ed   | itor for                                             |
|-----------------|------------------------------------------------------|
| [Return To Hos  | Escalations ]                                        |
|                 | New Escalation Contact Group Link added.             |
| Gerentes Esc    | alation Information                                  |
| General   Conta | ct Groups                                            |
| <u>88</u>       | Contact Groups Explicitly Linked to This Escalation: |
| U.              | [ Delete ] Gerentes: Gerentes                        |
|                 | Add New Contact Group: Gerentes                      |

Veja a escalação recém configurada:

| Host Editor     |                                                                                                    |
|-----------------|----------------------------------------------------------------------------------------------------|
| OpMon > OpMon   | _Treinamento >                                                                                      |
| Host Info for O | )pMon_Treinamento                                                                                   |
| General   Com   | mand   Events   SNMP   Services   Group Membership   Contacts / Groups   Dependencies   Escalations |
| <u>88</u>       | Escalations Explicitly Linked to This Host:                                                         |
| U.J.            | [ Delete ] Gerentes                                                                                 |
|                 | [ Create A New Escalation For This Host ]                                                           |

### Pág. 85 de 128

## Configurando Escalações para Serviços

Selecione o host que deseja adicionar escalações, para isso basta clicar no módulo "Ferramentas", depois em "Configurações" .

| <b>OP</b> MON                                 | Visões Catálogos Relatórios Gerei | nciamento Documentaçã         | ões Módulos Adicionais          | Ferramentas          | ← 1 0 0 □                                                              |
|-----------------------------------------------|-----------------------------------|-------------------------------|---------------------------------|----------------------|------------------------------------------------------------------------|
| 🖕 Favoritos 🛛 🔳 👞                             | Listagem de Serviços              |                               |                                 | Discovery            | opmonadmin v6.0.3-3                                                    |
| <ul> <li>chamados - oper<br/>ação</li> </ul>  | Totalização de status             | c: 90.4%, Em alerta: 2.0%, Cr | itico: 3.6%, Desconhecido: 4.09 | Configurações        | (de 157) 2 (viço(s) (de 4247)                                          |
| -1                                            | + × 🖉 🗅 I 🗄 🖬 🛱                   | 📩 🖪                           | 15 🔻                            | Net Tools            | 🔄 de 294   🕨 🕅   🥭                                                     |
|                                               | Host Serviço *                    | Estado                        | Últ. Chec. Duração              | Fila de agendamentos |                                                                        |
| Atahos 🔺                                      | 📕 🗏 opmancedit-opmon-pae          | Up (0.92)                     | 27/02 13:26 171d 3h             | Troca de senha       | nento desabilitado                                                     |
| Simplificado                                  | KP1-Faturamento                   | Ok 🛛 🛞 🌮                      | 27/02 12:54 37d 11h             | Temas                | io - Oh / O Faturar - Oh / 4 Isento -<br>iid                           |
| Por grupo                                     | KPI-Licenciamento                 | Ok 🛛 🔅 🔅                      | 27/02 12:54 34d 23h             | Licença              | sterprise (Aluguel) - Hora/Ano: 3 -<br>ICs: 0 - Vencimento: 22/05/2014 |
| <ul> <li>Incidentes</li> <li>Todos</li> </ul> | KP1-Suporte                       | Critico (4/4) 🛛 🔷 🄊           | 27/02 12:54 44d 23h             | Copyright            | i - Contratado: 3h/a - Consumo: 9.5h<br>o: 6.5h <u>Grid</u>            |

Na área de atalhos (lado esquerdo da tela) clique em "Hosts", depois disso escolha o host desejado. No nosso exemplo vamos utilizar o host "OpMon\_Treinamento", veja a imagem abaixo:

| OP MON                           | Visões   | Serviços      | Relatórios   | Gerenciamento     | Documentações     | Módulos Adicionais | Ferramentas          |  |
|----------------------------------|----------|---------------|--------------|-------------------|-------------------|--------------------|----------------------|--|
| 🚖 Favoritos 🛛 🗐 🔺                | OpMon    | Configuration | on Utility   |                   |                   |                    |                      |  |
| (Nenhum favorito enco<br>ntrado) | [Reload] | [List b       | y Hostgroup] | Host Editor       |                   |                    |                      |  |
|                                  | OpMon    |               |              | OpMon >           |                   |                    |                      |  |
|                                  | opmor    | n             |              | Listing 4 childre | en hosts for OpMo | n                  |                      |  |
| h                                | OpMor    | n_Duplicate   | nto          | Add A New Child   | Host              |                    |                      |  |
| 👩 Atalhos 🛛 🔺                    | OpMor    | n_Treiname    | nto2         | Host Name         |                   |                    | Description          |  |
| ▲ Discovery                      |          |               |              | opmon             |                   |                    | OpMon                |  |
| Import Objects                   |          |               |              | OpMon_Duplicat    | e                 |                    | Host OpMon_Duplicate |  |
| 1 Monitoring                     |          |               |              | OpMon_Treinam     | ento              |                    | OpMon Treinamento    |  |
| Hosts                            |          |               |              | OpMon_Treinam     | ento2             |                    | OpMon Treinamento2   |  |
| Host Groups                      |          |               |              |                   |                   |                    |                      |  |
| Service Groups                   |          |               |              |                   |                   |                    |                      |  |

Agora devemo selecionar o serviço no qual vamos criar a escalação, para isso, clique na aba "Services" para ver os serviços do host selecionado, e logo após clique sobre o serviço desejado. Neste exemplo utilizaremos o serviço "Disco\_C", veja:

| Host Editor     |                                                                                                    |  |  |  |  |  |
|-----------------|----------------------------------------------------------------------------------------------------|--|--|--|--|--|
| OpMon > OpMon   | _Treinamento >                                                                                                    |  |  |  |  |  |
| Host Info for O | pMon_Treinamento                                                                                                    |  |  |  |  |  |
| General   Com   | mand   Events   SNMP Services Group Membership   Contacts / Groups   Dependencies   Escalations                                |  |  |  |  |  |
| 0               | 0 services inherited by host group:                                                                                            |  |  |  |  |  |
|                 | 4 services explicitly linked to this host:                                                                                     |  |  |  |  |  |
|                 | [Select All ]   [Create A New Service ]   [Delete Selected Services ]   [Clone Selected Services ]   [<br>Clone All Services ] |  |  |  |  |  |
|                 | [Delete] Disco_C                                                                                                    |  |  |  |  |  |
|                 | [ Delete ] 🔲 Host-Alive                                                                                                    |  |  |  |  |  |
|                 | [Delete] Port_22                                                                                                    |  |  |  |  |  |
|                 | [ Delete ] DUPLICATED_Host-Alive                                                                                               |  |  |  |  |  |
|                 | [Select All ]   [Create A New Service ]   [Delete Selected Services ]   [Clone Selected Services ]   [<br>Clone All Services ] |  |  |  |  |  |

Clique na aba "Escalations" e em seguida clique em "Create A Ner Escalation Fot This Service", veja:

| Service Editor                                                                               |                         |
|----------------------------------------------------------------------------------------------|-------------------------|
| [Return To Host Services ]                                                                   |                         |
| Service Info for Disco_C On Host: OpMon_Treinamento                                          | Return To Host Services |
| General   Command   Events   Group Membership   Contacts / Groups   Dependencies Escalations |                         |
| Escalations Inherited By Parent Template:                                                    |                         |
| Escalations Explicitly Linked to This Service:                                               |                         |
|                                                                                              |                         |
| Create A New Escalation For This Service                                                     |                         |

No campo "Description" defina o nome da escalação a ser configurada. Após clique em "Add Escalation".

| Escalation Editor for Service Disco_C On Host OpMon_Treinamento |
|-----------------------------------------------------------------|
| Return To Service Escalations ]                                 |
| Add A Escalation                                                |
| Description:                                                    |
| Gerentes                                                        |
|                                                                 |
| Add Escalation                                                  |

Aparecerá a tela da escalação recém gerada. Clique em "Edit" para configurar as opções gerais de escalação.

| Escalation Ec  | litor for Service Disco_C On Host OpMon_Treinamento                        |
|----------------|----------------------------------------------------------------------------|
| [Return To Sen | vice Escalations ]                                                         |
| Gerentes Esc   | alation Information                                                        |
| General   Cont | act Groups                                                                 |
| 0              | Attached To Service: Disco_C On OpMon_Treinamento<br>Description: Gerentes |
|                | Included In Definition:                                                    |
|                | [Edit]                                                                     |

Defina as opções abaixo, que serão explicadas na seqüência da imagem e clique no botão "Update General".

| ntes Esca   | alation Information                                         |                         |
|-------------|-------------------------------------------------------------|-------------------------|
| ral   Conta | ct Groups                                                   |                         |
| 0           | Escalation Description: Gerentes                            |                         |
|             | First Notification: 2                                       | Include In Definition   |
|             | Last Notification: 3                                        | ✓ Include In Definition |
|             | Notification Interval: 60                                   | Include In Definition   |
|             | Escalation Period: 24x7                                     | Include In Definition   |
|             | Escalation Options:<br>Ok<br>Warning<br>Unknown<br>Critical | Include In Definition   |

- Escalation Description: descrição da escalação.
   First Notification: configura qual é a primeira notificação que entrará nesta regra de escalação. Neste exemplo, a segunda notificação enviada para o serviço já estará utilizando os parâmetros configurados aqui.
- Last Notification: configura qual é a última notificação que entrará neste regra de escalação.
- Notification Interval: define o intervalo, em unidades de tempo, em que as notificações entre os valores "First" e "Last Notifications" serão enviadas. Escalation Period: define o "time period" em que as notificações serão escaladas.
- Escalation Options: define quais notificações serão escaladas. Neste exemplo, todas as notificações referentes a status DOWN e UNREACHABLE serão escaladas.

Você verá a mansagem de confirmação na tela, veja:

| Escalation Ed   | litor for Service Disco_C On Host OpMon_Treinamento                                                                                                    |
|-----------------|----------------------------------------------------------------------------------------------------|
| [Return To Serv | ice Escalations ]                                                                                                    |
|                 | Escalation modified.                                                                                                    |
| Gerentes Esc    | alation Information                                                                                                    |
| General   Conta | act Groups                                                                                                    |
| 0               | Attached To Service: Disco_C On OpMon_Treinamento<br>Description: Gerentes<br>Included In Definition:<br>First Notification: #2 Notification<br>Last Notification: #3 Notification<br>Notification Interval: 60 Time-Units<br>Escalation Period: 24x7<br>Escalation Options: Critical<br>[ Edit ] |

Clique em "**Contact Groups**" para determinar quais grupos de contato receberão os alertas da escalação configurada. Selecione os grupos de contato na caixa "**Add New Contact Group**", para determinar quais grupos de contato receberão os alertas da escalação configurada. Após, clique no botão "**Add Contact Group**"

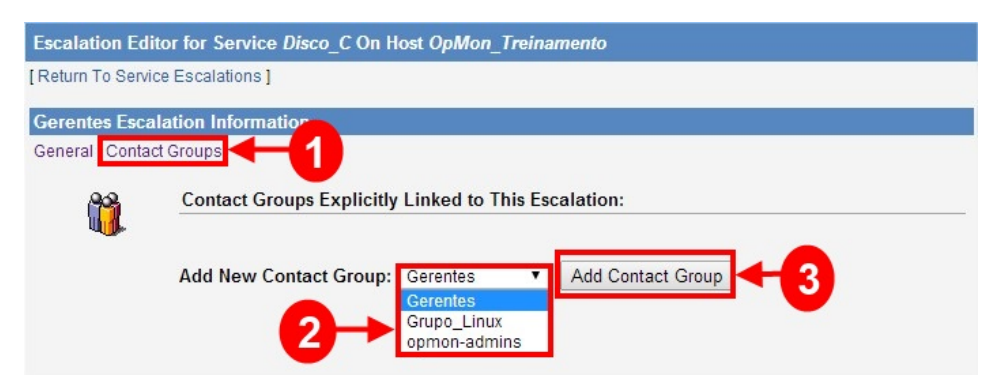

Veja a tela que confirma a ação. Clique em "Return To Service Escalations".

| Escalation Ec  | itor for Service Disco_C On Host OpMon_Treinamento<br>vice Escalations |
|----------------|------------------------------------------------------------------------|
|                | New Escalation Contact Group Link added.                               |
| Gerentes Esc   | alation Information                                                    |
| General   Cont | act Groups                                                             |
| <u>88</u>      | Contact Groups Explicitly Linked to This Escalation:                   |
| <b>W</b>       | [ Delete ] Gerentes: Gerentes                                          |
|                |                                                                        |
|                |                                                                        |

Veja a escalação recém criada.

| Service Editor                                                                                 |  |
|------------------------------------------------------------------------------------------------|--|
| Service Info for Disco_C On Host: OpMon_Treinamento                                            |  |
| General   Command   Events   Group Membership   Contacts / Groups   Dependencies   Escalations |  |
| Escalations Inherited By Decent Templeter                                                      |  |
| Escalations innerted by Parent remplate:                                                       |  |
| Escalations Explicitly Linked to This Service:                                                 |  |

## Dependências

O uso de dependências de hosts e serviços podem ajudar a economizar recursos não executando verificações e não enviando notificações sobre hosts e serviços que estão indisponíveis. Dependências permitem controlar o comportamento de hosts e serviços com base na situação de um ou mais outros hosts ou serviços.

Quando um dispositivo monitorado não está na mesma sub-rede que o servidor de monitoramento, depende dos switches intermediários e roteadores para alcança-lo. Por exemplo, se um serviço no host3 ficar Crítico, você pode pensar que a notificação deve ser enviada. Mas o OpMon é mais cuidadoso do que isso. Se um serviço no host3 ficar em estado crítico, antes que quaisquer notificações sejam enviadas, o OpMon vai executar um ping no próprio host, ou seja, vai verificar com um ping se o host3 está respondendo ou não. Se esse host não responder, o OpMon vai executar um ping no switch2 mais próximo ao host3 que no caso seria o Switch2. Se Switch2 não responder, o OpMon vai pingar o próximo dispositivo que no caso seria o Servidor2 e assim por diante.

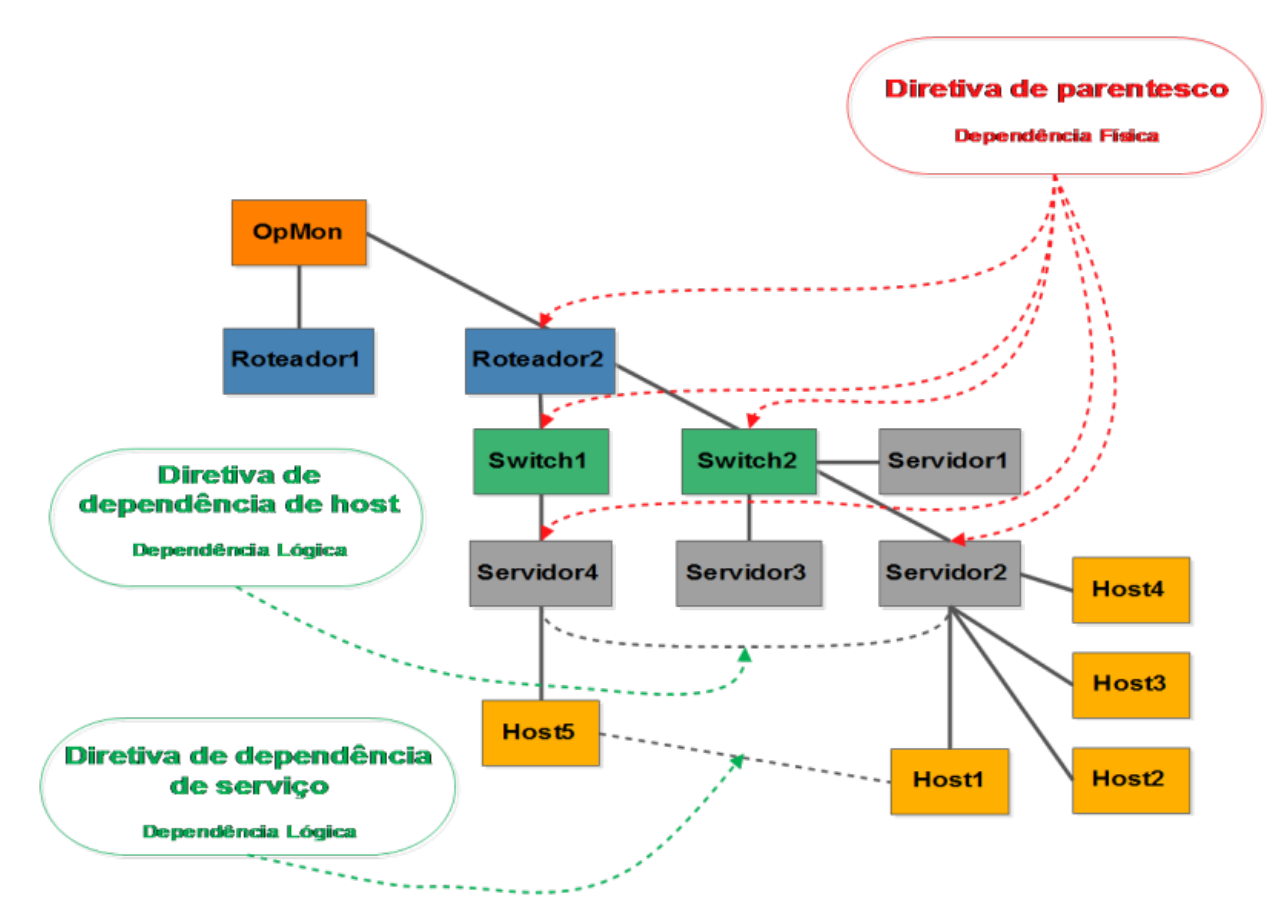

O OpMon permite criar uma dependência lógica entre hosts e serviços. Isto faz com que o host/serviço dependente deixer de ser checado e suas notificações serão caso o host/serviço "**master**" entre em uma estado não-OK.

### Parentesco

### AVISO: Relação de parentesco só pode ser definida para hosts

Os hosts pais são tipicamente roteadores, switches, firewalls, etc, que ficam entre o OpMon e um host remoto. Um roteador, switch, etc, que está mais próximo do host remoto é considerado pai deste host. Se este host está no mesmo segmento de rede do OpMon (sem roteadores intermediários, etc) é considerado na rede local e não terá um host pai.

Qualquer host pode, opcionalmente, receber a função de "pai", por exemplo: se o hostA "pai" cai, o hostA será considerado inacessível, e quando um host está em um estado inacessível o OpMon e verifica seus parentes e os serviços e não será enviada notificações deste host. No entanto, se você quiser, pode configurar notificações para ser enviado para hosts com um estado inacessível.

O exemplo abaixo mostra uma estrutura de rede com diversos dispositivos. Quando ocorre um imprevisto na rede e o OpMon tenta monitorar o host "WebSite" e não há resposta deste, o OpMon realiza um Troubleshooting para verificar a causa raiz, no caso vai executando um ping nos parentes mais próximos para verificar a conexão, conforme imagem abaixo:

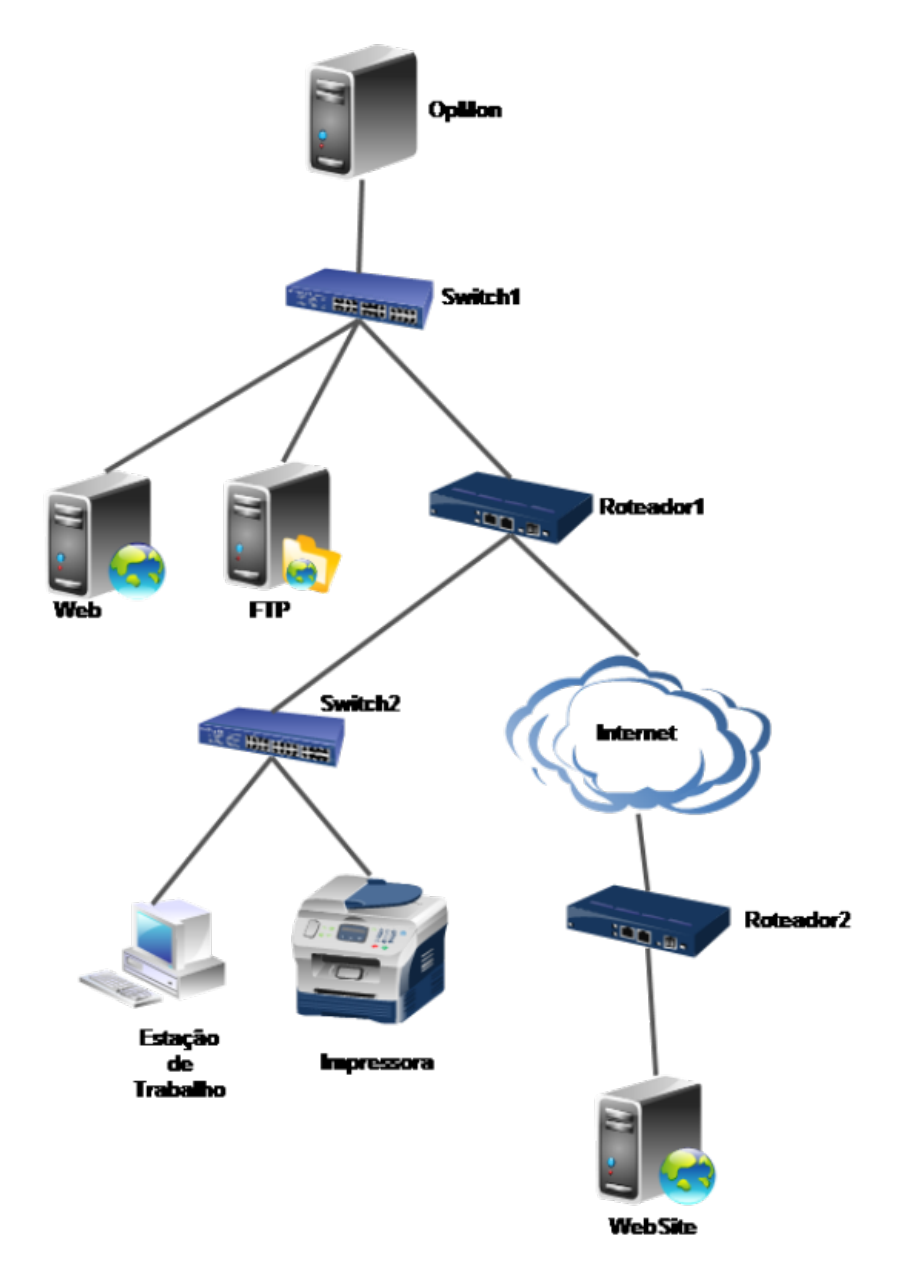

### Pág. 90 de 128

# Configurando dependências entre hosts

Selecione o host que deseja adicionar escalações, para isso basta clicar no módulo "Ferramentas", depois em "Configurações" .

| <b>OP</b> MON                                 | Visões Catálogos Relatórios Gerei | nciamento Documentaçã         | ões Módulos Adicionais          | Ferramentas          | ← 1 0 0 □                                                              |
|-----------------------------------------------|-----------------------------------|-------------------------------|---------------------------------|----------------------|------------------------------------------------------------------------|
| 🖕 Favoritos 🛛 🔳 👞                             | Listagem de Serviços              |                               |                                 | Discovery            | opmonadmin v6.0.3-3                                                    |
| <ul> <li>chamados - oper<br/>ação</li> </ul>  | Totalização de status             | c: 90.4%, Em alerta: 2.0%, Cr | itico: 3.6%, Desconhecido: 4.09 | Configurações        | (de 157) 2 (viço(s) (de 4247)                                          |
| -1                                            | + × 🖉 🗅 I 🗄 🖬 🛱                   | 📩 🖪                           | 15 🔻                            | Net Tools            | 🔄 de 294   🕨 🕅   🥭                                                     |
|                                               | Host Serviço *                    | Estado                        | Últ. Chec. Duração              | Fila de agendamentos |                                                                        |
| Atahos 🔺                                      | 📕 🗏 opmancedit-opmon-pae          | Up (0.92)                     | 27/02 13:26 171d 3h             | Troca de senha       | nento desabilitado                                                     |
| Simplificado                                  | KP1-Faturamento                   | Ok 🛛 🛞 🌮                      | 27/02 12:54 37d 11h             | Temas                | io - Oh / O Faturar - Oh / 4 Isento -<br>iid                           |
| Por grupo                                     | KPI-Licenciamento                 | Ok 🛛 🔅 🔅                      | 27/02 12:54 34d 23h             | Licença              | sterprise (Aluguel) - Hora/Ano: 3 -<br>ICs: 0 - Vencimento: 22/05/2014 |
| <ul> <li>Incidentes</li> <li>Todos</li> </ul> | KP1-Suporte                       | Critico (4/4) 🛛 🤷 🄊           | 27/02 12:54 44d 23h             | Copyright            | i - Contratado: 3h/a - Consumo: 9.5h<br>o: 6.5h <u>Grid</u>            |

Na área de atalhos (lado esquerdo da tela) clique em "Hosts", depois disso escolha o host desejado. No nosso exemplo vamos utilizar o host "OpMon\_Treinamento", veja a imagem abaixo:

| OP MON                             | Visões          | Serviços     | Relatórios        | Gerenciamento   | Documentações    | Módulos Adicionais | Ferramentas          |  |  |
|------------------------------------|-----------------|--------------|-------------------|-----------------|------------------|--------------------|----------------------|--|--|
| 🖕 Favoritos 🛛 🗐 🔺                  | OpMon           | Configuratio | on Utility        |                 |                  |                    |                      |  |  |
| ( Nenhum favorito enco<br>ntrado ) | [Reload]        | [List b      | y Hostgroup]      | Host Editor     |                  |                    |                      |  |  |
|                                    | OpMon           |              |                   | OpMon >         |                  |                    |                      |  |  |
|                                    | opmon           |              |                   |                 | n hosts for OpMo | n                  |                      |  |  |
|                                    | OpMon_Duplicate |              | Add A New Child H | Host            |                  |                    |                      |  |  |
| 🏹 Atalhos 🛛 🔺                      | OpMor           | n_Treinamei  | nto2              | Host Name       |                  |                    | Description          |  |  |
| ▲ Discovery                        |                 |              |                   | opmon           |                  |                    | OpMon                |  |  |
| Import Objects                     |                 |              |                   | OpMon_Duplicate | e                |                    | Host OpMon_Duplicate |  |  |
| 4 Monitoring                       | Allocitoria     |              |                   | OpMon_Treinam   | ento             |                    | OpMon Treinamento    |  |  |
| Hosts                              |                 |              | OpMon_Treinam     | ento2           |                  | OpMon Treinamento2 |                      |  |  |
| Host Groups                        |                 |              |                   |                 |                  |                    |                      |  |  |
| Service Groups<br>Commands         |                 |              |                   |                 |                  |                    |                      |  |  |

Selecione a aba "Dependencies" e logo abaixo em "Create A New Host Dependency For This Host", veja:

| Host Editor     |                                                                                                 |
|-----------------|-------------------------------------------------------------------------------------------------|
| OpMon > OpMon   | _Treinamento >                                                                                  |
| Host Info for C | DpMon_Treinamento                                                                               |
| General   Com   | mand   Events   SNMP   Services   Group Membership   Contacts / Groups Dependencies Escalations |
| <b>()</b>       | Depdendencies Explicitly Linked to This Host:                                                   |
|                 | [ Create A New Host Dependency For This Host ]                                                  |

Selecione o host que será o "master" deste, clicando sobre o mesmo, veja:

| Dependency Editor for Host OpMon_Treinamento |                      |  |  |
|----------------------------------------------|----------------------|--|--|
| [Return To Host Dependencies ]               |                      |  |  |
| Select A Host To Be Dependent Upon           |                      |  |  |
| OpMon >                                      | Children Hosts:      |  |  |
| Host Name                                    | Description          |  |  |
| opmon                                        | OpMon                |  |  |
| OpMon_Duplicate                              | Host OpMon_Duplicate |  |  |
| OpMon_Treinamento2                           | OpMon Treinamento2   |  |  |

Na tela seguinte, clique em "Choose This Host"

Pág. 91 de 128

| [Return To Host Depend | lencies ]                                     |
|------------------------|-----------------------------------------------|
| Select A Host To Be    | Dependent Upon                                |
| OpMon > opmon >        | Currently Selected: opmon<br>Choose This Host |
| ue em " <b>Edit</b> ". |                                               |
|                        | Dependency Editor for Host OpMon_Treinamento  |
|                        | [Return To Host Dependencies]                 |
|                        | Host OpMon_Treinamento's Dependency On opmon  |
|                        | General                                       |
|                        | Included In Definition:                       |

Faça a configuração das opções gerais de dependências e logo após clique em "Update General". Abaixo da ilustração seguem as informações pertinentes a configuração.

| [ Return 10 Host | Dependencies J                                                      |                         |
|------------------|---------------------------------------------------------------------|-------------------------|
| Host OpMon_      | Treinamento's Dependency On opmon                                   |                         |
| General          |                                                                     |                         |
|                  | Inherits Parents: Enable V                                          | ✓ Include In Definition |
|                  | Execution Failure Criteria:<br>Up<br>Down<br>Unreachable<br>Pending | Include In Definition   |
|                  | Notification Failure Criteria:                                      | Include In Definition   |
|                  | Update General Cancel ]                                             |                         |

- Inherits Parents: indica que as dependências serão herdadas do host "pai".
- Execution Failure Criteria: se o host no qual este depende estiver em um dos estados configurados, as checagens são automaticamente desabilitadas.
   Notification Failure Criteria: se o host no qual este depende estiver em um dos estados configurados, as notificações são automaticamente desabilitadas.

Abaixo a tela que mostra que o comando foi executado com sucesso. Clique em "Return To Host Dependencies"

| Dependency I   | Editor for Host OpMon_Treinamento                                                                                                    |
|----------------|----------------------------------------------------------------------------------------------------|
| Return To Host | Dependencies                                                                                                    |
|                | Dependency modified.                                                                                                    |
| Host OpMon_]   | Freinamento's Dependency On opmon                                                                                                    |
| General        |                                                                                                    |
|                | Included In Definition:<br>Inherits Parent: Yes<br>Execution Failure Criteria On: Down,Unreachable,<br>Notification Failure Criteria On: Up,Down,Unreachable, |
|                | [Edit]                                                                                                    |

Aparecerá a tela que mostra que a dependência foi configurada corretamente, veja:

Pág. 92 de 128

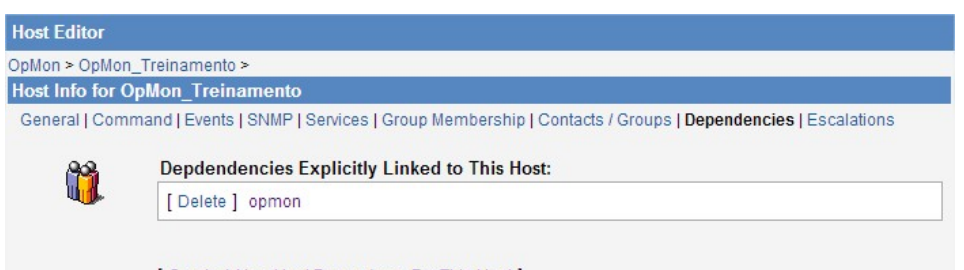

[ Create A New Host Dependency For This Host ]

### Pág. 93 de 128

## Configurando dependências para serviços

Primeiramente precisamos acessar o módulo "Ferramentas" logo após o submódulo "Configurações", veja:

| <b>OP</b> MON                                | Visões Catálogos Relatórios Gere | nciamento Docume          | ntações Módulos Adicionai         | s Ferramentas      | ← 1 0 0 Ξ                                                              |
|----------------------------------------------|----------------------------------|---------------------------|-----------------------------------|--------------------|------------------------------------------------------------------------|
| 🚖 Favoritos 🛛 🔳 👞                            | Listagem de Serviços             |                           |                                   | Discovery          | opmonadmin v6.0.3-3                                                    |
| <ul> <li>chamados - oper<br/>acão</li> </ul> | Totalização de status            | k: 90.4%, Em alerta: 2.01 | %, Critico: 3.6%, Desconhecido: 4 | on Configurações 🕠 | 14 (de 357 2) Niço(s) (de 4247)                                        |
| -1                                           | + × 🗷 🗅 i 🗄 🖬 🛱                  | 📩 🖪                       | 15 *                              | Net Tools          | 🔄 de 294   🕨 🕅   🥭                                                     |
|                                              | Host Serviço *                   | Estado                    | Últ. Chec. Duraç                  | io                 |                                                                        |
| Alahos 🔺                                     | opmancedit-opmon-pae             | Up ()                     | 27/02 13:26 171d 3                | Troca de senha     | vento desabilitado                                                     |
| Simplificado                                 | KPI-Faturamento                  | Ok 🕕                      | 27/02 12:54 37d 11                | Temas              | o - 0h / 0 Faturar - 0h / 4 Isento -<br><u>vd</u>                      |
| Por grupo                                    | KPI-Licenciamento                | Ok 🕕                      | 27/02 12:54 34d 23                | Licença            | nterprise (Aluguel) - Hora/Ano: 3 -<br>ICs: 0 - Vencimento: 22/05/2014 |
| ✓ Incidentes<br>Todas                        | KP1-Suporte                      | Critico (4/4)             | 27/02 12:54 44d 23                | Copyright          | a - Contratado: 3h/a - Consumo: 9.5h<br>oo: 6.5h <u>Grid</u>           |

Clique em "Hosts" (que está localizado na área de atalhos, no lado esquerdo da tela). Nesta área devemos escolher o host do qual está o serviço que queremos configurar a dependência. Em nosso exemplo vamos utilizar o host "OpMon\_Treinamento", veja:

| OP MON                                  | Visões         | Serviços        | Relatórios   | Gerenciamento     | Documentações                            | Módulos Adicionais | Ferramentas          |  | ١ |  |
|-----------------------------------------|----------------|-----------------|--------------|-------------------|------------------------------------------|--------------------|----------------------|--|---|--|
| 🛉 Favoritos 🛛 🗐 🔺                       | OpMon          | Configuratio    | on Utility   |                   |                                          |                    |                      |  |   |  |
| (Nenhum favorito enco                   | [Reload]       | [List b         | y Hostgroup] | Host Editor       |                                          |                    |                      |  |   |  |
| ,,,,,,,,,,,,,,,,,,,,,,,,,,,,,,,,,,,,,,, | OpMon          |                 |              | OpMon >           |                                          |                    |                      |  |   |  |
|                                         | opmon<br>OpMon | )<br>_Duplicate | to           | Listing 4 childre | e <mark>n hosts for OpM</mark> o<br>Host | n                  |                      |  |   |  |
| 🛃 Atalhos 🛛 🔺                           | OpMon          | _Treinamer      | nto2         | Host Name         |                                          |                    | Description          |  |   |  |
| ▲ Discovery                             |                |                 |              | opmon             |                                          |                    | OpMon                |  |   |  |
| Import Objects                          |                |                 |              | OpMon_Duplicate   | e                                        |                    | Host OpMon_Duplicate |  |   |  |
| 4 Monitoring                            |                |                 |              | OpMon_Treinam     | ento                                     |                    | OpMon Treinamento    |  |   |  |
| Hosts<br>Templates                      |                |                 |              | OpMon_Treinam     | ento2                                    |                    | OpMon Treinamento2   |  |   |  |

Logo após, selecione aba "Services" e em seguida clique sobre o nome do serviço que deseja configurar a dependência, neste caso vamos utilizar o serviço "Disco\_C", veja:

| OpMon > OpMor<br>Host Info for ( | ı_Treinamento ><br>DpMon_Treinamento                                                                                           |
|----------------------------------|----------------------------------------------------------------------------------------------------|
| General   Com                    | mand   Events   SNMP Services Group Membership   Contacts / Groups   Dependencies   Escalations                                |
| 0                                | 0 services inherited by host group:                                                                                            |
|                                  | 4 services explicitly linked to this host:                                                                                     |
|                                  | [Select All ]   [Create A New Service ]   [Delete Selected Services ]   [Clone Selected Services ]   [<br>Clone All Services ] |
|                                  | [Delete] Disco_C                                                                                                    |
|                                  | [Delete] Host-Alive                                                                                                    |
|                                  | [Delete] Port_22                                                                                                    |
|                                  |                                                                                                    |

Após selecionar o serviço, clique em "Dependencies", e em seguida em "Create A New Service Dependency For This Service", veja:

| Service Editor                                                                             |                         |
|--------------------------------------------------------------------------------------------|-------------------------|
| [Return To Host Services ]                                                                 |                         |
| Service Info for Disco_C On Host: OpMon_Treinamento                                        | Return To Host Services |
| General   Command   Events   Group Membership   Contacts / Groups Dependencies Escalations |                         |
| Depdendencies Inherited By Parent Template:                                                |                         |
| Depdendencies Explicitly Linked to This Service:                                           |                         |
|                                                                                            |                         |
| Create A New Service Dependency For This Service                                           |                         |
|                                                                                            |                         |

Selecione o host onde está o serviço que será o "master" deste, clicando sobre o mesmo, neste exemplo utilizaremos o host "opmon", veja:

| Dependency Editor for Service Disco_C | On Host OpMon_TreinamentoHost OpMon_Treinamento |
|---------------------------------------|-------------------------------------------------|
| [Return To Service Dependencies]      |                                                 |
| Select A Host To Be Dependent Upon    |                                                 |
| OpMon >                               | Children Hosts:                                 |
| Host Name                             | Description                                     |
| opmon                                 | OpMon                                           |
| OpMon_Duplicate                       | Host OpMon_Duplicate                            |
| OpMon_Treinamento                     | OpMon Treinamento                               |
| OpMon_Treinamento2                    | OpMon Treinamento2                              |

# Clique em "Choose This Host".

| Dependency Editor for Service Disco_C On Host OpMon_TreinamentoHost OpMon_Treinamento |
|---------------------------------------------------------------------------------------|
| [Return To Service Dependencies ]                                                     |
| Select A Host To Be Dependent Upon                                                    |
| OpMon > opmon ><br>Currently Selected: opmon<br>Choose This Host                      |
| No Children Hosts Exists At This Level                                                |

Agora selecione o serviço que será o "master, em nosso exemplo utilizaremos o serviço "/var", veja:

| Dependency Editor for Service Disco_C On Host OpMon_TreinamentoHost OpMon_Treinamento |
|---------------------------------------------------------------------------------------|
| [Return To Service Dependencies ]                                                     |
| Select A Service To Be Dependent Upon                                                 |
| OpMon > opmon > Services For This Host:                                               |
| Service Description                                                                   |
| Uptime from Template_Treinamento                                                      |
|                                                                                       |
| Nar                                                                                   |
| CPU_Utilization                                                                       |
| Crond                                                                                 |
| Disco_C                                                                               |
| Host-Alive                                                                            |
| Httpd                                                                                 |
| Load                                                                                  |
| OpMon-Entropia                                                                        |

Clique em "Choose This Service".

### Pág. 95 de 128

| Dependency Editor for Service Disco_C On Host OpMon_TreinamentoHost OpMon_Treinamento |
|---------------------------------------------------------------------------------------|
| [Return To Service Dependencies]                                                      |
| Select A Service To Be Dependent Upon                                                 |
| OpMon ><br>Currently Selected: Mar<br>Choose This Service                             |
| No Services Exists For This Host                                                      |

Clique em "Edit" para configurar os parâmetros gerais da dependência.

| Dependency E      | Editor for Service Disco_C On Host OpMon_TreinamentoHost OpMon_Treinamento |  |
|-------------------|----------------------------------------------------------------------------|--|
| [Return To Servio | ice Dependencies ]                                                         |  |
| Service Disco     | _C On Host OpMon_TreinamentoHost OpMon_Treinamento's Dependency On : /var  |  |
| General           |                                                                            |  |
| 0                 | Included In Definition:                                                    |  |

Faça a configuração das opções gerais de dependências e logo após clique em "Update General". Abaixo da ilustração seguem as informações pertinentes a configuração.

| al |                                   |                         |
|----|-----------------------------------|-------------------------|
| 0  | Inherits Parents: Enable <b>T</b> | ✓ Include In Definition |
|    | Execution Failure Criteria:       | 🖉 Include In Definitio  |
|    | Ok                                |                         |
|    | Warning                           |                         |
|    | Unknown                           |                         |
|    | ✓ Critical                        |                         |
|    | Pending                           |                         |
|    | Notification Failure Criteria:    | 🗹 Include In Definitio  |
|    | □ Ok                              |                         |
|    | Warning                           |                         |
|    | Unknown                           |                         |
|    | Critical                          |                         |
|    | Pending                           |                         |

- Inherits Parents: indica que as dependências serão herdadas do host "pai".
  Execution Failure Criteria: se o serviço no qual este depende estiver em um dos estados configurados, as checagens são automaticamente desabilitadas.
  Notification Failure Criteria: se o serviço no qual este depende estiver em um dos estados configurados, as notificações são automaticamente desabilitadas.
- Abaixo a tela que mostra a confirmação da configuração da dependência. Clique em "Return To Service Dependencies" para visualizar a dependência configurada.

## Pág. 96 de 128

| Dependency     | Editor for Service Disco_C On Host OpMon_TreinamentoHost OpMon_Treinamento                                                                                         |
|----------------|----------------------------------------------------------------------------------------------------|
| [Return To Sen | vice Dependencies ]                                                                                                    |
| 1              | Dependency modified.                                                                                                    |
| Service Disc   | o_C On Host OpMon_TreinamentoHost OpMon_Treinamento's Dependency On : /var                                                                                         |
| General        |                                                                                                    |
| 0              | Included In Definition:<br>Inherits Parent: Yes<br>Execution Failure Criteria On: Unknown,Critical,<br>Notification Failure Criteria On: Warning,Unknown,Critical, |
|                | [Edit]                                                                                                    |

Veja a tela que mostra que a dependência foi configurada corretamente.

| Service Editor                                                                                 |  |
|------------------------------------------------------------------------------------------------|--|
| Service Info for Disco_C On Host: OpMon_Treinamento                                            |  |
| General   Command   Events   Group Membership   Contacts / Groups   Dependencies   Escalations |  |
| Dendendencies Inherited By Parent Template:                                                    |  |
| Depuendencies innerited by Farent reinplate.                                                   |  |
| Depdendencies Explicitly Linked to This Service:                                               |  |

# Anexos

O capítulo "anexos" constitui de informações avançadas de suporte com relação as configurações do OpMon, de serviços, backups e outros.

# Main Config

# Clique no módulo "Ferramentas" e logo após no submódulo "Configurações", veja:

| <b>OP</b> MON                                | Visões Catálogos Relatórios Gerenci | amento Documentaçõe         | es Módulos Adicionais         | Ferramentas          | <b>← </b> 0 0 ⊡                                                        |
|----------------------------------------------|-------------------------------------|-----------------------------|-------------------------------|----------------------|------------------------------------------------------------------------|
| 🚖 Favoritos 🛛 🔳 👞                            | Listagem de Serviços                |                             |                               | Discovery            | opmonadmin v6.0.3-3                                                    |
| <ul> <li>chamados - oper<br/>acão</li> </ul> | Totalização de status Oic 9         | 0.4%, Em alerta: 2.0%, Crit | ico: 3.6%, Desconhecido: 4.09 | Configurações 👆      | (de 157) 2 (viço(s) (de 4247)                                          |
| -1                                           | + 🗙 🖻 🕞 🛯 🖬 🖓 🖓 I                   | * 🖪                         | 15 ¥                          | Net Tools            | de 294   🕨 🕅 🛛 🤁                                                       |
|                                              | Host Service &                      | Estado                      | Últ Chec Duração              | Fila de agendamentos |                                                                        |
| Alahos 🔺                                     | I pomacedit-opmon-pae               | Up () (2)                   | 27/02 13:26 171d 3h           | Troca de senha       | rento desabilitado                                                     |
| Simplificado                                 | KPI-Faturamento                     | 0k 🕕 🗇                      | 27/02 12:54 37d 11h           | Temas                | lo - Oh / O Faturar - Oh / 4 Isento -<br>id                            |
| Por grupo                                    | KPI-Licenciamento                   | 0k 🛛 🗇                      | 27/02 12:54 34d 23h           | Licença              | nterprise (Aluguel) - Hora/Ano: 3 -<br>ICs: 0 - Vencimento: 22/05/2014 |
| <ul> <li>Incidentes</li> </ul>               | KPI-Suporte                         | Critico (4/4) 🛛 🙆 🌚         | 27/02 12:54 44d 23h           | Copyright            | i - Contratado: 3h/a - Consumo: 9.5h<br>o: 6.5h <u>Grid</u>            |

Na área de atalhos (lado esquerdo da tela) clique em "Main Config", você verá uma tela similar a esta:

| OP MON                                                                    | Visões                           | Serviços                        | Relatórios   | Gerenciamento                                                                   | Documentações                                                           | Módulos Adicionais                                                             | Ferramentas                                                                                      |
|---------------------------------------------------------------------------|----------------------------------|---------------------------------|--------------|---------------------------------------------------------------------------------|-------------------------------------------------------------------------|--------------------------------------------------------------------------------|--------------------------------------------------------------------------------------------------|
| 🛉 Favoritos 🛛 🔳 🔺                                                         | OpMon                            | Configuratio                    | on Utility   |                                                                                 |                                                                         |                                                                                |                                                                                                  |
| ( Nenhum favorito encontrad<br>o )                                        | [Reload]                         | [List b                         | y Hostgroup] | Main Configurat                                                                 | ion File Editor                                                         |                                                                                |                                                                                                  |
| Atalhas                                                                   | OpMon<br>opmor<br>OpMor<br>OpMor | n<br>n_Duplicate<br>n_Treinamer | nto          | Core<br>Paths   Status   P<br>Global Handlers  <br>System<br>Job Servers   Serv | erformance   Securit<br>Intervals   Flap   Tin<br>ice Catalog   Externa | y   Restart Actions   Lo<br>neouts   Obsess   Fres<br>al Auth   OTRS Integrati | gging   External Commands   Retention<br>shness   Event Broker   Other<br>ion   Eventguard   SLA |
|                                                                           | OpMor                            | n_Treinamer                     | nto2         |                                                                                 |                                                                         |                                                                                |                                                                                                  |
| <ul> <li>Import Objects</li> <li>Topologia</li> <li>Monitoring</li> </ul> |                                  |                                 |              | Paths<br>Configuration Dire<br>/usr/local/opmon                                 | ectory<br>/etc                                                          |                                                                                |                                                                                                  |
| Hosts<br>Templates<br>Host Groups                                         |                                  |                                 |              | Log File                                                                        |                                                                         |                                                                                |                                                                                                  |
| Service Groups<br>Commands<br>Alerting                                    |                                  |                                 |              | /usr/local/opmon                                                                | /var/opmon.log                                                          |                                                                                |                                                                                                  |
| Contacts<br>Contact Groups<br>Time Periods                                |                                  |                                 |              | /usr/local/opmon                                                                | /var/objects.cache                                                      |                                                                                |                                                                                                  |
| Main Config<br>CGI Config<br>Resources                                    |                                  |                                 |              | Temporary File<br>/usr/local/opmon                                              | /var/opmon.tmp                                                          |                                                                                |                                                                                                  |
| Corte de tempo                                                            |                                  |                                 |              | Status File                                                                     |                                                                         |                                                                                |                                                                                                  |
| Export<br>Planilha de Objetos                                             |                                  |                                 |              | /usr/local/opmon                                                                | /var/status.log                                                         |                                                                                |                                                                                                  |
| ү Fitros 🔺                                                                |                                  |                                 |              | Log Archive Path                                                                |                                                                         |                                                                                |                                                                                                  |
|                                                                           |                                  |                                 |              | /usr/local/opmon                                                                | /var/archives                                                           |                                                                                |                                                                                                  |
|                                                                           |                                  |                                 |              | Command File<br>/usr/local/opmon                                                | /var/rw/opmon.cmd                                                       |                                                                                |                                                                                                  |
|                                                                           |                                  |                                 |              | Lock File                                                                       |                                                                         |                                                                                |                                                                                                  |
|                                                                           |                                  |                                 |              | /usr/local/opmon                                                                | /var/opmon.lock                                                         |                                                                                |                                                                                                  |
|                                                                           |                                  |                                 |              | State Retention Fi                                                              | le                                                                      |                                                                                |                                                                                                  |
|                                                                           |                                  |                                 |              | /usr/local/opmon                                                                | /var/status.sav                                                         |                                                                                |                                                                                                  |
|                                                                           |                                  |                                 |              | Check Result Pati                                                               |                                                                         | ulte                                                                           |                                                                                                  |
|                                                                           |                                  |                                 |              |                                                                                 | - an apoor checkles                                                     | uno                                                                            |                                                                                                  |
|                                                                           |                                  |                                 |              | Update Path Co                                                                  | onfiguration                                                            |                                                                                |                                                                                                  |

#### Onde:

- Configuration Directory: define o local onde se encontram os arquivos de configuração do OpMon.
- Log file: define o arquivo de log do OpMon. Este arquivo guarda todas as informações da monitoração. O tempo de armazenamento das informações pode ser configurado na diretiva Log Rotation Method. O OpMon "rotaciona" os logs antigos para o diretório definido na diretiva Log Archive Path.
- Status File: define o arquivo de status do OpMon. Este arquivo armazena o status atual, em "real-time", dos objetos monitorados. Após um restart do OpMon, o arquivo é zerado.
- Log Archive Path: define o local de armazenamento dos logs antigos do OpMon. Os arquivos estarão armazenados com a sintaxe opmon-[MM]-[DD]-[AAAA]-00.log.
- State Retention File: Similar ao Status File, porém o armazenamento não é "real-time" e o arquivo é mantido após um eventual restart do OpMon.

### Na aba "Status" podemos ver a seguinte informação:

| Main Configuration File Editor                                                                            |                                                                                                  |  |
|----------------------------------------------------------------------------------------------------|--------------------------------------------------------------------------------------------------|--|
| Core<br>Paths Status Performance   Security   Restar<br>Global Handlers   Intervals   Flap   Timeouts   C | t Actions   Logging   External Commands   Retention<br>Dbsess   Freshness   Event Broker   Other |  |
| System<br>Job Servers   Service Catalog   External Auth   O                                               | DTRS Integration   Eventguard   SLA                                                              |  |
| Status                                                                                                    |                                                                                                  |  |
| Aggregated Status Update Interval: 120                                                                    | Seconds                                                                                          |  |
| Lindata Status Configuration                                                                              |                                                                                                  |  |

Onde:

• Aggregate Status Update Interval: define o tempo, em minutos, que o arquivo definido em State Retention File será atualizado.

### Na aba "Security" podemos ver a seguinte informação:

| Main Configuration File Editor                                                                                                    |
|----------------------------------------------------------------------------------------------------|
| Core<br>Paths   Status   Performance   Security   Restart Actions   Logging   External Commands   Retention<br>Global Handlers   Intervals   Prap   Inneouts   Obsess   Freshness   Event Broker   Other |
| System<br>Job Servers   Service Catalog   External Auth   OTRS Integration   Eventguard   SLA                                                                                                    |
| Security                                                                                                    |
| OpMon User: opuser                                                                                                    |
| OpMon Group: opuser                                                                                                    |
| Update Security Configuration                                                                                                    |

Onde:

- OpMon User: define o usuário com o qual o OpMon irá ser executado.
- OpMon Group: define o grupo com o qual o OpMon irá ser executado.

Na aba "Restart Actions" podemos ver a seguinte informação:

| Core                                                                                                    |
|----------------------------------------------------------------------------------------------------|
| Paths   Status   Performance   Security   Restart Actions   Logging   External Commands   Retention<br>Global Handlers   Intervals   Flap   Timeouts   Obsess   Freshness   Event Broker   Other |
| System<br>Job Servers   Service Catalog   External Auth   OTRS Integration   Eventguard   SLA                                                                                                    |
| Restart                                                                                                    |
| Notifications: Enable V                                                                                                    |
| Execute Service Checks: Enable V                                                                                                    |
| Accept Passive Service Checks: Enable •                                                                                                    |
| Execute Host Checks: Enable 🔻                                                                                                    |
| Accept Passive Host Checks: Disable V                                                                                                    |
| Event Handlers: Enable V                                                                                                    |
| Update Restart Configuration                                                                                                    |

### Onde:

- Notifications: Habilita ou desabilita o envio de notificações do OpMon.
  Execute Service Checks: Habilita ou desabilita checagens ativas de serviços.
  Execute Host Checks: Habilita ou desabilita checagens ativas de hosts.
  Event Handlers: Habilita ou desabilita a execução de Gerenciadores de Eventos.

## Na aba "Logging" podemos ver a seguinte informação:

| Main Configuration File Editor                                                                                                    |
|----------------------------------------------------------------------------------------------------|
| Core<br>Paths   Status   Performance   Security   Restart Actions   Logging External Commands   Retention<br>Global Handlers   Intervals   Flap   Timeouts   Obsess   Teamess   Event Broker   Other |
| System<br>Job Servers   Service Catalog   External Auth   OTRS Integration   Eventguard   SLA                                                                                                    |
| Logging                                                                                                    |
| Log Rotation Method: Daily                                                                                                    |
| Use Syslog: Disable <b>T</b>                                                                                                    |
| Log Notifications: Enable V                                                                                                    |
| Log Service Retries: Enable V                                                                                                    |
| Log Host Retries: Enable V                                                                                                    |
| Log Event Handlers: Enable V                                                                                                    |
| Log Initial States: Enable V                                                                                                    |
| Log External Commands: Enable V                                                                                                    |
| Log Passive Checks: Disable V                                                                                                    |
| Update Logging Configuration                                                                                                    |

#### Onde:

- Log Rotation Method: define o período de armazenamento de informações no arquivo de log do OpMon.
  Use Syslog: Habilita ou desabilita o envio dos logs do OpMon para o syslog da máquina.
- As outras opções fazem referência a quais informações, de natureza mais avançada serão logadas, como:

### -> Notificações

- -> Re-tentativas de hosts e serviços
- -> Gerenciadores de eventos e estados iniciais
- -> Comandos externos
- -> Checagens passivas

### Na aba "External Commands" podemos ver a seguinte informação:

| Main Configuration File Editor                                                                                                    |
|----------------------------------------------------------------------------------------------------|
| Core<br>Paths   Status   Performance   Security   Restart Actions   Logging External Commands<br>Global Handlers   Intervals   Flap   Timeouts   Obsess   Freshness   Event Broker   Other |
| System<br>Job Servers   Service Catalog   External Auth   OTRS Integration   Eventguard   SLA                                                                                              |
| External                                                                                                    |
| Check External Commands: Enable 🔻                                                                                                    |
| Command Check Interval: -1                                                                                                    |
| Update External Command Configuration                                                                                                    |

Parâmetros de controle dos comandos externos. Nunca alteramos estes parâmetros.

### Na aba "Retention" podemos ver a seguinte informação:

| ain Configuration File Editor                                                                                                    |
|----------------------------------------------------------------------------------------------------|
| o <b>re</b><br>aths   Status   Performance   Security   Restart Actions   Logging   External Commands <mark>  Retenti</mark><br>obal Handlers   Intervals   Flap   Timeouts   Obsess   Freshness   Event Broker   Other |
| rstem<br>Ib Servers   Service Catalog   External Auth   OTRS Integration   Eventguard   SLA                                                                                                    |
| etention                                                                                                    |
| tain State Information: Enable V                                                                                                    |
| etention Update Interval: 60 Minutes                                                                                                    |
| se Retained Program State: Enable V                                                                                                    |
| se Retained Scheduling Info: Enable 🔻                                                                                                    |
| Update Retention Configuration                                                                                                    |

Onde:

- Retain State Information: Habilita ou desabilita a retenção de status dos objetos monitorados.
- Retention Update Interval: define o tempo, em minutos, de atualização dos status retidos.

Na aba "Global Handlers" podemos ver a seguinte informação:

Pág. 102 de 128

| C <b>ore</b><br>Paths   Status   Performance   Security   Restart Actions   Logging  <br>Slobal Handlers   Intervals   Flap   Timeouts   Obsess   Freshness | External Commands   Retention<br>  Event Broker   Other |         |
|----------------------------------------------------------------------------------------------------|---------------------------------------------------------|---------|
| System                                                                                                    | antouard L SLA                                          |         |
| ob Servers   Service Catalog   External Autri   OTRS Integration   Eve                                                                                      | inguara   ODA                                           |         |
| Global Handlers                                                                                                    |                                                         |         |
| Global Handlers Global Host Event Handler: None                                                                                                    | T                                                       | Enabled |

Onde: Pode ser utilizado para configurar um gerenciador de eventos global para host e para serviços.

# Na aba "Intervals" podemos ver a seguinte informação:

| Core Paths   Status   Performance   Security   Restart Actions   Logging   External Commands   Retention Global Handlers Intervals Flap   Timeouts   Obsess   Freshness   Event Broker   Other |
|----------------------------------------------------------------------------------------------------|
| System<br>Job Servers   Service Catalog   External Auth   OTRS Integration   Eventguard   SLA                                                                                                  |
| Intervals                                                                                                    |
| Sleep Time: 1 Seconds                                                                                                    |
| Service Inter Check Delay Method: n Seconds                                                                                                    |
| Max Service Check Spread: Minutes                                                                                                    |
| Host Inter Check Delay Method: n Seconds                                                                                                    |
| Max Host Check Spread: Minutes                                                                                                    |
| Service Interleave Factor: s                                                                                                    |
| Maximum Concurrent Checks: 8192                                                                                                    |
| Interval Length: 60 Seconds                                                                                                    |
| Auto Reschedule Checks: Disable V                                                                                                    |
| Auto Rescheduling Interval: Seconds                                                                                                    |
| Auto Rescheduling Window: Seconds                                                                                                    |
| Use Agressive Host Checking: Disable 🔻                                                                                                    |
| Update Interval Configuration                                                                                                    |

### Onde:

- Maximum Concurrent Checks: define a quantidade de checagens simultâneas.
  Interval Length: define como a métrica "unidade de tempo" irá se comportar no OpMon. No exemplo acima, ela está definida como 60 segundos, ou seja, se definirmos o parâmetro Check Interval de um serviço como 1, este será checado a cada 60 segundos (1\*60).

### Na aba "Flap" podemos ver a seguinte informação:

Pág. 103 de 128

| Paths   Status   Performance   Security  <br>Global Handlers   Intervals   Flap   Time | Restart Actions   Logging   External Commands   Retentionus   Obsess   Freshness   Event Broker   Other |
|----------------------------------------------------------------------------------------|----------------------------------------------------------------------------------------------------|
| System<br>lob Servers   Service Catalog   External.                                    | Auth   OTRS Integration   Eventguard   SLA                                                              |
|                                                                                        |                                                                                                    |
| lapping                                                                                |                                                                                                    |
| nable Flap Detection: Disable V                                                        |                                                                                                    |
|                                                                                        | 1                                                                                                    |
| ow Service Flap Threshold: 5                                                           | Percent                                                                                                 |
| ligh Service Flan Threshold: 20                                                        | Percent                                                                                                 |
|                                                                                        | - Forcent                                                                                               |
| .ow Host Flap Threshold: 5 P                                                           | ercent                                                                                                  |
|                                                                                        |                                                                                                    |
| ligh Host Flap Threshold: 20 P                                                         | ercent                                                                                                  |
|                                                                                        |                                                                                                    |

Onde:

• Enable Flap Detection: habilita ou desabilita detecção de instabilidade no OpMon.

Os parâmetros na sequência definem os valores mínimos e máximos para que o host/serviço seja considerado instável.

### Na aba "Timeouts" podemos ver a seguinte informação:

| Main Configuration File Editor                                                      |                                                                                                    |
|-------------------------------------------------------------------------------------|----------------------------------------------------------------------------------------------------|
| Core<br>Paths   Status   Performance   Securi<br>Global Handlers   Intervals   Flap | ity   Restart Actions   Logging   External Commands   Retention<br>meouts Obsess   Freshness   Event Broker   Other |
| System<br>Job Servers   Service Catalog   Extern                                    | nal Auth   OTRS Integration   Eventguard   SLA                                                                      |
| Timeouts                                                                            |                                                                                                    |
| Service Check Timeout: 60                                                           | Seconds                                                                                                    |
| Host Check Timeout: 30                                                              | Seconds                                                                                                    |
| Event Handler Timeout: 30                                                           | Seconds                                                                                                    |
| Notification Timeout: 30                                                            | Seconds                                                                                                    |
| Obsessive Compulsive Service Proce                                                  | essor Timeout: 5 Seconds                                                                                            |
| Obsessive Compulsive Host Process                                                   | sor Timeout: Seconds                                                                                                |
| Performance Data Processor Comm                                                     | and Timeout: 5 Seconds                                                                                              |
| Update Timeout Configuration                                                        |                                                                                                    |

Onde:

- Service Check Timeout: define o timeout global para a execução de uma checagem de serviço.
  Host Check Timeout: define o timeout global para a execução de uma checagem de host.
- Event Handler Timeout: define o timeout global para a execução de um gerenciador de eventos.
- Notification Timeout: define o timeout global para o envio de notificações .
- Performance Data Processor Command Timeout: define o timeout global para a captura dos dados de performance.

# Na aba "Obsess" podemos ver a seguinte informação:

| Main Configuration File Editor                                                                                                    |
|----------------------------------------------------------------------------------------------------|
| Core<br>Paths   Status   Performance   Security   Restort Actions   Logging   External Commands   Retention<br>Global Handlers   Intervals   Flap   Timeouts Obsess   Freshness   Event Broker   Other |
| System<br>Job Servers   Service Catalog   External Auth   OTRS Integration   Eventguard   SLA                                                                                                    |
| Obsession                                                                                                    |
| Obsess Over Services: Disable ▼                                                                                                    |
| Obsessive Compulsive Service Processor Command: None                                                                                                    |
| Obsess Over Hosts: Disable V                                                                                                    |
| Obsessive Compulsive Host Processor Command: None                                                                                                    |
| Update Obsession Configuration                                                                                                    |

Onde: Habilita/Desabilita e define as características da monitorações obsessivas.

## Na aba "Freshness" podemos ver a seguinte informação:

Parâmetros utilizados para checagens passivas.

Na aba "Event Broker" podemos ver a seguinte informação:

Pág. 105 de 128

| Core Paths   Status   Performance   Security   Restart Actions   Logging   External Comman Global Handlers   Intervals   Flap   Timeouts   Obsess   Freshness   Event Broker   O | ds   Retention<br>ther |
|----------------------------------------------------------------------------------------------------|------------------------|
| System                                                                                                    |                        |
| Job Servers   Service Catalog   External Auth   OTRS Integration   Eventguard   SLA                                                                                              |                        |
| Event Broker                                                                                                    |                        |
| Event Broker Options: Broker everything 🔻                                                                                                    |                        |
|                                                                                                    |                        |
|                                                                                                    |                        |
| Update Event Broker Configuration                                                                                                    |                        |
| Update Event Broker Configuration                                                                                                    |                        |
| Update Event Broker Configuration<br>Event Broker Modules:<br>[ Delete ] /usr/local/opmon/module/opdb.o                                                                          |                        |
| Update Event Broker Configuration<br>Event Broker Modules:<br>[ Delete ] /usr/local/opmon/module/opdb.o                                                                          |                        |
| Update Event Broker Configuration Event Broker Modules: [ Delete ] /usr/local/opmon/module/opdb.o Add Event Broker Module:                                                       |                        |
| Update Event Broker Configuration Event Broker Modules: [ Delete ] /usr/local/opmon/module/opdb.o Add Event Broker Module: Module Path And Any Arguments:                        | Add Module             |

Parâmetros de configuração do Event Broker.

# Na aba "Other" podemos ver a seguinte informação:

| Main Configuration File Editor                                                                                                    |
|----------------------------------------------------------------------------------------------------|
| Core<br>Paths   Status   Performance   Security   Restart Actions   Logging   External Commands   Retention<br>Global Handlers   Intervals   Flap   Timeouts   Obsess   Freshness   Event Broker Other |
| System<br>Job Servers   Service Catalog   External Auth   OTRS Integration   Eventguard   SLA                                                                                                    |
| Other                                                                                                    |
| Soft State Dependencies: Disable V                                                                                                    |
| Process Performance Data: Enable <b>*</b>                                                                                                    |
| Host Performance Data Command: None                                                                                                    |
| Host Performance Data File:                                                                                                    |
| Host Performance Data File Mode: Append V                                                                                                    |
| Host Performance Template:                                                                                                    |
| Host Performance Data File Processing Interval: 0                                                                                                    |
| Host Performance Data File Processing Command: None                                                                                                    |
| Service Performance Data Command: None                                                                                                    |
| Service Performance Data File:                                                                                                    |
| Service Performance Data File Mode: Append <b>•</b>                                                                                                    |
| Service Performance Template:                                                                                                    |
| Service Performance Data File Processing Interval: 60                                                                                                    |
| Service Performance Data File Processing Command: None                                                                                                    |

### Pág. 106 de 128

| heck For Orphaned Services: Disable 🔻              |   |
|----------------------------------------------------|---|
| ate Format: euro - DD/MM/YYYY HH:MM:SS             | • |
| legal Object Name Characters: [`~!\$%^&* \"<>?,()= |   |
| legal Macro Output Characters: `~\$& \"<>          |   |
| Ise Regular Expression Matching: Disable 🔻         |   |
| Ise True Regular Expression Matching: Disable 🔻    | ] |
| dmin Email: carine.santos@opservices               |   |
| dmin Pager:                                        |   |
| ebug File: /usr/local/opmon/var/opmon.debug        |   |
| ebug Level: 0                                      |   |
| ebug Verbosity: 0                                  |   |
| Update Other Configuration                         |   |
|                                                    |   |

Onde:

- Process Performance Data: Habilita ou desabilita a coleta de informações detalhadas sobre a monitoração do OpMon.
   Service Performance Data Command: Comando utilizado para armazenar a coleta de informações sobre os serviços.

## **CGI Config**

Clique no módulo "Ferramantas" e em seguida no submódulo "Configurações", veja:

| <b>OP</b> MON                                | Visões Catálogos Relatórios Ger | renciamento Documentaçõe         | es Módulos Adicionais         | Ferramentas          | ← 1 0 0 Ξ.                                                             |
|----------------------------------------------|---------------------------------|----------------------------------|-------------------------------|----------------------|------------------------------------------------------------------------|
| 🖕 Favoritos 🛛 🔳 👞                            | Listagem de Serviços            |                                  |                               | Discovery            | opmonadmin v6.0.3-3                                                    |
| <ul> <li>chamados - oper<br/>acão</li> </ul> | Totalização de status           | Ok: 90.4%, Em alerta: 2.0%, Crit | ico: 3.6%, Desconhecido: 4.09 | Configurações        | 2 (de 157)                                                             |
| -1                                           | + × 2 🗅 I 🗄 🖬 🖓                 | J   🌟 🖪                          | 15 🔻                          | Net Tools            | de 294   🕨 🕅   🥭                                                       |
|                                              | Host Servico A                  | Estado                           | Últ. Chec. Duração            | Fila de agendamentos |                                                                        |
| Alahos 🔺                                     | opmancedit-opmon-pae            | 📮 Up 🛛 🛞                         | 27/02 13:26 171d 3h           | Troca de senha       | vento desabilitado                                                     |
| Simplificado                                 | KP1-Faturamento                 | Ok 🕕 🛞                           | 27/02 12:54 37d 11h           | Temas                | io - Oh / O Faturar - Oh / 4 Isento -<br>id                            |
| Por grupo                                    | KP1-Licenciamento               | 0k 🛛 🗇                           | 27/02 12:54 34d 23h           | Licença              | nterprise (Aluguel) - Hora/Ano: 3 -<br>ECs: 0 - Vencimento: 22/05/2014 |
| ✓ Incidentes<br>Todos                        | KPI-Suporte                     | Critico (4/4) 🛛 🙆 🄊              | 27/02 12:54 44d 23h           | Copyright            | i - Contratado: 3h/a - Consumo: 9.5h<br>o: 6.5h <u>Grid</u>            |

Na área de atalhos (lado esquerdo da tela) clique em "CGI Config", veja.

| OP MON                | Visões   | Serviços     | Relatórios   | Gerenciamento       | Documentações         | Módulos Adicionais | Ferramentas |   |  |
|-----------------------|----------|--------------|--------------|---------------------|-----------------------|--------------------|-------------|---|--|
| 🚖 Favoritos 🛛 🗐 🔺     | OpMon (  | Configuratio | on Utility   |                     |                       |                    |             |   |  |
| (Nenhum favorito enco | [Reload] | [List b      | y Hostgroup] | CGI Configuration   | on File Editor        |                    |             |   |  |
| intere y              | OpMon    |              |              | Paths   Authenticat | ion   Status   Sounds | l Other            |             |   |  |
|                       | opmon    |              |              |                     |                       |                    |             |   |  |
|                       | OpMon    | _Duplicate   |              | Paths               |                       |                    |             |   |  |
|                       | OpMon    | _Treinamer   | nto          | Main config file:   |                       |                    |             |   |  |
| 🖉 Atalhos 🛛 🔺         | OpMon    | _Treinamer   | nto2         | /usr/local/opmon    | /etc/opmon.cfg        |                    |             | 1 |  |
| 4 Discovery           |          |              |              |                     |                       |                    |             |   |  |
| Import Objects        |          |              |              |                     |                       |                    |             |   |  |
| Topologia             |          |              |              | Physical HTML Pa    | tn:                   |                    |             | 1 |  |
| Monitoring            |          |              |              | /usr/local/opmon    | /share                |                    |             |   |  |
| Hosts                 |          |              |              |                     |                       |                    |             |   |  |
| Templates             |          |              |              | URI HTMI Path:      |                       |                    |             |   |  |
| Host Groups           |          |              |              | Jopmond             |                       |                    |             | 1 |  |
| Service Groups        |          |              |              | /opmon/             |                       |                    |             |   |  |
| Commands              |          |              |              |                     |                       |                    |             |   |  |
| ⊿ Alerting            |          |              |              |                     |                       |                    |             |   |  |
| Contacts              |          |              |              | Update Path Co      | nfiguration           |                    |             |   |  |
| Contact Groups        |          |              |              |                     |                       |                    |             |   |  |
| Time Periods          |          |              |              |                     |                       |                    |             |   |  |
| Advanced              |          |              |              |                     |                       |                    |             |   |  |
| CGLConfin             |          |              |              |                     |                       |                    |             |   |  |
| Resources             |          |              |              |                     |                       |                    |             |   |  |
| Corte de tempo        |          |              |              |                     |                       |                    |             |   |  |
| 4 Tools               |          |              |              |                     |                       |                    |             |   |  |
|                       |          |              |              |                     |                       |                    |             |   |  |

Onde:

- Physical HTML Path: indica o caminho físico para os arquivos HTML.
- URL HTML Path: indica a URL de acesso para os arquivos HTML.

CUIDADO MÁXIMO: estas opções aqui mostradas, para CGI Config e Main Config são as padrão do OpMon e NÃO DEVEM SER ALTERADAS SOB PENA DE PARALIZAÇÃO TOTAL DA SOLUÇÃO. Consulte o suporte OpServices antes de pensar em alterar qualquer um destes itens.

Aba "Authentication"

Pág. 108 de 128

| CGI Configuration File Editor                  |  |
|------------------------------------------------|--|
| Paths Authentication   Status   Sounds   Other |  |
|                                                |  |
| Authentication                                 |  |
| Use Authentication: Enable 🔻                   |  |
|                                                |  |
| Default Username:                              |  |
|                                                |  |
|                                                |  |
| Authorized for System Information:             |  |
| opmonadmin                                     |  |
|                                                |  |
| Authorized for System Commands:                |  |
| opmonaumin                                     |  |
| Authorized for Configuration Information       |  |
| opmonadmin                                     |  |
|                                                |  |
| Authorized for All Hosts:                      |  |
| opmonadmin                                     |  |
|                                                |  |
| Authorized for All Host Commands:              |  |
| opmonadmin                                     |  |
|                                                |  |
| Authorized for All Services:                   |  |
| opmonadmin                                     |  |
|                                                |  |
| Authorized for All Service Commands:           |  |
| opmonaumin                                     |  |
|                                                |  |
| Lindate Authentication Configuration           |  |
| opular / water added of opining a door         |  |

Onde:

- Authorized for System Information: define quais usuários poderão ter acesso a informações do sistema.
- Authorized for System Commands: define quais usuários poderão executar comandos de sistema.
   Authorized for Configuration Information: define quais usuários terão acesso a configuração do OpMon.
- Authorized for All Hosts: define quais usuários terão permissão de visualizar todos os hosts.
   Authorized for All Host Commands: define quais usuários poderão executar comandos nos hosts.
   Authorized for All Services: define quais usuários terão permissão de visualizar todos os serviços.
- Authorized for All Service Commands: define quais usuários poderão executar comandos nos serviços.

Aba "Status"

| Paths   Authentication | Status Sounds   Other      |
|------------------------|----------------------------|
| Status Parameters      |                            |
| Statusmap Backgrou     | ind Image:                 |
| Default Statusmap La   | ayout Circular (Marked Up) |
| Statuswrl Include:     |                            |
| Default Statuswrl Lay  | yout Circular 🔻            |
| Refresh Rate: 60       |                            |
|                        |                            |
|                        |                            |
#### Pág. 109 de 128

- Statusmap Background Image: define uma imagem para ficar de plano de fundo no mapa 2D.
  Default Statusmap Layout: define o layout padrão do mapa 2D. As opções são:
- 1. Used-Defined Coordinates: Coordenadas do Usuário
- 2. Depth Layers: Em camadas
- 3. Collapased Tree: Árvore normal
- 4. Balanced Tree: Árvore balanceada
- 5. Circular: Circular
- 6. Circular (Marked Up): Circular Marcado
- 7. Circular (Marked Down): Circular Balões
- Refresh Rate: define de quanto em quantos segundos as CGIs que geram as visões do OpMon serão atualizadas.

#### Aba "Sounds"

| date (                  | ounde ouror |  |
|-------------------------|-------------|--|
| Status Parameters       |             |  |
| Host Unreachable Sound: |             |  |
| Host Down Sound:        |             |  |
| Service Critical Sound: |             |  |
| Service Warning Sound:  |             |  |
| Service Unknown Sound:  |             |  |
| Service Unknown Sound:  |             |  |

Onde:

- Host Unreachable Sound: quando um host entrar em estado "Inalcançável", o som configurado aqui será reproduzido.
- Host DOWN Sound: idem ao anterior, porém para estados "Fora".
- Service Critical Sound: idem ao anterior, porém para estados "Críticos" de serviços.
- Service Warning Sound: idem ao anterior, porém para estados "Alerta" de serviços.
- Service Unknown Sound: idem ao anterior, porém para estados "Desconhecidos" de serviços.

#### Aba "Other"

| CGI Configuration File Editor                                                                                 |
|----------------------------------------------------------------------------------------------------|
| Paths   Authentication   Status   Sounds Other                                                                |
|                                                                                                    |
| Other                                                                                                    |
| OpMon Check Command:                                                                                          |
| /usr/local/opmon/libexec/check_nagios -F /usr/local/opmon/var/status.log -e 5 -C '/usr/local/opmon/bin/opmon' |
| Ping Syntax:                                                                                                  |
| /bin/ping -n -U -c 5 \$HOSTADDRESS\$                                                                          |
| Update Other Configuration                                                                                    |

- OpMon Check Command: comando de verificação do OpMon. Utilizada para analisar o status dos processos do sistema.
- Context Sensitive Help: ativa o help sensível ao contexto.
- **Ping Syntax:** configura a sintaxe do ping.

#### Resources

No OpMon é possível definirmos variáveis globais que irão armazenar valores que poderão ser utilizados em qualquer configuração que suporte macros (como por exemplo, os comandos, que serão vistos mais adiante).

Clique no módulo "Ferramantas" e em seguida no submódulo "Configurações", veja:

| OP MON                                       | Visões Catálogos Relatórios Gere | enciamento Doc       | cumentaçõe     | s Módulos        | Adicionais    | Ferramentas          | ┥ 0 0 🖛                                                                |
|----------------------------------------------|----------------------------------|----------------------|----------------|------------------|---------------|----------------------|------------------------------------------------------------------------|
| 🙀 Favoritos 🛛 🔳 👞                            | Listagem de Serviços             |                      |                |                  |               | Discovery            | opmonadmin v8.0.3-                                                     |
| <ul> <li>chamados - oper<br/>acão</li> </ul> | Totalização de status            | ik: 90.4%, Em alerta | : 2.0%, Critic | to: 3.6%, Descor | nhecido: 4.0% | Configurações        | (de 4247)                                                              |
|                                              | + × 🗷 🗅 i 🗄 📾 🗔                  | 📩 🖪                  |                |                  | 15 🔻          | Net Tools            | de 294   🕨 🕅   🕹                                                       |
|                                              | Host Serviço *                   | Estado               |                | Últ. Chec.       | Duração       | Fila de agendamentos |                                                                        |
| Alahos 🔺                                     | opmancedit-opmon-pae             | Up                   | 0.2            | 27/02 13:26      | 171d 3h       | Troca de senha       | rento desabilitado                                                     |
| Simplificado                                 | 🔲 KP1+Faturamento                | Ok                   | 02             | 27/02 12:54      | 37d 11h       | Temas                | o - Oh / O Faturar - Oh / 4 Isento -<br>id                             |
| Por grupo                                    | KPI-Licenciamento                | Ok                   |                | 27/02 12:54      | 34d 23h       | Licença              | nterprise (Aluguel) - Hora/Ano: 3 -<br>ICs: 0 - Vencimento: 22/05/2014 |
| 4 Incidentes                                 | KPI-Suporte                      | Crítico (4/4)        | 20             | 27/02 12:54      | 44d 23h       | Copyright            | i - Contratado: 3h/a - Consumo: 9.5h<br>oo: 6.5h <u>Grid</u>           |

Na área de atalhos (lado esquerdo da tela) clique em "Resources", veja.

|                                | Visões Serviços Relatórios  | Gerenciamento Documentações Módulos Adicionais Ferramentas |             | 0 |
|--------------------------------|-----------------------------|------------------------------------------------------------|-------------|---|
| 🛉 Favoritos 🔳 🔺                | OpMon Configuration Utility |                                                            |             |   |
| ( Nenhum favorito encontrado ) | [Reload] [List by Hostgro   | <sup>pup]</sup> Environment Resources                      |             |   |
|                                | OpMon                       | Repair and the second for the second                       |             |   |
|                                | opmon                       | Resource Variables                                         |             |   |
|                                | OpMon_Duplicate             |                                                            |             |   |
|                                | OpMon_Treinamento           | \$USER1\$: /usr/local/opmon/libexec                        | \$USER17\$: |   |
| 🖌 Atamos 🔺                     | Opmon_Treinamento2          | \$USER2\$: /ucr/local/onmon/libevec/eventhandlers          | \$USER18\$  |   |
| # Discovery                    |                             | usinocalophoninibexedeventiandiers                         | ¢03ERT04.   |   |
| - Import Objects               |                             | \$USER3\$: opmonadmin                                      | \$USER19\$: |   |
| # Monitoring                   |                             |                                                            |             |   |
| Hosts                          |                             | \$USER4\$: b4ck1nth345?91ussr                              | \$USER20\$: |   |
| - Templates                    |                             | \$USER5\$: /usr/local/opmon                                | \$USER21\$: |   |
| - Service Groups               |                             |                                                            |             |   |
| Commands                       |                             | \$USER6\$:                                                 | \$USER22\$: |   |
| Alerting     Contacts          |                             | ¢UCED7¢.                                                   | ¢UCED22¢.   |   |
| - Contact Groups               |                             | \$USER7\$.                                                 | \$03ER23\$. |   |
| Time Periods                   |                             | \$USER8\$:                                                 | \$USER24\$: |   |
| Advanced<br>Main Config        |                             |                                                            |             |   |
| CGI Config                     |                             | \$USER9\$:                                                 | \$USER25\$: |   |
| Resources                      |                             | \$USER10\$                                                 | \$USER26\$  |   |
| Tools                          |                             | 403ER104.                                                  | \$05EN20\$. |   |
| - Export                       |                             | \$USER11\$:                                                | \$USER27\$: |   |
| Planilha de Objetos            |                             | 4.000 million (                                            |             |   |
| 🍸 Filtros 🔺                    |                             | \$USER12\$:                                                | \$USER18\$: |   |
|                                |                             | \$USER13\$:                                                | \$USER29\$: |   |
|                                |                             |                                                            |             |   |
| 2                              |                             | \$USER14\$:                                                | \$USER30\$: |   |
|                                |                             | ¢IISED15¢.                                                 | ¢USED34¢    |   |
|                                |                             | ¢03ER13¢.                                                  | φυσειτστφ.  |   |
|                                |                             | \$USER16\$:                                                | \$USER32\$: |   |
|                                |                             |                                                            |             |   |
|                                |                             | Update Resource Configuration                              |             |   |
|                                |                             |                                                            |             |   |

É possível configurar até 32 variáveis glabais. Estas variáveis são referênciadas como \$USER#\$, onde # é o número da variável (1 até 32).

Após configurar as variáveis, clique em "Update Resource Configuration", conforme imagem abaixo:

| HOST GROUPS       | \$USER12\$:                   | \$USER18\$: |
|-------------------|-------------------------------|-------------|
| Service Groups    |                               |             |
| Commands          |                               |             |
| ⊿ Alerting        | AU050404                      | AU 05 0004  |
| Contacts          | \$USER13\$:                   | \$USER29\$: |
| - Contact Groups  |                               |             |
| Time Periods      |                               |             |
| ⊿ Advanced        | \$USER14\$:                   | \$USER30\$: |
| Main Config       |                               |             |
| CGI Config        |                               |             |
| Resources         | \$USER15\$:                   | \$USER31\$: |
| Corte de tempo    |                               |             |
| 4 Tools           |                               |             |
| Export            | \$IICED16\$                   | \$IISED32\$ |
| Planilha de Objet | JUSERIUJ.                     | 403EN324.   |
| 🖗 Filtros 🔺       |                               |             |
|                   | Update Resource Configuration |             |
|                   |                               |             |

Após realizar o Update, você verá a mensagem de confirmação na tela, conforme imagem abaixo:

# Pág. 111 de 128

| OP MON                                 | Visões         | Serviços                   | Relatórios   | Gerenciamento   | Documentações       | Módulos Adicionais | Ferramentas                   |
|----------------------------------------|----------------|----------------------------|--------------|-----------------|---------------------|--------------------|-------------------------------|
| ╆ Favoritos 🛛 🗐 🔺                      | OpMon          | Configuratio               | on Utility   |                 |                     |                    |                               |
| ( Nenhum favorito enco<br>ntrado )     | [Reload]       | [List bj                   | y Hostgroup] | Environment Re  | sources             |                    |                               |
|                                        | OpMon          | 1                          |              |                 |                     | Up                 | dated Resource Configuration. |
| Atalbon                                | OpMor<br>OpMor | n_Duplicate<br>n_Treinamer | nto          | Resource Varial | oles                |                    |                               |
| Atalitos 🔺                             | OpMor          | _Treinamer                 | nto2         | \$USER1\$:      |                     |                    | \$USER17\$:                   |
| Discovery                              |                |                            |              | /usr/local/opmo | n/libexec           |                    |                               |
| Import Objects<br>Topologia            |                |                            |              | \$USER2\$:      |                     |                    | \$USER18\$:                   |
| ▲ Monitoring<br>Heate                  |                |                            |              | /usr/local/opmo | on/libexec/eventhan | Idlers             |                               |
| Templates                              |                |                            |              | \$USER3\$:      |                     |                    | \$USER19\$:                   |
| Service Groups                         |                |                            |              | opmonadmin      |                     |                    |                               |
| Commands<br>⊿ Alerting                 |                |                            |              | \$USER4\$:      |                     |                    | \$USER20\$:                   |
| Contacts                               |                |                            |              | b4ck1nth345?9   | llussr              |                    |                               |
| Contact Groups<br>Time Periods         |                |                            |              | \$USER5\$:      |                     |                    | \$USER21\$:                   |
| Advanced                               |                |                            |              | /usr/local/opmo | n                   |                    |                               |
| Main Config<br>CGI Config<br>Resources |                |                            |              | \$USER6\$:      |                     |                    | \$USER22\$:                   |

#### **Gerenciadores de Eventos**

O OpMon permite que sejam configurados comandos a serem executados quando ocorrem mudanças de estado em hosts/serviços. Esta feature é útil quando se deseja, por exemplo, resolver o problema antes que este notifique ou envie algum comando que ative algum tipo de contingência.

Criando Gerenciadores de Eventos

A tarefa de se criar gerenciadores de eventos é bastante simples. É feita da mesma forma que um comando ou notificação. Agora vamos criar dois gerenciadores de eventos, um para ativar a contingência de um host, e outro para limpar arquivos de um log de um servidor.

# Selecione o módulo "Ferramentas" e logo após o submódulo "Configurações", veja:

| <b>OP</b> MON                                | Visões Catálogos Relatórios Gerenc | iamento Documentaçõ         | es Módulos Adicionais          | Ferramentas                       | <b>← 1</b> 0 0 ⊡                                                       |
|----------------------------------------------|------------------------------------|-----------------------------|--------------------------------|-----------------------------------|------------------------------------------------------------------------|
| 🚖 Favoritos 🛛 🗎 👞                            | Listagem de Serviços               |                             |                                | Discovery                         | opmonadmin v6.0.3-3                                                    |
| <ul> <li>chamados - oper<br/>acão</li> </ul> | Totalização de status Ck:          | 90.4%, Em alerta: 2.0%, Cri | tico: 3.6%, Desconhecido: 4.0% | Configurações 👆                   | (de 157)                                                               |
|                                              | + × 🖉 🗅 I 🗄 💼 🗔 I                  | * 🗉                         | 15 🔻                           | Net Tools<br>Fila de agendamentos | 🔜 de 294   🕨 🕅   🤕                                                     |
|                                              | Host Serviço *                     | Estado                      | Últ. Chec. Duração             | Troca de senha                    | 5                                                                      |
| 🙀 Alahos 🔺                                   | 📕 🗏 opmancedit-opmon-pae           | Up 🕘 💬                      | 27/02 13:26 171d 3h            | noca de senha                     | sento desabilitado                                                     |
| Simplificado                                 | KP1-Faturamento                    | Ok 🕕 🛞                      | 27/02 12:54 37d 11h            | Temas                             | io - 0h / 0 Faturar - 0h / 4 Isento -<br>iid                           |
| Por grupo                                    | KP1-Licenciamento                  | Ok 🕓 🛞                      | 27/02 12:54 34d 23h            | Licença                           | iterprise (Aluguel) - Hora/Ano: 3 -<br>ICs: 0 - Vencimento: 22/05/2014 |
| <ul> <li>Incidentes</li> </ul>               | KPI-Suporte                        | Critico (4/4) 🛛 🙆 🛞         | 27/02 12:54 44d 23h            | Copyright                         | i - Contratado: 3h/a - Consumo: 9.5h<br>o: 6.5h <u>Grid</u>            |

Na área de atalhos (lado esquerdo da tela), clique em "Commands", após clique em "Add A New Command", veja abaixo a imagem que ilustra tal sequência:

| OP MON                           | Visões                  | Serviços                        | Relatórios   | Gerenciamento                     | Documentações   | Módulos Adicionai                                            | s Ferramentas               |
|----------------------------------|-------------------------|---------------------------------|--------------|-----------------------------------|-----------------|--------------------------------------------------------------|-----------------------------|
| 🖕 Favoritos 🛛 🗐 🔺                | OpMon                   | Configuratio                    | on Utility   |                                   |                 |                                                              |                             |
| (Nenhum favorito enco<br>ntrado) | [Reload]                | [List b)                        | y Hostgroup] | Command Edito                     | r               |                                                              |                             |
|                                  | OpMon                   |                                 |              |                                   |                 |                                                              |                             |
|                                  | opmor<br>OpMor<br>OpMor | 1<br>1_Duplicate<br>1_Treinamer | nto          | Listing 106 com<br>Add A New Comm | mand(s)<br>hand |                                                              |                             |
| ZAtalhos 🔺                       | OpMor                   | _<br>1_Treinamen                | nto2         | Command Nam                       | e               | Command<br>Description                                       | Command Line                |
| Discovery<br>Import Objects      |                         |                                 |              | check_cpu_utiliza                 | ation           | Utilizacao de CPU                                            | SUSER1S/opservices/checl    |
| Topologia<br>Monitoring          |                         |                                 |              | check_disk                        |                 | Utilizacao do<br>Disco                                       | \$USER1\$/check_disk -w \$/ |
| Hosts                            |                         |                                 |              | check_load                        |                 | Load                                                         | \$USER1\$/check_load -w \$/ |
| Host Groups<br>Service Groups    |                         |                                 |              | check_nrpe                        |                 | Check a service through nrpe agent                           | /usr/local/opmon/libexec/ch |
| Commands                         |                         |                                 |              | check_nrpe-no_s                   | ssl             | Check a service<br>through nrpe agent<br>without ssl encrypt | /usr/local/opmon/libexec/ch |

Preencha o nome do comando, linha de comando e descrição. Então clique no botão "Create Command", veja imagem abaixo:

| Command Editor                                                                                                    |
|----------------------------------------------------------------------------------------------------|
|                                                                                                    |
| Add a command                                                                                                    |
| Command Name:                                                                                                    |
| ativa_contingencia                                                                                                    |
| Command Line:                                                                                                    |
| \$USER1\$/ativa_contingencia.sh\$HOSTNAME\$                                                                                                    |
| Command Description:                                                                                                    |
| Ativa o link de contingência para o host                                                                                                    |
| Upload plugin:<br>Max file size: 32M(Limit set by PHP settings post_max_size and upload_max_filesize)<br>Escolher arquivo Nenhum arquivo selecionado |
| Create Command Cancel                                                                                                    |

# Pág. 113 de 128

Após você verá a confirmação (1) da inclusão acima descrita e neste mesmo local, clique novamente em "Add A New Command" (2) para criar o segundo gerenciador de eventos, veja imagem abaixo:

| Command Editor         |                                                |                                                                                         |  |
|------------------------|------------------------------------------------|-----------------------------------------------------------------------------------------|--|
|                        |                                                | Command added.                                                                          |  |
| Listing 107 command(s) |                                                |                                                                                         |  |
| Add A New Command      | - 2                                            |                                                                                         |  |
| Command Name           | Command<br>Description                         | Command Line                                                                            |  |
| ativa_contingencia     | Ativa o link de<br>contingência para<br>o host | \$USER1\$/ativa_contingencia.sh\$HOSTNAME\$                                             |  |
| check_cpu_utilization  | Utilizacao de CPU                              | \$USER1\$/opservices/check_cpu_utilization.pl \$ARG1\$ \$ARG2\$ \$ARG3\$                |  |
| check_disk             | Utilizacao do<br>Disco                         | \$USER1\$/check_disk -w \$ARG1\$ -c \$ARG2\$ -p \$ARG3\$                                |  |
| check_load             | Load                                           | \$USER1\$/check_load -w \$ARG1\$ -c \$ARG2\$                                            |  |
| check_nrpe             | Check a service                                | /usr/local/opmon/libexec/check_nrpe -u -t 60 -H \$HOSTADDRESS\$ -c \$ARG1\$ -a \$ARG2\$ |  |

Preencha o nome do comando ("limpa\_logs"), linha de comando e descrição, então clique no botão "Create Command", veja imagem abaixo:

| te) |
|-----|
|     |
|     |
|     |

ATENÇÃO: A confecção dos agentes deste exemplo são faz parte do escopo deste treinamento e não serão descritas nesta apostila.

Adicionando Gerenciadores de Eventos em Hosts

Selecionar o host que deseja adicionar um novo gerenciador de eventos e na aba "General" altere os seguintes parâmetros, e na sequência clique em "Update general", veja:

Pág. 114 de 128

| Mon > OpMon_Treinamento    | ) >                       |                                                  |            |
|----------------------------|---------------------------|--------------------------------------------------|------------|
| ost Info for OpMon_Treir   | namento                   |                                                  |            |
| eneral   Command   Events  | S   SNMP   Services   Gro | up Membership   Contacts / Groups   Dependencies | Escalation |
| ost Info                   |                           |                                                  |            |
| Host Name:                 | OpMon_Treinamento         |                                                  |            |
| Address:                   | 192.168.10.168            |                                                  |            |
| Description:               | OpMon Treinamento         |                                                  |            |
| Uses Host Template:        | None                      | <b>•</b>                                         |            |
| Parent:                    | None                      | •                                                |            |
| hecks                      |                           |                                                  |            |
| Active Checks:             |                           | - Include                                        |            |
| Passive Checks:            |                           | Include                                          |            |
| Check Period:              |                           | - Include                                        |            |
| Maximum Check<br>Attempts: |                           | Include                                          |            |
| Check Interval:            |                           | Include                                          |            |
| Retry Check Interval:      |                           | 🗘 🗌 Include                                      |            |
| lide Advanced Options      |                           |                                                  |            |
| Advanced                   |                           |                                                  |            |
| Obsess Over Host:          |                           | - Include                                        |            |
| Check Freshness:           |                           | - Include                                        |            |
| Freshness Threshold:       |                           | C Include                                        |            |
| Event Handler:             | limpa_logs                | V Include                                        |            |
| Event Handler Enabled:     | Enable                    | - Include                                        |            |
| Failure Prediction:        |                           | - Include                                        |            |
| xtended Info               |                           |                                                  |            |
| Notes URL:                 |                           |                                                  |            |
| Action URL:                |                           |                                                  |            |
| Icon Image:                | None                      | - Include                                        |            |
| Host Icon:                 |                           |                                                  |            |
| Upload Icon:               | Upload Im                 |                                                  |            |
| Undets Connel   Cancel ]   | 2                         |                                                  |            |

[Delete This Host] [Duplicate This Host] [Create Template From This Host]

Você visualizará uma tela similar a esta com a confirmação referente a modificação:

| Host Editor              |                       |                                                     |            |  |
|--------------------------|-----------------------|-----------------------------------------------------|------------|--|
| OpMon > OpMon_Treinamer  | nto >                 | Host modified.                                      |            |  |
| Host Info for OpMon_Tre  | inamento              |                                                     |            |  |
| General   Command   Ever | its   SNMP   Services | Group Membership   Contacts / Groups   Dependencies | Escalation |  |
| Host Info                |                       |                                                     |            |  |
| Host Name:               | OpMon_Treinam         | ento                                                |            |  |
| Address:                 | 192.168.10.168        |                                                     |            |  |
| Description:             | OpMon Treinamento     |                                                     |            |  |
| Uses Host Template:      | None                  | <b>*</b>                                            |            |  |
| Parent:                  | None                  | ×                                                   |            |  |
| Checks                   |                       |                                                     |            |  |
| Active Checks:           |                       | - Include                                           |            |  |

#### Autenticação Externa (AD/LDAP)

O OpMon permite configurá-lo para que ele realize a validação dos usuários em uma base externa, no caso **Active Directory** e **LDAP**. Esta modificação permite uma maior uniformidade na integração do **OpMon** ao ambiente do Cliente.

#### Autenticação no Active Directory

Para iniciarmos a configuração do OpMon para autenticar os usuários criados no AD, devemos acessar o menu "Ferramentas", logo após o submenu "Configurações", veja:

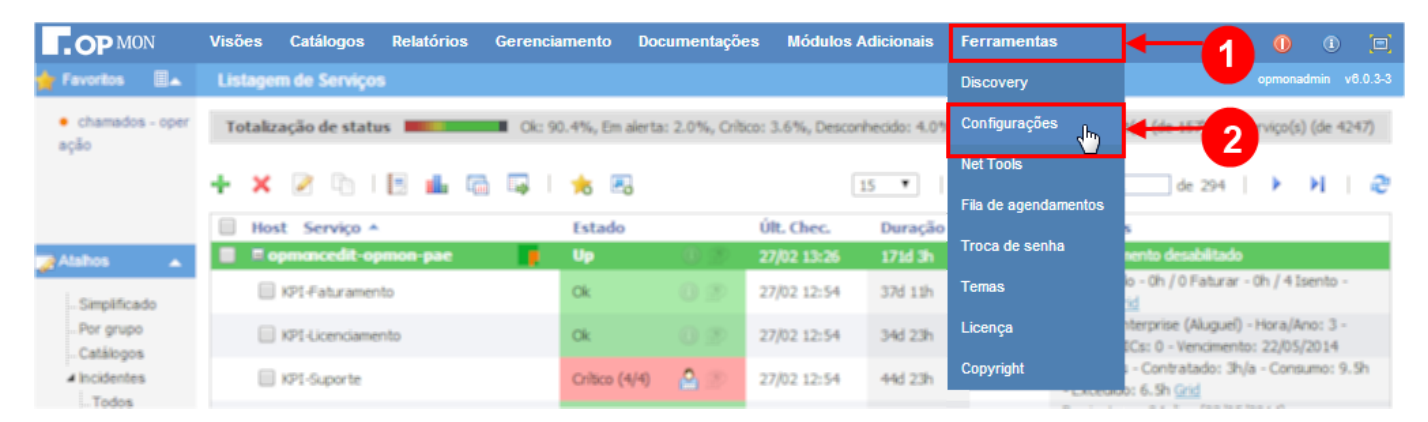

Na area de atalhos (lado esquerdo da tela) clicar em "Main Config" e logo após em "External Auth", veja abaixo a imagem:

| OP MON Visões Serviços Relatórios                                            | Gerenciamento Documentações Módulos Adicionais Ferramentas                                                                                                    |
|------------------------------------------------------------------------------|----------------------------------------------------------------------------------------------------|
| 🖕 Favoritos 🗐 🔺 OpMon Configuration Utility                                  | opm                                                                                                    |
| (Nenhum favorito enco [Reload] [List by Hostgroup]                           | Main Configuration File Editor                                                                                                    |
| OpMon<br>opmon<br>OpMon_Duplicate<br>OpMon_Treinamento<br>OpMon_Treinamento2 | Core<br>Paths   Status   Performance   Security   Restart Actions   Logging   External Commands   Retention<br>Global Handlers   Intervals   Flap   Timeouts   Obsess   Freshness   Event Broker   Other<br>System<br>Job Servers   Service Catalog External Auth OTRS Integration   Eventguard   SLA |
| Discovery     Impact Objects                                                 | Paths                                                                                                    |
| Topologia                                                                    | Configuration Directory                                                                                                    |
| ▲ Monitoring                                                                 | /usr/local/opmon/etc                                                                                                    |
| - Hosts<br>- Templates<br>- Host Groups                                      | Log File                                                                                                    |
| Service Groups                                                               | /usr/local/opmon/var/opmon.log                                                                                                    |
| Commands  Alerting Contacts                                                  | Object Cache File                                                                                                    |
| Contact Groups<br>Time Periods                                               | /usr/local/opmon/var/objects.cache                                                                                                    |
| A Advanced                                                                   | Temporary File                                                                                                    |
|                                                                              | /usr/local/opmon/var/opmon.tmp                                                                                                    |
| Resources<br>Corte de tempo                                                  | Status File                                                                                                    |

Selecione a opção **Active Directory** na opção "**Type**", conforme abaixo, e o restante das outras opções necessárias para a configuração serão descritas logo após a imagem abaixo, onde ilustramos uma tela similar a que será vista por você.

| Main Configuration File Editor                                                                                                    |
|----------------------------------------------------------------------------------------------------|
| Core<br>Paths   Status   Performance   Security   Restart Actions   Logging   External Commands   Retention<br>Global Handlers   Intervals   Flap   Timeouts   Obsess   Freshness   Event Broker   Other |
| System<br>Job Servers   Service Catalog   External Auth   OTRS Integration   Eventguard   SLA                                                                                                    |
| External Auth                                                                                                    |
| Type: Active Directory ▼                                                                                                    |
| Base DN:                                                                                                    |
| Ex: domain.com                                                                                                    |
| Domain Controllers:                                                                                                    |
| Ex: 10.1.1.8, 192.168.1.1                                                                                                    |
| AD Username:                                                                                                    |
| Ex: admin                                                                                                    |
| AD Password:                                                                                                    |
| Ex: p4ssw0rd                                                                                                    |
| Account Suffix:                                                                                                    |
| Ex: @domain.com - Only needed with Active Directory                                                                                                    |
| Organization Units:                                                                                                    |
| Ex: people, users, services                                                                                                    |
| Search Attributes: None  Only peeded with LDAP                                                                                                    |
|                                                                                                    |
| Group to Import Contacts:                                                                                                    |
|                                                                                                    |
| Use ILS: Disable *                                                                                                    |
| Use SSL: Disable *                                                                                                    |
| Update External Auth Configuration                                                                                                    |
| Powered by OpMon @                                                                                                    |

Base DN: deve ser adicionado o domínio do cliente. Ex.: cliente.com.br Domain Controlers: ip do Active Directory

AD Username: usuário que irá realizar a consulta (bind) no AD para validar os demais usuários.

AD Password: senha do usuário que irá realizar a validação dos demais usuários.

Account Sufix: sufixo que será utilizado pelos usuários que serão validados e também pelo usuário que realizará esta avaliação. Ex.: @cliente.com.br.

Organization Unit: unidade organizacional que será realizada a consulta.

• Após realizadas estas configurações clique em "Update External Auth Configuration".

#### Autenticação no LDAP

Para iniciarmos a configuração do OpMon para autenticar os usuários criados no LDAP, devemos acessar o menu "Ferramentas", logo após o submenu "Configurações", veja:

| Favoritos Listagem de Serviços Discovery opmonad • chamados - oper ação de status Chi: 90.4%, Em aierta: 2.0%, Cribco: 3.6%, Desconhecido: 4.01 Configurações (14.117) (2.117) (2.11 |              |
|----------------------------------------------------------------------------------------------------|--------------|
| chamados - oper Totalização de status Ok: 90.4%, Em aierta: 2.0%, Crítico: 3.6%, Desconhecido: 4.0 Configurações                                                                                                    | in v6.0.3-3  |
| Net Tools                                                                                                    | de 4247)     |
| + X 🖉 🗈   🖪 🏜 🖓   📩 🖓   15 🔹   66 294   🕨                                                                                                    | i i e        |
| Host Serviço A Estado Últ. Chec. Duração                                                                                                    |              |
| Alahos 🔔 🗏 🖷 opmoncedit-opmon-pae 📑 Up 27/02 13:26 171d 3h                                                                                                    |              |
| Simplificado Ok O 27/02 12:54 37d 11h Temas o - Oh / 0 Faturar - Oh / 4 Ise                                                                                                    | nto -        |
| -Por grupo ExPE-Licenciamento Ok 27/02 12:54 34d 23h Licencia Iterprise (Aluguel) - Hora/Anv<br>Catilitanas                                                                                                    | : 3 -<br>)14 |
| ▲ Incidentes IPI-Suporte Critico (4/4)                                                                                                    | io: 9.5h     |

Na area de atalhos (lado esquerdo da tela) clicar em "Main Config" e logo após em "External Auth", veja abaixo a imagem:

# Pág. 117 de 128

| OP MON Visões Serviços Relatórios                                | Gerenciamento Documentações Módulos Adicionais Ferramentas                                                                                                    |
|------------------------------------------------------------------|----------------------------------------------------------------------------------------------------|
| ╆ Favoritos 🗐 🔺 OpMon Configuration Utility                      | ορπ                                                                                                    |
| (Nenhum favorito enco [Reload] [List by Hostgroup]               | Main Configuration File Editor                                                                                                    |
| OpMon<br>opmonOpMon_DuplicateOpMon_TreinamentoOpMon_Treinamento2 | Core<br>Paths   Status   Performance   Security   Restart Actions   Logging   External Commands   Retention<br>Global Handlers   Intervals   Flap   Timeouts   Obsess   Freshness   Event Broker   Other<br>System<br>Job Servers   Service Catalog External Auth OTRS Integration   Eventguard   SLA |
| ✓ Discovery<br>Import Objects                                    | Paths                                                                                                    |
| Topologia                                                        | Configuration Directory                                                                                                    |
| Monitoring     Hosts                                             | /usr/local/opmon/etc                                                                                                    |
| Templates<br>Host Groups                                         | Log File                                                                                                    |
| Service Groups                                                   | /usr/local/opmon/var/opmon.log                                                                                                    |
| ▲ Alerting                                                       | Object Cache File                                                                                                    |
| Contact Groups                                                   | /usr/local/opmon/var/objects.cache                                                                                                    |
| Advanced                                                         | Temporary File                                                                                                    |
|                                                                  | /usr/local/opmon/var/opmon.tmp                                                                                                    |
| Resources<br>Corte de tempo                                      |                                                                                                    |

Selecione a opção LDAP na opção "Type", conforme abaixo, e o restante das outras opções necessárias para a configuração serão descritas logo após a imagem, onde ilustramos a uma tela similar a que será vista por você.

# Main Configuration File Editor

Core Paths | Status | Performance | Security | Restart Actions | Logging | External Commands | Retention Global Handlers | Intervals | Flap | Timeouts | Obsess | Freshness | Event Broker | Other

#### System

| Job Servers   Service | Catalog   External | Auth   OTRS Integr | ation   Eventguard   SLA |
|-----------------------|--------------------|--------------------|--------------------------|
|-----------------------|--------------------|--------------------|--------------------------|

| External Auth                                       |  |
|-----------------------------------------------------|--|
| Type: LDAP                                          |  |
|                                                     |  |
| Base DN:                                            |  |
| Ex: domain.com                                      |  |
| Domain Controllers:                                 |  |
| Ex: 10.1.1.8,192.168.1.1                            |  |
| AD Username:                                        |  |
| Ex: admin                                           |  |
| AD Password:                                        |  |
| Ex: p4ssw0rd                                        |  |
| Account Suffix:                                     |  |
| Ex: @domain.com - Only needed with Active Directory |  |
| Organization Units:                                 |  |
| Ex: people,users,services                           |  |
| Search Attributes: None 🔻                           |  |
| Only needed with LDAP                               |  |
| Group to Import Contacts:                           |  |
| You can import contacts from this group             |  |
| Use TLS: Disable V                                  |  |
| Use SSL: Disable 🔻                                  |  |
| Update External Auth Configuration                  |  |
|                                                     |  |

Base DN: deve ser adicionado o domínio do cliente. Ex.: cliente.com.br. Domain Controlers: ip do LDAP que será consultado.

AD Username: usuário que irá realizar a consulta (bind) no LDAP para validar os demais usuários. AD Password: senha do usuário que realizará a validação dos demais usuários.

Organization Unit: unidade organizacional em que será realizada a consulta.

Search Attributes: Atributo de pesquisa, existem duas opções UID e CN.

• Após realizadas estas configurações clique em "Update External Auth Configuration".

Processo executado pelo OpMon em cada checagem:

# Sequencia dos passos executados pelo OpMon

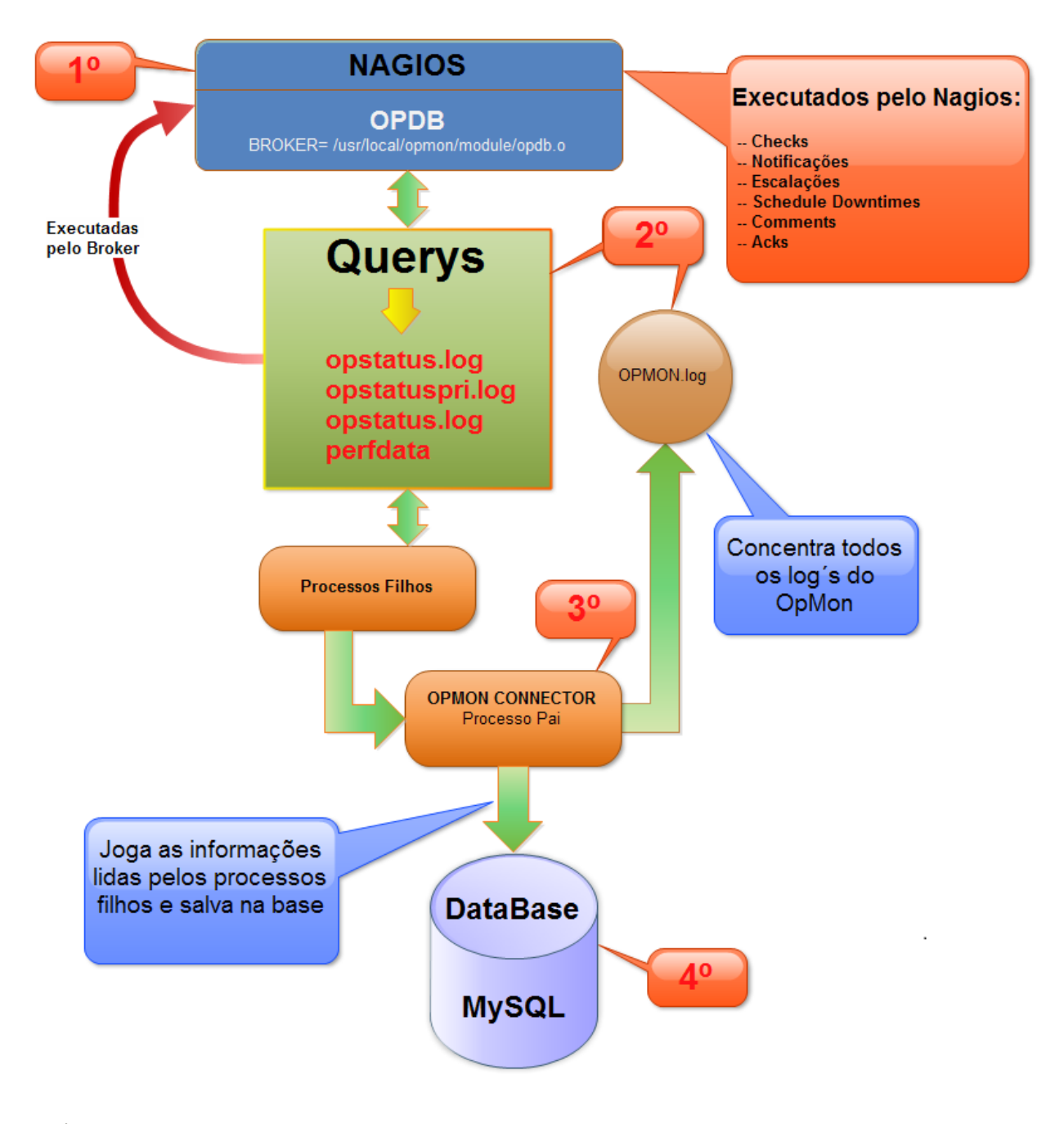

Passos dos Processos

1º Passo: Nagios executa às checagens;

2º Passo: É gerado as Querys das checagens e os logs de cada processo ocorrido;

3º Passo: Lê as Querys nos arquivos de logs e envia para o banco de dados;

4º Passo: Salva no banco às Querys, notificações, relatórios

Localização dos logs do OpMon: "/usr/local/opmon/var".

| 🛃 root@opmon-vm:/usr/local/opmon/var |           |        |          |     |    |       |                             |
|--------------------------------------|-----------|--------|----------|-----|----|-------|-----------------------------|
| [root@opmon-vm var]# 11              |           |        |          |     |    |       |                             |
| total 55004                          |           |        |          |     |    |       |                             |
| drwxrwxr-x 2                         | opuser    | apache | 4096     | Aug | 2  | 00:00 | archives foram rotacionados |
| -rw-rw-r 1                           | opuser    | opuser | 244763   | Aug | 2  | 14:52 | eventguard.log              |
| -rw-rw-r 1                           | opuser    | opuser | 1024118  | Aug | 2  | 14:52 | eventguard.log.1            |
| -rw-rr 1                             | opuser    | opuser | 263818   | Aug | 1  | 08:59 | objects.cache               |
| -rw-rr 1                             | root      | root   | 5        | Aug | 1  | 08:59 | opmonconnector.lock         |
| -rw-rr 1                             | opuser    | opuser | 5        | Aug | 1  | 08:59 | opmon.lock                  |
| -rw-rw-r 1                           | opuser    | opuser | 46822447 | Aug | 2  | 14:52 | opmon.log                   |
| drwxrwxr-x 2                         | opuser    | apache | 20480    | Aug | 2  | 14:52 | opstatus                    |
| -rw-rr 1                             | root      | root   | 20488    | Jun | 30 | 00:22 | opstatus.errors             |
| -rw-rw-r 1                           | opuser    | opuser | 51106    | Aug | 2  | 14:52 | opstatus.log                |
| drwxrwxr-x 2                         | opuser    | apache | 6807552  | Aug | 2  | 14:52 | opstatuspri                 |
| -rw-rw-r 1                           | opuser    | opuser | 84205    | Aug | 2  | 14:52 | opstatuspri.log             |
| drwxrwxr-x 2                         | opuser    | apache | 36864    | Aug | 2  | 14:51 | perfdata                    |
| -rw-rr 1                             | root      | root   | 383      | Jul | 31 | 03:02 | perfdata.errors             |
| -rw-rw-r 1                           | opuser    | opuser | 1503     | Aug | 2  | 14:52 | perfdata.log                |
| drwxrwxr-x 2                         | opuser    | apache | 24576    | Aug | 1  | 09:00 | ptables                     |
| -rw-rr 1                             | opuser    | opuser | 5        | Aug | 1  | 08:59 | rtg.lock                    |
| -rw-rr 1                             | opuser    | opuser | 15768    | Aug | 2  | 13:58 | rtg.log                     |
| drwxrwsr-x 2                         | opuser    | apache | 4096     | Aug | 1  | 08:59 | rw                          |
| drwxrwxr-x 3                         | opuser    | apache | 4096     | Jul | 25 | 14:47 | spool                       |
| -rw-rw-r 1                           | opuser    | opuser | 357274   | Aug | 2  | 14:50 | status.log                  |
| -rw 1                                | opuser    | opuser | 366012   | Aug | 2  | 13:58 | status.sav                  |
| [root@opmon-                         | vm var]\$ | ¥ 📕    |          |     |    |       |                             |
|                                      |           |        |          |     |    |       |                             |
|                                      |           |        |          |     |    |       | <b>•</b>                    |

opstatuspri.log: Exibe o log da checagem que está ocorrendo na hora, segue exemplo:

#### [root@opmon-vm var]# tail -f opstatuspri.log

UPDATE opmon4.service\_status SET acknowledgement\_type = '0',host\_problem\_at\_last\_check = '0',check\_type = '1',current\_state = '2',last\_state = '2',last\_hard\_state = '2',lplugin\_output = 'Load Alto! Verificar!',long\_plugin\_output = ",perf\_data = ",state\_type = '1',next\_check = '2012-08-02 15:55:28',should\_be\_scheduled = '1',last\_check = '2012-08-02 15:55:17', current\_attempt = '4', current\_event\_id = '38',last\_event\_id = '0',current\_problem\_id = '31',last\_problem\_id = '0',last\_notification = '00-00-0000 00:00:00',next\_notification = '00-00-0000 00:00:00',next\_notification = '1',check\_flapping\_recovery\_notification = '0',last\_state\_change = '2012-07-03 16:33:52',last\_hard\_state\_change = '2012-07-03 16:36:55',last\_time\_ok = '00-00-0000 00:00:00',last\_time\_warning = '00-00-0000 00:00:00',last\_time\_unknown = '00-00-0000 00:00:00',last\_time\_critical = '2012-08-02 15:55:17',has\_been\_checked = '1',is\_being\_freshened = '0',latency = '1.416',execution\_time = '0',notified\_on\_critical = '0',current\_notification\_id = '0',latency = '1.416',execution\_time = '0',opercent\_state\_change = '0.000', is\_check\_loptions = '0',check\_options = '0',check\_command = '0', pending\_flex\_downtime = '0', check\_interval = '5.000000', retry\_interval = '1.00000', event\_handler = '', max\_attempts = '4', failure\_prediction\_enabled = '1', process\_performance\_data = '1', notifications\_enabled='1', where host\_id='10' and service\_id='86'; [root@opmon-vm var]#

opstatus.log: Exibe o log dos eventos do sistema, segue exemplo:

[root@opmon-vm var]# tail -f opstatus.log INSERT INTO opmon4.event\_log values ('',from\_unixtime(1343825197),'131072','EXTERNAL COMMAND: PROCESS\_SERVICE\_CHECK\_RESULT;SRV\_2003;CPU\_Usage;2;Load Alto! Verificar!'); INSERT INTO opmon4.event\_log values ('',from\_unixtime(1343825201),'131072','PASSIVE SERVICE CHECK: SRV\_2003;CPU\_Usage;2;Load Alto! Verificar!'); INSERT INTO opmon4.event\_log values ('',from\_unixtime(1343825266),'65536','SERVICE ALERT: OpMonDemo;Load;CRITICAL;HARD;4;CRITICAL - load average: 9.21, 7.18, 6.45'); INSERT INTO opmon4.service\_state\_change\_5 VALUES ('2012-08-01 09:47:46','292','2','1','4','CRITICAL - load average: 9.21, 7.18, 6.45'); [root@opmon-vm var]#

perfdata.log: Exibe o log dos dados de performance, segue exemplo:

| [root@opmon-vm var]# tail -f perfdata.log                                                          |
|----------------------------------------------------------------------------------------------------|
| 1343934347 12 392 /=3480MB;5532;5651;0;5949                                                        |
| 1343934348 4 223 'Total'=0;;;0; 'Fechados'=0;;;0;                                                  |
| 1343934350 5 292 load1=7.350;4.000;6.000;0; load5=7.080;5.000;7.000;0; load15=7.410;6.000;8.000;0; |
| 1343934358 5 329 swap=38.28%;80;90;0;100                                                           |
| 1343934364 13 404 /=3480MB;5532;5651;0;5949                                                        |
| 1343934364 2 11 Desabilitados=1.57%;15;20;0;100                                                    |
| 1343934364 4 230 'Total_Horas'=0hr;;;0; 'Total_Tickets'=0;;;0;                                     |
| 1343934370 2 3 /var=7755MB;11553;11801;0;12423                                                     |
| 1343934375 2 10 swap=43.09%;80;90;0;100                                                            |
| 1343934380 8 346 hosts=20;0;0;0; servicos=235;0;0;0;                                               |
| 1343934389 9 375 tickets0=0;5;10;0.00;                                                             |
| 1343934389 5 286 time=0.025425s;5.000000;10.000000;0.000000;60.000000                              |

# [root@opmon-vm var]#

Dentro do diretório "**ptables**", ficam os dados de permissões que serão importadas. Esses dados são exibidos neste diretório em cada export do OpMon, onde serão lidos e re-escritos em caso de alterações, mas de forma muito rápida, segue exemplo:

[root@opmon-vm ptables]# II -rw-rw-r-- 1 opuser opuser 202 Aug 2 16:46 host-7-ptables.log.1343936798.901747 -rw-rw-r-- 1 opuser opuser 202 Aug 2 16:46 host-8-ptables.log.1343936798.904866 -rw-rw-r-- 1 opuser opuser 202 Aug 2 16:46 host-9-ptables.log.1343936798.895463 -rw-rw-r-- 1 opuser opuser 226 Aug 2 16:46 service-10-482-ptables.log.1343936798.926111 -rw-rw-r-- 1 opuser opuser 226 Aug 2 16:46 service-10-483-ptables.log.1343936798.926331 -rw-rw-r-- 1 opuser opuser 223 Aug 2 16:46 service-10-86-ptables.log.1343936798.925031 -rw-rw-r-- 1 opuser opuser 410 Aug 2 16:46 zzzzz-Delete-Update-ptables.log.1343936798.976328 [root@opmon-vm ptables]#

Dentro do diretório "**perfdata**", ficam os dados de performance coletados pelo OpMon, segue exempo:

[root@opmon perfdata]# II total 28 -rw-rw-r-- 1 opuser opuser 28214 Aug 2 16:36 perfdata.log.1343936168.100973 [root@opmon perfdata]#

# Backup das informações

Na área de TI, após concluída uma instalação, configuração, ativação e tudo estiver funcionando na mais perfeita ordem, uma das coisas mais importantes é o **backup**. Aqui não esquecemos disto, e ele também é extremamente importante, pois caso ocorra algum problema no hardware, podemos facilmente recuperar as informações.

Para isto existe um processo que é executado diretamente na cron e é responsável por efetuar o dump da base bem como a cópia dos arquivos de configuração para um local temporário, desta maneira pode-ser ter centralizadas as informações importantes do **OpMon** para o caso de um "**disaster & recovery**".

Aviso: Lembramos que a partir da versão 4.0 o gerenciamento do backup dos dados do OpMon é de responsabilidade do cliente, sendo que o backup das configurações continua e continuará sendo feito pela OpServices.

Recomendamos fortemente que a cópia destes arquivos seja efetuada diariamente, o tempo de armazenamento fica de acordo com a política de backup do cliente.

Como conhecimento, a tarefa responsável por isto é chamada backup, conforme listado abaixo.

[root@opmon-vm opmondb]# ls -l /etc/cron.d/backup -rw-r--r-- 1 root root 319 Jul 9 10:06 /etc/cron.d/backup [root@opmon-vm opmondb]#

Dentro desta tarefa temos o conteúdo abaixo:

[root@opmon-vm cron.d]# cat backup # Descomente, caso backup seja da OpServices #5 0 \* \* \* root /usr/local/opmon/utils/mysql-backup.pl >/dev/null 2>/dev/null # Descomente, caso backup seja do Cliente 5 0 \* \* \* root /usr/local/opmon/utils/opmon-base.pl -E >/dev/null 2>/dev/null 5 0 \* \* \* root /usr/local/opmon/utils/opmon-conf.pl >/dev/null 2>/dev/null [root@opmon-vm cron.d]#

Onde:

- O arquivo mysql-backup.pl é usado para o dump da base quando a OpServices faz o backup.
- O arquivo **opmon-conf.pl** efetua a compactação dos arquivos de configuração.
- O arquivo opmon-base.pl é usado para exportação e restauração de dados. É possivel exportar ou fazer o recover de uma determinada base de dados

Opções gerais do opmon-base.pl:

-r <dbname> - Import database from /var/tmp/opmondb to mysql

- -e <dbname> Export database from mysql to /var/tmp/opmondb
- -R Recover all databases from /var/tmp/opmondb to mysql
- -E Export all databases from mysql to /var/tmp/opmondb

Exemplo de um backup do opcfg:

[root@opmon-vm cron.d]# /usr/local/opmon/utils/opmon-base.pl -e opcfg

Dica: Para recuperar toda a base de dados, basta rodar /usr/local/opmon/utils/opmon-base.pl -r, sem parametros, o script exporta base.

A partir da vesão 4.4.x o backup passou a ser feito por tabela, ao invés de ser por database como era realizado, isso facilita a recuperação de tabelas específicas, ao invés de ser necessário recuperar todo um dababase caso uma tabela corrompa.

#### Aviso: Tanto a importação quanto a exportação, são logadas em /var/log/backup.log.

Alerta: Todo dia primeiro do mês o script de backup limpa a base e a otimiza e loga isso em /var/log/opmon-cleandb.log.

Até então, dentro de **/var/tmp/opmondb** ficavam os .sql por database, a partir de agora, é criado um diretório para cada base dentro do opmondb e cada diretório tera os .sql para cada tabela, conforme exemplo abaixo:

[root@opmon-vm opmondb]# ls -l /var/tmp/opmondb total 153052

drwxr-xr-x 2 root root 4096 Jul 25 00:08 mysql drwxr-xr-x 2 root root 4096 Jul 25 00:11 nedi drwxr-xr-x 2 root root 4096 Jul 25 00:13 ocsweb drwxr-xr-x 2 root root 4096 Jul 25 00:15 opcfg drwxr-xr-x 2 root root 4096 Jul 25 00:20 opmon4 -rw-r--r-- 1 root root 156528200 Jul 25 00:33 opmon-conf.tar.gz drwxr-xr-x 2 root root 4096 Jul 25 00:33 opperf drwxr-xr-x 2 root root 4096 Jul 25 00:33 seagull drwxr-xr-x 2 root root 4096 Jul 25 00:33 smptt drwxr-xr-x 2 root root 4096 Jul 25 00:33 smptt drwxr-xr-x 2 root root 4096 Jul 25 00:7 Syslog [root@opmon-vm opmondb]#

A recomendação é que a cópia destes arquivos seja efetuada diariamente, o tempo de armazenamento fica de acordo com a política de backup do cliente.

A cópia dos arquivos pode ser feita de algumas maneiras, dentre elas:

a) Através de um agente de backup, onde este agente pode variar para cada cliente de acordo com a necessidade. Lembrando que o agente deve ser compátivel com Red Hat Enterprise 5 ou Centos 5.

b) Através de um "share", pré-configurado no OpMon, sendo necessários os seguintes passos para ativação.

[root@opmon-vm cron.d]# service smb start Starting SMB services: [OK] Starting NMB services: [OK] [root@opmon-vm cron.d]#

[root@opmon-vm cron.d]# [root@opmon-vm cron.d]# chkconfig --level 345 smb on [root@opmon-vm cron.d]#

O acesso ao "share" deve ser feito através do caminho \\P\_do\_OpMon\opmon, após será aberto uma janela conforme abaixo:

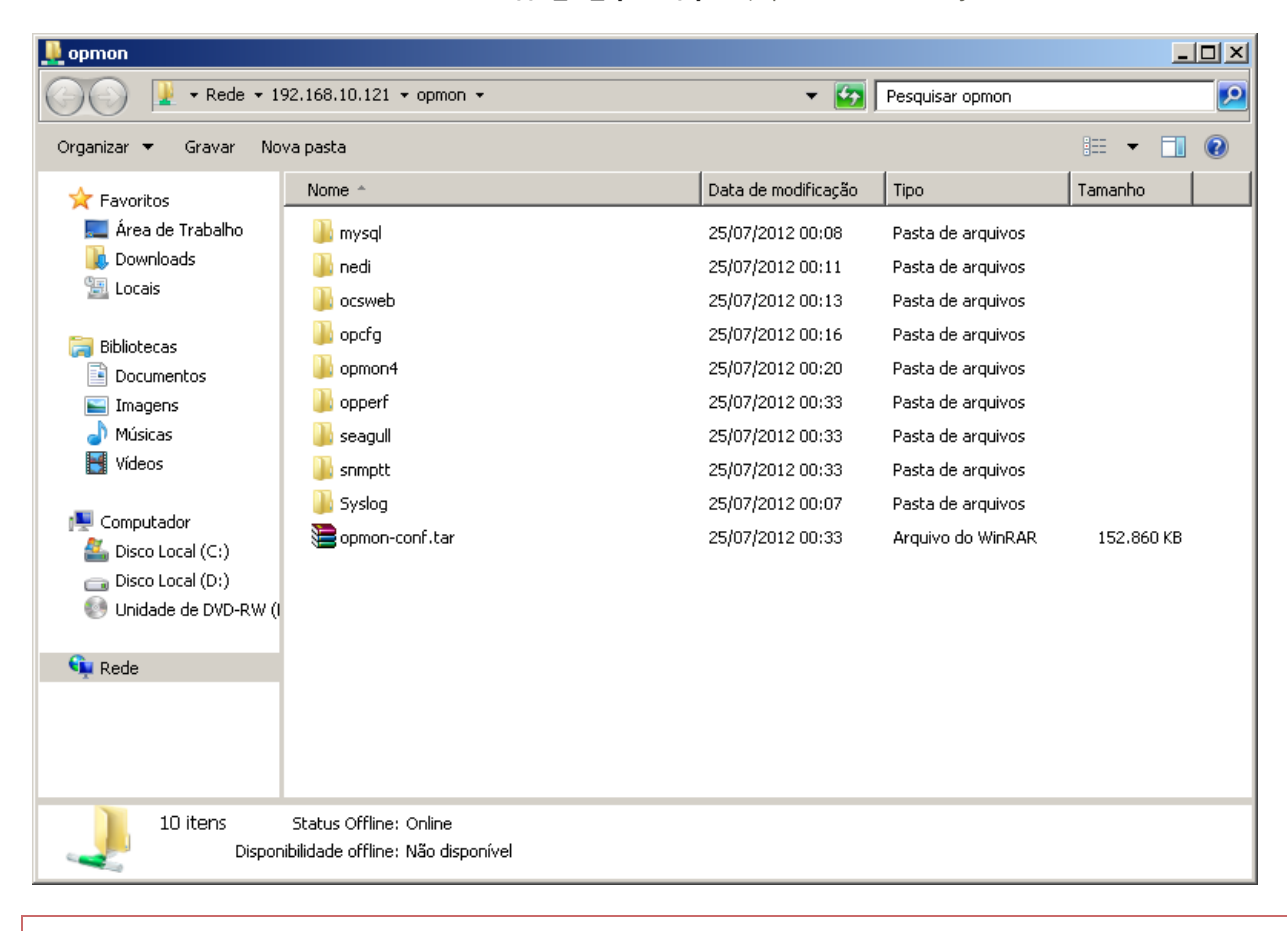

Aviso: Qualquer outra forma de execução do backup não será suportado pela OpServices e portanto de total responsabilidade do cliente. Em caso de dúvidas, por favor, entre em contato com o Suporte da OpServices para ajudá-los e assegurar que suas rotinas de backup estejam funcionando perfeitamente.

Exemplo dos arquivos \*.sql dentro do diretório "opcfg" disponível para backup:

[root@opmon-vm opmondb]# tree opcfg/

- opcfg/
- |-- changes.sql
- -- dbauth\_users.sql
- |-- export\_log.sql
- |-- history.sql
- -- incremental\_export.sql
- -- job\_servers.sql
- |-- languages.sql
- |-- nagios\_broker\_modules.sql
- -- nagios\_cgi.sql
- -- nagios\_cgi\_desc.sql
- |-- nagios\_commands.sql
- -- nagios\_commands\_desc.sql
- -- nagios\_contact\_addresses.sql
- |-- nagios\_contactgroup\_membership.sql
- -- nagios\_contactgroups.sql |-- nagios\_contactgroups\_desc.sql
- -- nagios\_contacts.sql
- |-- nagios\_contacts\_desc.sql
- -- nagios\_contacts\_notification\_commands.sql
- |-- nagios\_dependencies.sql
- |-- nagios\_dependency\_desc.sql
- -- nagios\_escalation\_contactgroups.sql
- -- nagios\_escalations.sql
- -- nagios\_escalations\_desc.sql
- |-- nagios\_host\_contactgroups.sql -- nagios\_host\_parents.sql
- -- nagios\_host\_template\_contactgroups.sql
- |-- nagios\_host\_template\_extended\_info.sql
- |-- nagios\_host\_templates.sql
- -- nagios\_hostgroup\_membership.sql
- -- nagios\_hostgroup\_template\_membership.sql
- |-- nagios\_hostgroups.sql
- -- nagios\_hostgroups\_desc.sgl
- -- nagios\_hosts.sql
- |-- nagios\_hosts\_check\_command\_parameters.sql
- |-- nagios\_hosts\_desc.sql
- -- nagios\_hosts\_extended\_info.sql
- -- nagios\_hosts\_extended\_info\_desc.sql
- |-- nagios\_main.sql
- |-- nagios\_main\_desc.sql
- -- nagios\_resources.sql
- |-- nagios\_service\_contactgroups.sql
- |-- nagios\_service\_template\_contactgroups.sql
- -- nagios\_service\_template\_extended\_info.sql
- -- nagios\_service\_templates.sql
- |-- nagios\_servicegroup\_membership.sql
- -- nagios\_servicegroup\_template\_membership.sql
- -- nagios\_servicegroups.sql
- |-- nagios\_servicegroups\_desc.sql
- -- nagios\_services.sql
- |-- nagios\_services\_check\_command\_parameters.sql
- -- nagios\_services\_desc.sql
- |-- nagios\_services\_extended\_info.sql
- |-- nagios\_services\_extended\_info\_desc.sql
- -- nagios\_timeperiods.sql
- -- nagios\_timeperiods\_desc.sql
- |-- opmon\_contacts\_imported.sql
- -- opmon\_nedi.sql
- |-- opmon\_ocs.sql
- -- opmon\_otrs.sql
- |-- opmon\_otrs\_software.sql
- -- opmon\_otrs\_users.sql
- |-- opmon\_rtg.sql
- -- otrs\_integration.sql
- |-- scat\_types.sql
- |-- service\_metric.sql
- -- sessions.sql
- 0 directories, 67 files

# Integrações

Visando facilitar o processo de integração das informações do OpMon com outras ferramentas e sistemas, o OpMon em sua versão 5 disponibiliza uma simples interface através de WebService ou acesso a base SQL permitindo que o estado dos objetos seja buscado e exportado para aplicações externas.

Apesar das duas maneiras, é recomendado o uso de WebService, pois desta forma podemos ter acesso a todos os itens gerenciados e medidos com o OpMon, de ar condicionado a aplicações web. Bem como o acesso a relatórios de Capacity Planning, Disponibilidade, Service Level Agreements (SLA), Service Level Management (SLM) e Service Catalog para que possam facilmente ter suas informações integradas numa intranet, extranet, BI, Dashboards, Service Desk, Help Desk, ERP, entre outros sistemas.

#### Base de Dados

O banco de dados do OpMon é baseado em sistema, funciona com dados armazenados no servidor MySQL. Desta forma algumas informações podem ser acessadas diretamente na base.

O mesmo é composto de uma série de registros. Cada registro é um conjunto de campos e cada campo contém informações ou dados pertinentes. Um único registro pode ser composto de qualquer número de campos de diferentes tipos.

A linguagem entendida pelos bancos de dados disponíveis para Web é o SQL. Uma instrução SQL é composta basicamente desta maneira:

SELECT: seleciona os campos a serem exibidos

FROM: escolhe as tabelas onde estão as informações

WHERE: descreve os critérios e /ou filtros

ORDER: define os critérios de classificação

A instrução de nosso exemplo acima ficaria assim:

SELECT host\_id,service\_id FROM service\_status WHERE current\_state = 0;

# Webservices

Para a utilização do OpMon WebService, é necessário que a linguagem utilizada para integração suporte bibliotecas para requisições HTTP/HTTPS e JSON. Pois será necessário efetuar uma requisição HTTPS para transmissão/recepção dos dados.

Outro item importante é que você precisará criar um usuário no OpMon com o nome de "externaluser", sendo que este usuário deve estar apto a visualizar os ICs que deseja consultar.

#### Acessando o OpMon Webservices

Para conhecer as consultas disponíveis no OpMon e obter acesso as informações dos elementos através do WebService, faz-se necessário a consulta ao endereço abaixo.

#### https://<IP OpMon>/opmon/ws

Onde teremos por exemplo:

| View the <u>WSDL</u> for the service. Click on<br>an operation name to view it's details.<br><u>get host services status</u> | Close Name: get_host_services_status Binding: opmonsdlBinding Endpoint: http://opmondemo.opservices.com.br:443/opmon/ws/index.php CogAction: um:opmonsdlBiookup Style: rpo Input: use encoded namespace: um:opmonsdl encodingSbyle: http://sohemas.xmlsoap.org/soap/encoding/ message: get_host_services_statusResponse pats: use encoded namespace: um:opmonsdl encodingSbyle: http://sohemas.xmlsoap.org/soap/encoding/ message: get_host_services_statusResponse pats: return: sadistring Namespace: um:opmonsdl Action Style: http://sohemas.xmlsoap.org/soap/encoding/ message: get_host_services_statusResponse pats: return: sadistring Namespace: um:opmonsdl Action Style: http://sohemas.xmlsoap.org/soap/http Documentation: my service documentation |
|----------------------------------------------------------------------------------------------------|----------------------------------------------------------------------------------------------------|
|----------------------------------------------------------------------------------------------------|----------------------------------------------------------------------------------------------------|

# Exemplo

Utilizando a Client URL Library(CURL) para efetuar uma requisição para o WebService, abaixo temos um exemplo de código com a linguagem PHP, sendo que pode ser facilmente adaptado para outras linguagens como por exemplo JavaScript utilizando AJAX.

| 1. php</th                                                                                                    |
|----------------------------------------------------------------------------------------------------|
| 2. \$curl = curl init();                                                                                         |
| 3. curl setopt(\$curl, CURLOPT FOLLOWLOCATION, true);                                                            |
| 4. curl_setopt(\$curl, CURLOPT_HEADER, false);                                                                   |
| <ol> <li>curl_setopt(\$curl, CURLOPT_POSTFIELDS, array('host_name' =&gt; "<host_name>"));</host_name></li> </ol> |
| 6. curl_setopt(\$curl, CURLOPT_RETURNTRANSFER, true);                                                            |
| <ol> <li>curl_setopt(\$curl, CURLOPT_URL, "https://CP OpMon&gt;/opmon/external.php");</li> </ol>                 |
| <ol> <li>curl_setopt(\$curl, CURLOPT_FAILONERROR, true);</li> </ol>                                              |
| 9. curl_setopt(\$curl, CURLOPT_SSL_VERIFYPEER, false);                                                           |
| 10. curl_setopt(\$curl, CURLOPT_SSL_VERIFYH0ST, false);                                                          |
| 11. \$response = curl_exec(\$curl);                                                                              |
| 12. \$response = json_decode(\$response);                                                                        |
| 13. print_r(\$response);                                                                                         |
| 14. ?>                                                                                                    |

Na linha 5, devemos trocar <hostname> pelo nome do servidor do qual queremos buscar as informações do estado. O nome deve ser o mesmo encontrado na interface de visualização do OpMon, caso contrário o WebService retornará um erro.

Já na linha 7 devemos trocar <IP OpMon> pelo IP do servidor OpMon.

Como no retorno do WebService a informação vem no formato JSON se faz necessária uma decodificação do mesmo, o que é feito na linha 12.

#### Analisando o retorno com sucesso

Após a decodificação do retorno JSON obteremos o seguinte resultado:

Ao observarmos o retorno vemos dois campos:

[current\_state] = Estado atual do serviço, onde temos:

- 0 OK
- 1 ALERTA
- 2 CRÍTICO
- 3 DESCONHECIDO

No exemplo acima o retorno da consulta informa que o objeto consultado está OK.

[perf\_data] = Dados de performance, referentes a última coleta, usando o seguinte formato:

# <Métrica>=<Última Coleta><Unidade>;<Valor de Alerta>;<Valor de Crítico>;<Valor Mínimo>;<Valor Máximo>

No exemplo acima o retorno da consulta informa que o objeto consultado é o filesystem / e o valor atual é 2178MB.

# Analisando o Retorno Inválido

Caso nossa consulta não tenha sucesso, como por exemplo a consulta de um hostname errado ou inexistente, teremos o seguinte após a decodificação do retorno JSON:

```
(
  [error] => 1
  [message] => Unable to find your host(servidor1)
  [timestamp] => 1268739411
)
```

No exemplo acima, temos o resultado de uma pesquisa pelo hostname servidor1, como este não existe, retorna um erro e como informação, o nome do hostname consultado entre o parênteses.

# **Configurando Certificados**

Por questões de segurança todo e qualquer acesso remoto ao servidor OpMon ocorre por meio criptografado. Desde o acesso para manutenção através de protocolo SSH tanto o acesso para configuração/visualização dos itens de monitoração, através de um navegador Web.

Para o segundo caso, o OpMon utiliza-se de um certificado que por padrão não é outorgado por uma Entidade Certificadora. Caso o cliente possua um certificado válido e deseja que o OpMon passe a utilizá-lo , faça a descrito abaixo:

a) Faça upload dos arquivos referentes ao certificado e a chave para o servidor OpMon. Para tanto pode ser utilizado um aplicativo para envio de arquivos via protocolo SSH como por exemplo o WINSCP (em máquinas Microsoft Windows) ou SCP(em máquinas Unix-Like);

b) Abaixo algumas telas que demonstram a utilização do WINSCP para a cópia dos arquivos para um servidor OpMon hipotético:

| <u> </u>                                                  | a) a)                                                                                                    |              |
|-----------------------------------------------------------|----------------------------------------------------------------------------------------------------|--------------|
| Meus docum WinSCP Login                                   | ? ×                                                                                                    |              |
| Meu comput<br>Meu comput<br>Meus locate<br>rede<br>Lixera | Session     Pogt number       Host name     Pogt number       [192:168:10.102     54978       User name     Bassword       [opuser     connected       Private key file |              |
| Internet Exp                                              | Select cglor                                                                                                    |              |
| UltraVIVC Server Mozilla Firefox opmo                     | n-systog-2                                                                                                    |              |
| UltraVNC Viewer Charles Snam                              | isetup-2.5                                                                                                    |              |
| 🏨 Iniciar 🛛 😫 🚮 🧶 🎱 🦌                                     | WinSCP                                                                                                    | <b>19:06</b> |

c) Atente para a inserção de dados na figura acima. No campo "Host Name" deve ser inserido o endereço IP do servidor OpMon, o login deverá ser feito utilizando o usuário opuser (campo User name) com a devida senha (campo Password).

d) Aparecerá uma tela solicitando uma confirmação de aceite de conexão, basta aceitar clicando em YES e a tela abaixo aparecerá.

| Local Mark Eles Commands Session Options Remote Help<br>  ◆   ☆ →   ☆ ☆ = # ☆ ☆   = → ☆ ↓   + -   ∀ ∲ ⊘ ⊘   Default -   ↓ ↓ .                                                                                                    |                                               |
|----------------------------------------------------------------------------------------------------|-----------------------------------------------|
| 🗣 🗄 🔊 • 🗄 📽 😍 🖽 🕂 🖃 🖉 🖉 🖂 🖉 🖉 🖉 🖉 🖉                                                                                                    |                                               |
|                                                                                                    |                                               |
| □ C. Disco local ▼ ( ⇔ + ↔ + 1 🖬 🐚 🕼 🚱 💡 🔄 opuser ▼ ( ⇔ + ↔ + 1 🖬 🙆 🖓 🚱                                                                                                    | 28                                            |
| C\Documents and Settings\Administrador\Desktop\certificados //home/opuser                                                                                                    |                                               |
| Name A Ext Size Type Changed Name A Ext Size Changed Righ                                                                                                    | ts                                            |
| Image: Construct on Construction         O Certificado de s 27/12/200         Image: Construction of Construction of Constructing Constructing Construction of Construction of Constructing Con                         | -XF-X<br>147-14<br>-17-14<br>-17-14<br>-17-14 |
| Image: Constraint of the second second sec | Þ                                             |
| 📔 🖋 F2 Rename 📝 F4 Edit 📽 F5 Copy ı F6 Move 🏄 F7 Create Directory 🗙 F8 Delete 💣 F9 Properties 👖 F10 Quit                                                                                                    |                                               |
| 🔒 SFTP-3 🖾 0                                                                                                    | 01:47                                         |
| Miniriar Ci 74 (8) (9) > Decertificados - onuser®                                                                                                    | 19-09                                         |

e) Nesta tela, basta arrastar os arquivos do painel da esquerda para o painel da direita, e os mesmos serão copiados para o servidor OpMon (em nosso

# Pág. 128 de 128

caso hipotético cert.crt referente ao certificado e key.key referente à chave).

f) Efetuada a cópia dos arquivos, acesse novamente o console do OpMon como administrador e copie os arquivos sobrescrevendo os utilizados pelo OpMon, conforme abaixo:

# #cp /home/opuser/key.key /etc/pki/tls/private/localhost.key

# #cp /home/opuser/key.key /etc/pki/tls/certs/localhost.crt

g) Com as cópias feitas, basta reinicializar o servidor Web do OpMon. No mesmo console logado como administrador execute...

# # service httpd restart

h) Veja abaixo:

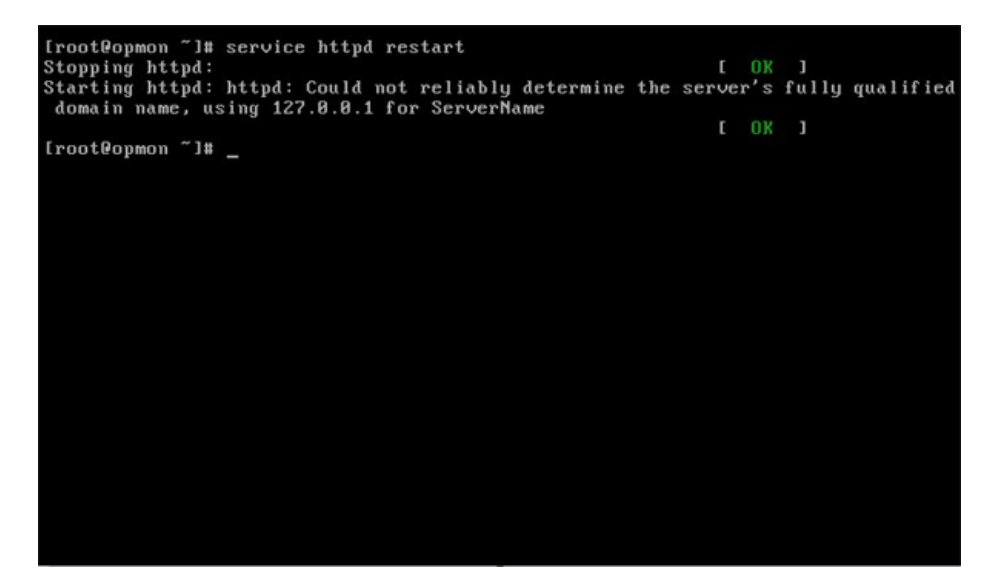